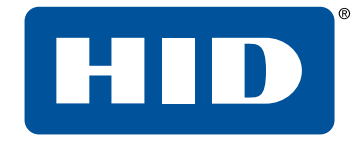

# HID<sup>®</sup> Reader Manager<sup>™</sup> Solution User Guide (iOS)

PLT-03683, A.4 May 2020

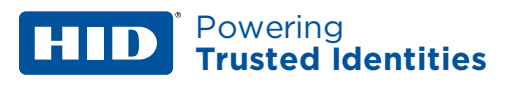

# Copyright

 $\ensuremath{\textcircled{\sc c}}$  2020 HID Global Corporation/ASSA ABLOY AB. All rights reserved.

This document may not be reproduced, disseminated or republished in any form without the prior written permission of HID Global Corporation.

# Trademarks

HID GLOBAL, HID, the HID Brick logo, the Chain Design, HID Mobile Access, HID Reader Manager, iCLASS SE, multiCLASS SE, HID Elite, HID Signo, and Seos are trademarks or registered trademarks of HID Global, ASSA ABLOY AB, or its affiliate(s) in the US and other countries and may not be used without permission. All other trademarks, service marks, and product or service names are trademarks or registered trademarks of their respective owners.

MIFARE, MIFARE DESFire, and MIFARE Classic are registered trademarks of NXP Semiconductors N.V. and are used under license.

# Contacts

For additional offices around the world, see **www.hidglobal.com/contact/corporate-offices**.

| Americas and Corporate                                                                                    | Asia Pacific                                                                                                    |  |
|----------------------------------------------------------------------------------------------------|----------------------------------------------------------------------------------------------------|--|
| 611 Center Ridge Drive<br>Austin, TX 78753<br>USA                                                         | 19/F 625 King's Road<br>North Point, Island East<br>Hong Kong                                                                                    |  |
| Phone: +1 866 607 7339                                                                                    | Phone: +852 3160 9833                                                                                                    |  |
| Europe, Middle East and Africa (EMEA)                                                                     | Brazil                                                                                                    |  |
| 3 Cae Gwyrdd<br>Green Meadow Springs<br>Cardiff CF15 7AB<br>United Kingdom<br>Phone: +44 (0) 2920 528 500 | Condomínio Business Center<br>Av. Ermano Marchetti, 1435<br>Galpão A2 - CEP 05038-001<br>Lapa - São Paulo / SP Brazil<br>Phone: +55 11 5514-7100 |  |

HID Global Technical Support: www.hidglobal.com/support.

# What's new

The major changes introduced in this reissue of the *HID Reader Manager Solution User Guide (iOS)*, are described below:

| Section | Description                                               |
|---------|-----------------------------------------------------------|
| All     | Updates throughout document for HID Reader Manager 1.4.0. |

A complete list of revisions is available in **Revision history**.

| Introduction                                                               | 5  |
|----------------------------------------------------------------------------|----|
| 1.1 Document purpose                                                       | 6  |
| 1.2 Intended audience                                                      | 6  |
| 1.3 HID Reader Manager solution overview                                   | 7  |
| 1.3.1 Key authorization                                                    |    |
| 1.4 Reader and Mobile device compatibility                                 | 8  |
| 1.4.1 Readers                                                              | 8  |
| 1.4.2 Mobile devices                                                       | 8  |
| HID Reader Manager App                                                     |    |
| 2.1 Mobile application setup overview                                      | 10 |
| 2.1.1 Prerequisites                                                        |    |
| 2.1.2 HID Reader Manager setup overview                                    |    |
| 2.1.3 Download and install the Reader Manager app                          |    |
| 2.1.4 Register a new account within the app                                | 12 |
| 2.1.5 Log into the HID Reader Manager app                                  | 14 |
| 2.1.6 Activate the HID Reader Manager app                                  |    |
| 2.1.7 Display authorized keys                                              |    |
| 2.1.8 HID Reader Manager app settings                                      |    |
| 2.2 Reader configuration                                                   |    |
| 2.2.1 Test configuration changes                                           | 19 |
| 2.3 Basic app functionality                                                | 20 |
| 2.3.1 Create a new template                                                |    |
| 2.3.2 Manage templates                                                     |    |
| 2.3.3 Connect to a reader                                                  | 34 |
| 2.3.4 Reader inspection report                                             |    |
| 2.3.5 Firmware upgrade                                                     |    |
| 2.3.6 View detailed reader configuration                                   |    |
| 2.3.7 Apply configuration changes                                          | 40 |
| 2.3.8 Change reader name                                                   | 41 |
| HID Reader Manager Portal                                                  | 42 |
| 3.1 Mobile Access setup                                                    | 43 |
| 3.1.1 Reader Manager Portal setup                                          |    |
| 3.2 Access the HID Reader Manager Portal                                   | 44 |
| 3.2.1 Access the HID Reader Manager Portal (HID SIS Portal)                | 44 |
| 3.2.2 Access the HID Reader Manager Portal (HID® Origo™ Management Portal) | 47 |
| 3.3 Enroll a Reader Technician                                             | 50 |
| 3.3.1 Edit Reader Technician information                                   | 53 |
| 3.3.2 Delete an enrolled Reader Technician                                 | 55 |

| 3.4 Issue authorization keys                                            |    |
|-------------------------------------------------------------------------|----|
| 3.4.1 Edit authorization key information                                |    |
| 3.4.2 Revoke (delete) an authorization key                              | 61 |
| 3.5 Configure HID Reader Manager Portal settings                        | 64 |
| 3.5.1 Export Reader Technician record settings                          | 65 |
| 3.5.2 Invitation Email settings                                         | 65 |
| 3.5.3 Configure Delete Threshold                                        | 66 |
| 3.6 Add additional Reader Manager Admin                                 | 67 |
| 3.6.1 Add Reader Manager Admin (HID SIS Portal)                         | 67 |
| 3.6.2 Add Reader Manager Admin (HID™ Origo® Management Portal)          | 70 |
| 3.7 Edit existing Admin Services and Roles                              | 73 |
| 3.7.1 Edit Admin Services and Roles (HID SIS Portal)                    | 73 |
| 3.7.2 Edit Admin Services and Roles (HID™ Origo® Management Portal)     | 75 |
| Troubleshooting                                                         | 77 |
| 4.1 Reader Manager App messages                                         |    |
| 4.1.1 Error and warning messages                                        |    |
| 4.1.2 Information messages                                              |    |
| 4.1.3 Validation messages                                               |    |
| 4.2 Contact HID Technical Support                                       |    |
| Reader upgrade                                                          | 82 |
| A.1 Verify reader firmware compatibility                                |    |
| A.2 iCLASS SE reader upgrade                                            |    |
| A.2.1 iCLASS SE Bluetooth & OSDP upgrade kits                           |    |
| A.2.2 iCLASS SE/multiCLASS SE Bluetooth & OSDP upgrade kit instructions | 85 |
| A.2.3 Configure reader in HID Reader Manager                            |    |
| Identify HID reader models                                              |    |
| B.1 Physically inspect reader                                           |    |
| B.2 Check the product labeling                                          |    |
| B.3 Check the reader firmware version with Reader Manager               |    |
| Glossary                                                                |    |
| C.1 Glossary                                                            |    |
|                                                                         |    |

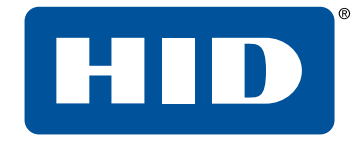

# Section 01 Introduction

## **1.1 Document purpose**

Powering

**Trusted Identities** 

This document provides an overview of the HID<sup>®</sup> Reader Manager<sup>™</sup> solution and provides information and procedures for Reader Manager Administrators and Technicians to:

- Download and install the HID Reader Manager mobile app.
- Register and authenticate the HID Reader Manager app on a mobile device.
- Enroll Reader Technicians and issue Authorization Keys in the HID Reader Manager Portal.
- Change reader configurations for supported iCLASS SE<sup>®</sup>/multiCLASS SE<sup>®</sup> readers, the iCLASS SE<sup>®</sup> Express R10 reader and HID<sup>®</sup> Signo<sup>™</sup> readers.
- Update reader firmware for supported iCLASS SE/multiCLASS SE readers, the iCLASS SE<sup>®</sup> Express R10 reader, and HID Signo readers.
- Upgrade supported iCLASS SE/multiCLASS SE readers with Bluetooth Low Energy (BLE) modules.

# 1.2 Intended audience

This document is intended for personnel performing the following roles:

- **Reader Manager Administrator:** the Reader Manager Administrator performs the following tasks:
  - HID Reader Manager Portal account management.
  - Enrolling Reader Technicians and issuing invitation codes.
  - Issuing and revoking authorization keys.
- **Reader Manager Technician:** the Reader Manager Technician performs the following tasks:
  - Carrying out compatibility checks for the reader and HID Reader Manager app.
  - Self-registration within the HID Reader Manager app.
  - Linking the Reader Manager app to the Reader Manager Portal via an issued invitation code.
  - Performing reader configuration changes and firmware upgrades.
  - Reader configuration update testing.

## **1.3 HID Reader Manager solution overview**

The HID Reader Manager solution streamlines management of BLE capable readers in the field. Administrators can easily adjust certain configuration settings (for example audio/visual settings, BLE read range settings), upgrade firmware, inspect connected reader status and extend functionality on supported iCLASS SE/multiCLASS SE readers, the iCLASS SE Express R10 reader and HID Signo readers. The main components of the HID Reader Manager solution are:

- **HID Reader Manager Application:** Mobile app which connects, via Bluetooth, to a reader for configuration changes, firmware upgrades and reader inspections by Reader Technicians.
- HID Reader Manager Portal: Web Portal which facilitates Reader Technicians to use the HID Reader Manager App with readers that have HID Elite<sup>™</sup> and/or MOB keys. The portal is used by HID Elite and/or MOB key Reader Manager Administrators to issue Key Authorization to only authorized Reader Technicians.
  - **Note:** The HID Reader Manager App can be used with Standard Key readers for OSDP field upgrade or audio/visual setting configuration. However the Reader Manager Portal is not required for Standard Key readers as these do not use HID Elite and/or MOB keys.
- iCLASS SE/multiCLASS SE Bluetooth and OSDP Upgrade Kit: Plug-in module and adhesive reflector back plate kit, to be used with the HID Reader Manager App to upgrade readers to support Bluetooth and/or Open Supervised Device Protocol (OSDP). For more information, see <u>Appendix Reader</u> upgrade.

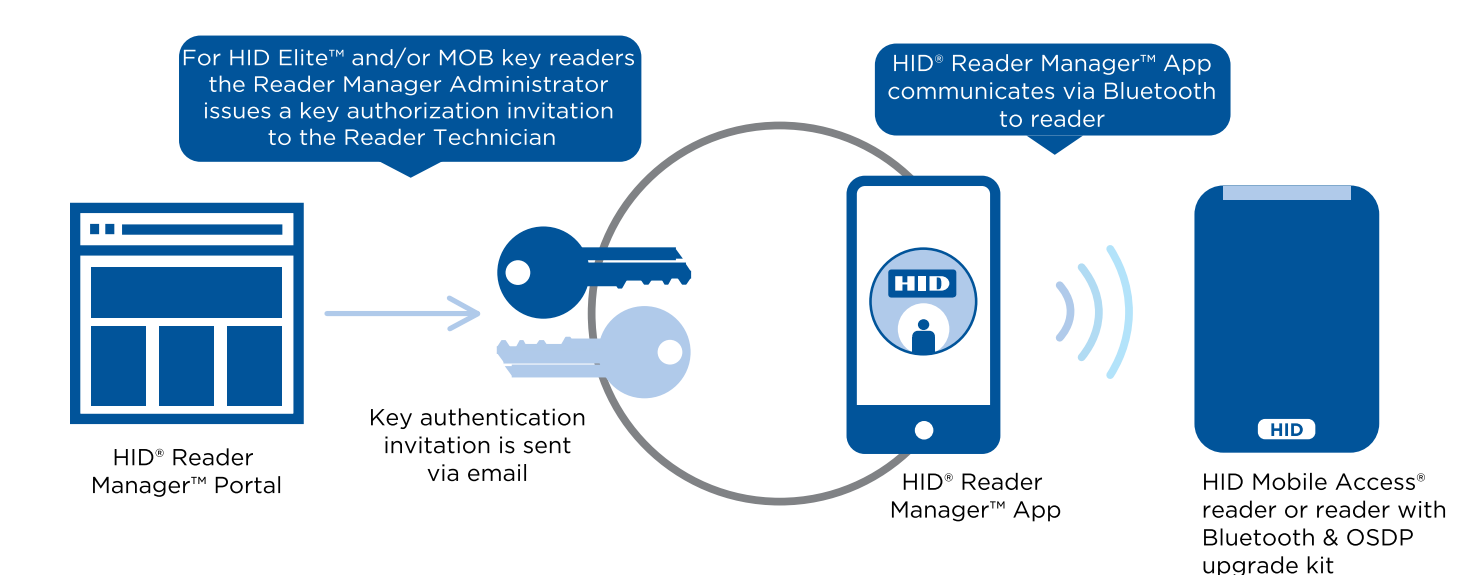

#### 1.3.1 Key authorization

HID Reader Manager uses key authorization to:

- Securely connect and control access by the mobile app to iCLASS SE/multiCLASS SE readers, the iCLASS SE Express R10 reader and HID Signo readers using either of two keyset types:
  - Mobile (MOB####): Issued for HID Mobile Access credentials only.
  - HID Elite (ICE####): Issued for HID Elite physical and/or HID Mobile Access credentials.
- Securely pair the readers and credentials to ensure only matching secure pairs will communicate with each other.

Each key is specific to the individual customer and are issued when enrolling into either the HID Mobile Access or HID Elite credential programs.

Important: Access to authorization keys must be carefully controlled to ensure only authorized personnel have configuration access to readers and to prevent keys being used and loaded onto unauthorized readers.

## 1.4 Reader and Mobile device compatibility

#### 1.4.1 Readers

The HID Reader Manager solution is only compatible with iCLASS SE/multiCLASS SE Rev E readers (with Bluetooth & OSDP module installed), the iCLASS SE Express R10 reader and HID Signo readers. While most firmware versions of iCLASS SE and multiCLASS SE Rev E readers are compatible you will need to verify this, even if the reader is "Mobile-ready" or "Mobile-enabled".

For details on supported firmware versions, refer to Appendix Reader upgrade.

#### 1.4.2 Mobile devices

The HID Reader Manager application is compatible and available for Android and iOS mobile devices. As more versions are added with new releases you will need to check for version compatibility at:

https://www.hidglobal.com/reader-manager-system-requirements

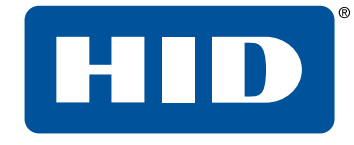

# Section 02 HID Reader Manager App

#### HID<sup>\*</sup> Powering Trusted Identities

This section provides the required steps and procedures to be performed by the Reader Technician in order to install, register, and activate the HID<sup>®</sup> Reader Manager<sup>™</sup> app on a mobile device. The section also provides information on the functionality of HID Reader Manager app.

# 2.1 Mobile application setup overview

#### 2.1.1 Prerequisites

**Note:** The following prerequisites only apply to HID Elite<sup>™</sup> or Mobile (MOB) key users:

- A Mobile Access account is established for the organization through the HID Global onboarding process. See <u>Mobile Access setup</u>.
- A HID Reader Manager Portal instance is available for the Organization. See <u>Reader Manager Portal</u> <u>setup</u>.
- A Reader Manager Administrator has been setup and enabled for the Organization's Reader Manager Portal instance.

#### 2.1.2 HID Reader Manager setup overview

The HID Reader Manager app setup process consists of the following steps:

- The Reader Technician downloads and installs the HID Reader Manager app onto a mobile device. See Download and install the Reader Manager app.
- 2. The Reader Technician performs registration with the HID Reader Manager app. See **<u>Register a new</u>** <u>account within the app</u>.

The following additional setup steps are required for HID Elite or Mobile (MOB) key users:

- 1. The Reader Manager Administrator enrolls the Reader Technician in the HID Reader Manager Portal and issues an invitation code and key authorization. See <u>HID Reader Manager Portal</u>.
- 2. The Reader Technician activates the issued invitation code in the HID Reader Manager app. See **Activate the HID Reader Manager app**.
- The Reader Technician verifies key authorization has been received in the HID Reader Manager app. See <u>HID Reader Manager Portal</u>.

#### HID Powering Trusted Identities

#### 2.1.3 Download and install the Reader Manager app

- 1. Ensure your iOS mobile device is connected to the Internet, either via mobile data network or Wi-Fi.
- 2. On your mobile device go to the App Store (for iOS devices).
- 3. Search for HID Reader Manager.
- 4. Download and install the app on your mobile device.

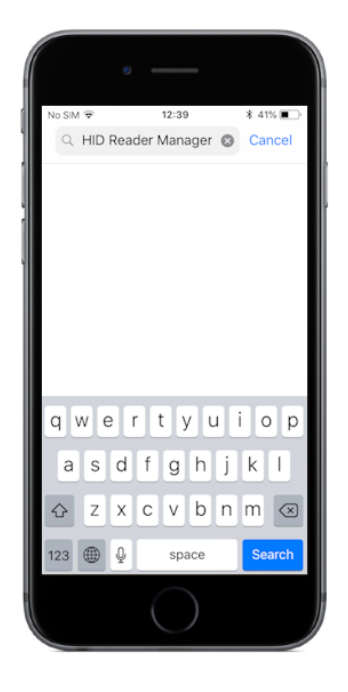

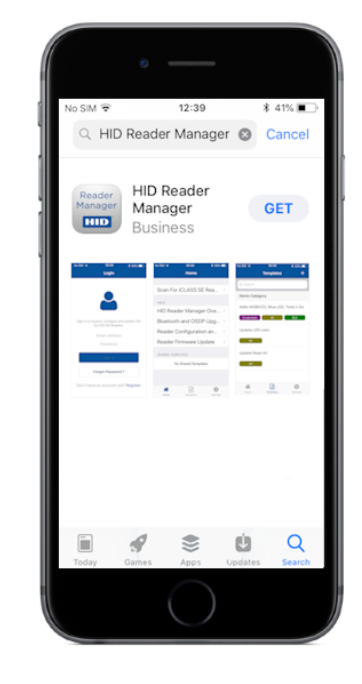

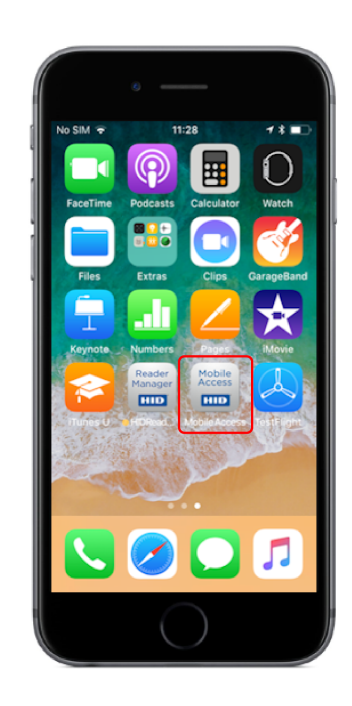

#### Powering Trusted Identities

#### 2.1.4 Register a new account within the app

- 1. Open the HID Reader Manager app on your mobile device.
- 2. On the Login screen, tap the Register link.
- 3. On the User Validation screen, enter your email address and tap Submit.

|               | 10:20                             | \$ 66% 🔲 · | No SIM 😤 | 10:20           |
|---------------|-----------------------------------|------------|----------|-----------------|
|               | Login                             |            | 🗸 Login  | User Validation |
|               |                                   |            | MY ACCOU | INT             |
|               |                                   |            | Email    | address         |
|               |                                   |            |          | Submit          |
| Sign in to ir | nspect, configure<br>HID Readers. | and update |          |                 |
|               | Email address                     | 6          |          |                 |
|               | Password                          |            |          |                 |
|               | Sign In                           |            |          |                 |
| E             | orgot Password                    | d ?        |          |                 |

Note: If the entered email address is associated with an existing HID Origo<sup>™</sup> Management Portal account or the email address is already registered then the following messages are displayed. Tap **OK** to return the **Login** screen and sign in with your assigned username and password. See **Log into the HID Reader Manager app**.

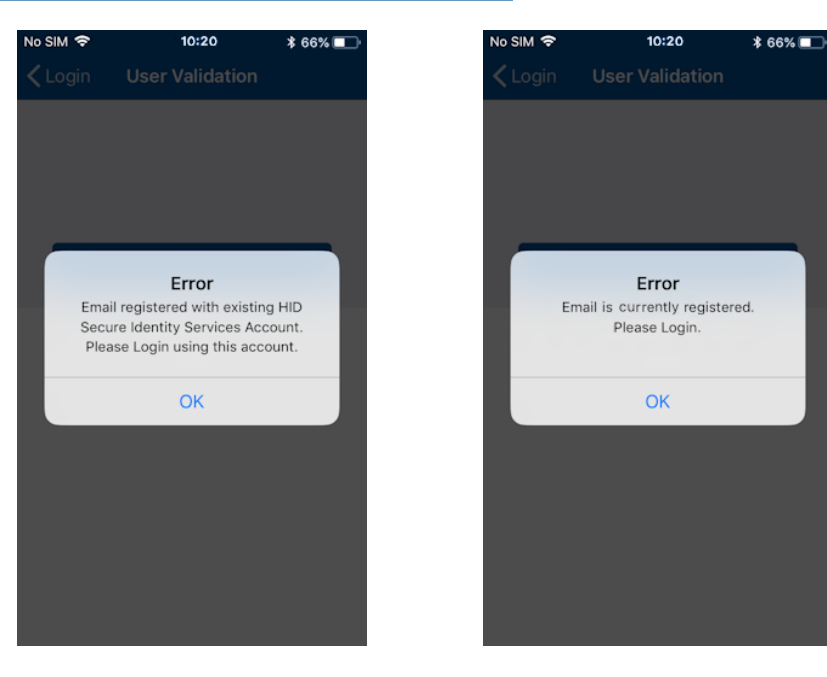

#### Powering Trusted Identities

- On the License screen, read the privacy polices and license agreements and tap AGREE.
   Note: Tapping DISAGREE will return you to the User Validation screen.
- 5. Enter your registration details (optional fields are indicated) and tap **Register**.

| No SIM 🗢 10:20 🖇 66% 💷                                                                                                    | No SIM 🗢                              | 10:20                          | * 66% 💷 | No SIM 🗢 | 10:20             | * 66% 💷 |
|----------------------------------------------------------------------------------------------------|---------------------------------------|--------------------------------|---------|----------|-------------------|---------|
| User Validation License                                                                                                    |                                       | Register                       | ×       |          | Register          | ×       |
| Privacy Policy                                                                                                    | MY ACCOUNT                            | r                              |         | COMPANY  | NFORMATION        |         |
| License and User Agreement                                                                                                    | Password                              | requirements:                  |         | Comp     | any Name          |         |
| Library Copyright and Licenses                                                                                                    | - At least 1 Upp<br>- At least 1 Low  | ercase letter<br>ercase letter |         | Select   | Country           |         |
| BOUNCY CASTLE                                                                                                    | - At least 1 spec<br>- At least 1 num | cial letter<br>Iber            |         | Addre    | ss Line 1         |         |
| Copyright (c) 2000 - 2017 The Legion of the<br>Bouncy Castle Inc.<br>(https://www.bouncycastle.org)                                                                                        | Email ac                              | Idress                         |         | Addre    | ss Line 2 (Option | al)     |
| Permission is hereby granted, free of charge, to<br>any person obtaining a copy of this software and                                                                                       | Passwor                               | rd                             |         | Addre    | ss Line 3 (Option | al)     |
| issociated documentation files (the "Software"),<br>o deal in the Software without restriction,<br>ncluding without limitation the rights to use,                                          | Confirm                               | password                       |         | City     |                   |         |
| opy, modify, merge, publish, distribute,<br>ublicense, and/or sell copies of the Software,<br>and to permit persons to whom the Software is<br>urnished to do so, subject to the following | CONTACT INF                           | ORMATION                       |         | State/   | Province          |         |
|                                                                                                    | First Na                              | me                             |         | Zip/Pc   | ostal Code        |         |
| AGREE                                                                                                    | Last Na                               | me                             |         |          |                   |         |
| DISAGREE                                                                                                    | Mobile r                              | hone number                    |         |          | Register          |         |

- 6. After receiving a **Success** prompt, tap **OK**.
- 7. Check your registered email account for a HID Reader Manager email containing an activation link. Click the activation link in the email.

Note: The activation link has an expiry date which is indicated in the email.

8. A successful activation message will appear in a new browser. You can now log into the HID Reader Manager app using the registered email address and password.

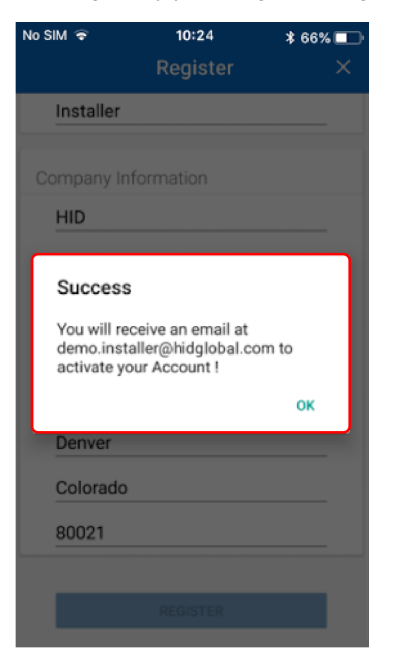

#### 2.1.5 Log into the HID Reader Manager app

When the account registration process has been completed you can log into the HID Reader Manager app using the email address and password details provided during registration.

**Note:** If you have forgotten your login password, tap **Forgot Password?**. Enter your email address and tap **Reset**. Your password will be reset through the management portal therefore check your registered mail account for a password reset notification email.

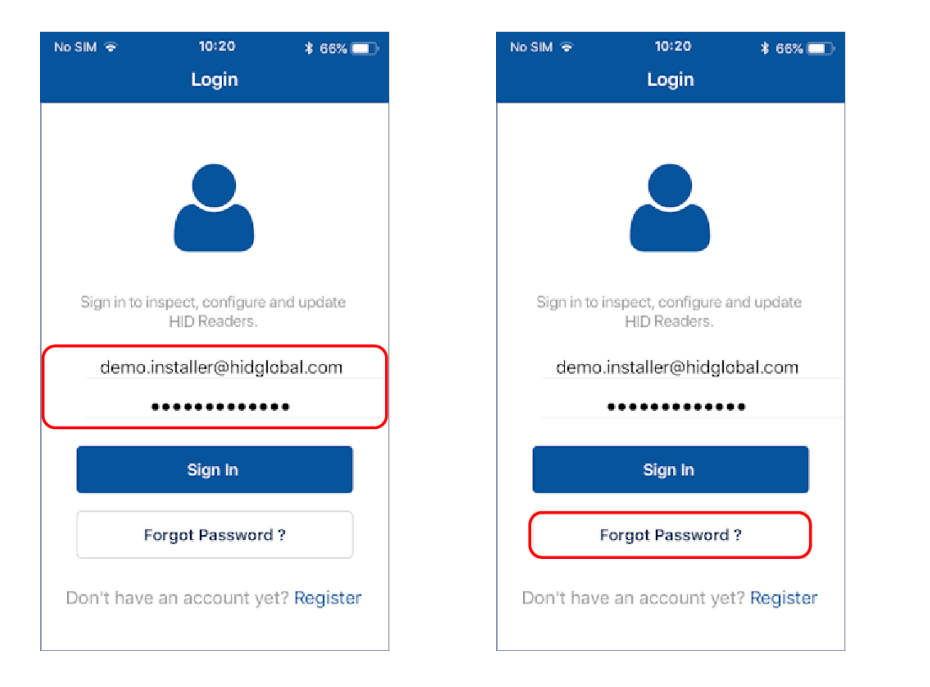

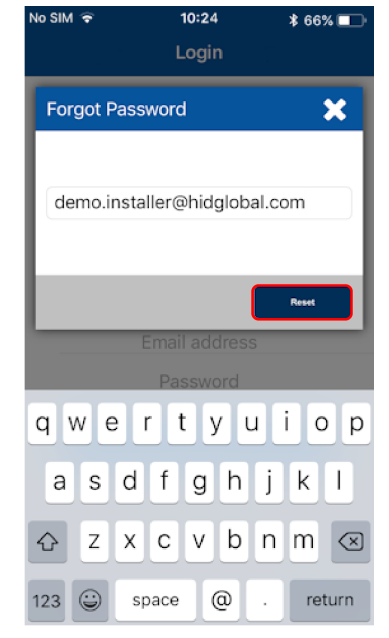

#### Home screen layout

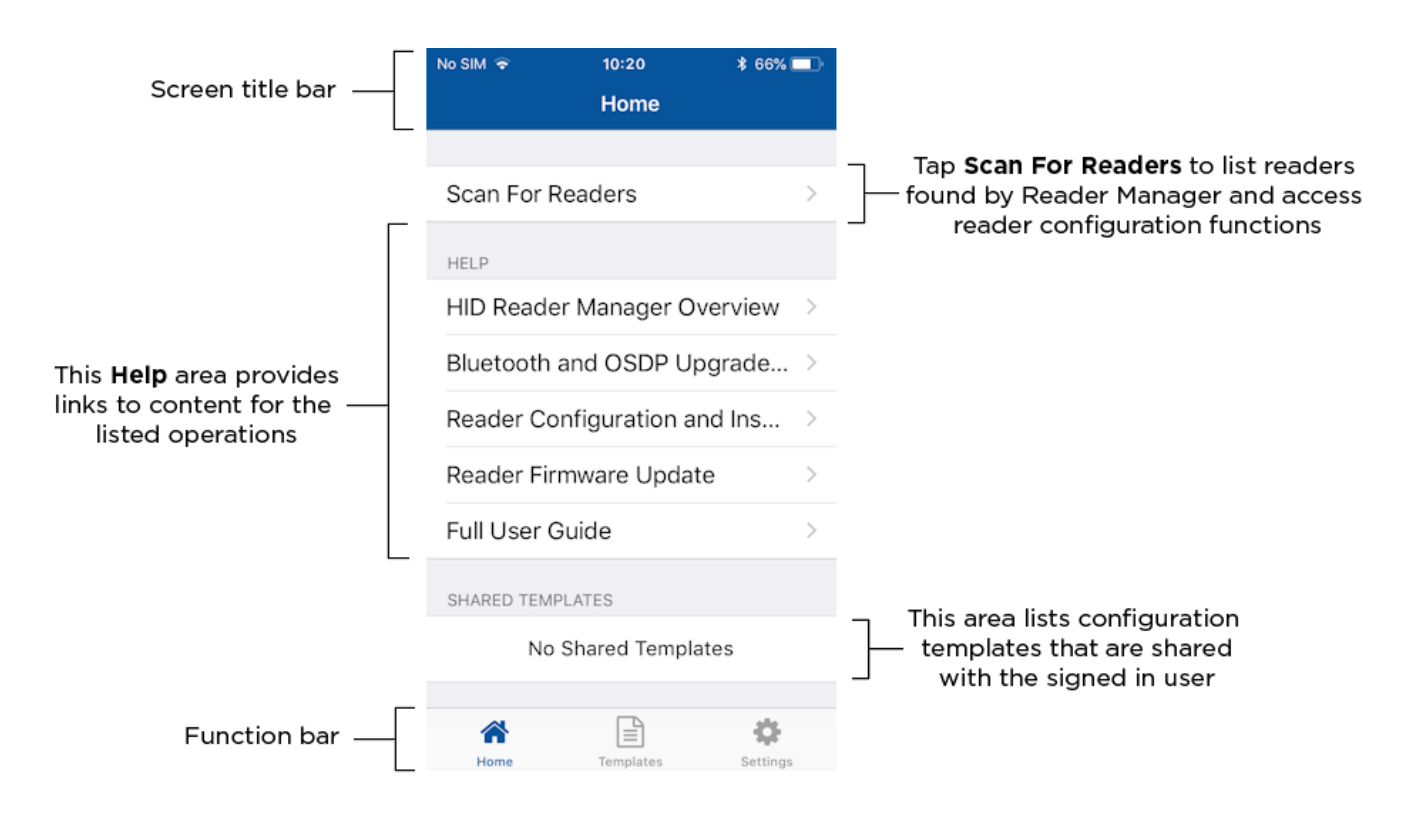

#### 2.1.6 Activate the HID Reader Manager app

**Note:** This section does not apply to Standard Key readers as these do not use HID Elite and/or MOB Keys.

Prior to activating the HID Reader Manager app, the Reader Manager Administrator must enroll the Reader Technician within the HID Reader Manager Portal. See **Enroll a Reader Technician**.

Once the Reader Manager Administrator has enrolled a Technician within the HID Reader Manager portal an invitation email will be sent to the Technician's registered email address containing an invitation code.

To activate an invitation code in the HID Reader Manager app:

- 1. Log into the HID Reader Manager app using your registered email and password.
- 2. On the **Home** screen, tap the **Settings** icon.
- 3. Open the invitation email on the device and tap the invitation link. The invitation code will be automatically entered in the Reader Manager App.

Alternatively, manually enter the invitation code by tapping **Enter Invitation Code** on the **Settings** screen.

#### 4. Tap Register Device.

**Note:** The invitation code is a one time use code.

An **Invitation code was successfully accepted!** message will display if the code was valid and entered correctly. Tap **X** to close.

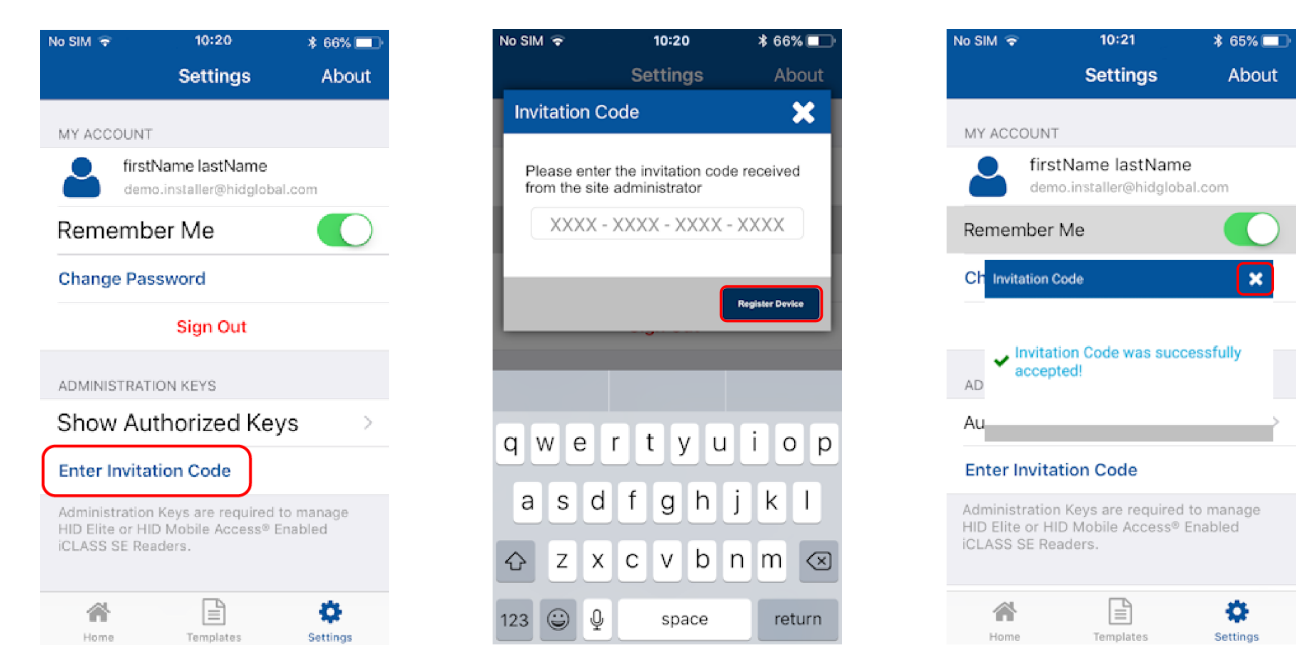

#### Powering Trusted Identities

### 2.1.7 Display authorized keys

Note: This section does not apply to Standard Key readers as these do not use HID Elite and/or MOB Keys.

Authorized keys issued via the Reader Manager portal can be viewed in the Reader Manager app:

- 1. On the Home screen, tap the Settings icon .
- 2. Tap Show Authorized Keys to display authorized keys.
  - **Note:** Authorized keys are added the app memory and will only be visible after a screen refresh. If an authorized key is not displayed swipe down to refresh the screen.

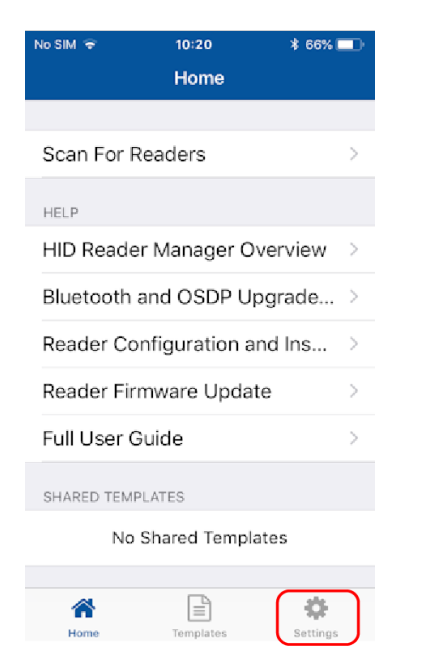

| No SIM 🗢                                              | 10:20                                                                                      | * 66% 💷          |  |  |  |  |  |
|-------------------------------------------------------|--------------------------------------------------------------------------------------------|------------------|--|--|--|--|--|
|                                                       | Setting                                                                                    | s About          |  |  |  |  |  |
| MY ACC                                                | OUNT                                                                                       |                  |  |  |  |  |  |
|                                                       | firstName lastNa<br>demo.installer@hid                                                     | me<br>global.com |  |  |  |  |  |
| Reme                                                  | ember Me                                                                                   |                  |  |  |  |  |  |
| Change                                                | e Password                                                                                 |                  |  |  |  |  |  |
|                                                       | Sign Out                                                                                   |                  |  |  |  |  |  |
| ADMINIS                                               | TRATION KEYS                                                                               |                  |  |  |  |  |  |
|                                                       |                                                                                            |                  |  |  |  |  |  |
| Show                                                  | Authorized                                                                                 | Keys →           |  |  |  |  |  |
| Show<br>Enter In                                      | Authorized                                                                                 | Keys >           |  |  |  |  |  |
| Show<br>Enter II<br>Administ<br>HID Elite<br>iCLASS S | Authorized<br>nvitation Code<br>ration Keys are requ<br>or HID Mobile Acce<br>SE Readers.  | Keys             |  |  |  |  |  |
| Show<br>Enter In<br>Administ<br>HID Elite<br>iCLASS S | Authorized<br>nvitation Code<br>ration Keys are requ<br>or HID Mobile Acces<br>SE Readers. | Keys             |  |  |  |  |  |

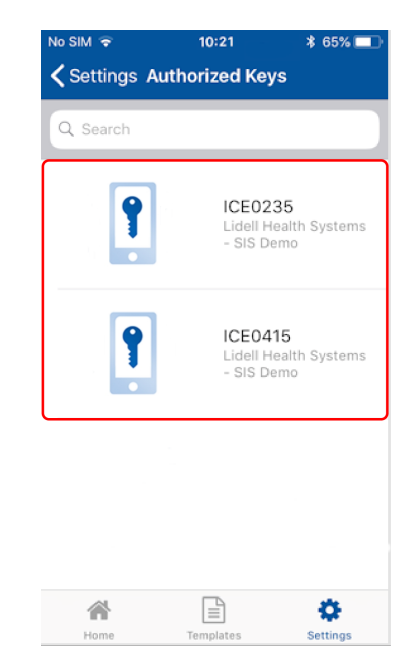

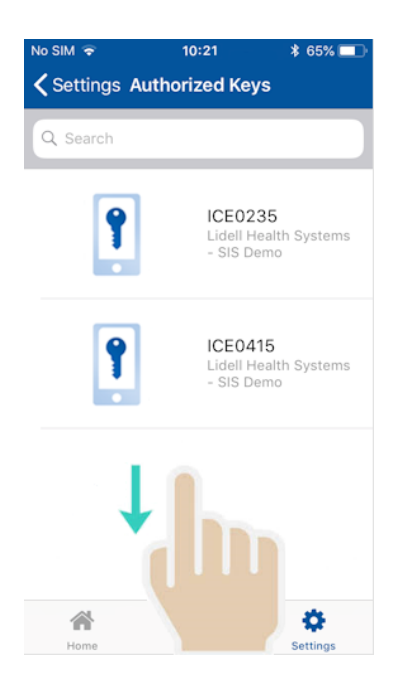

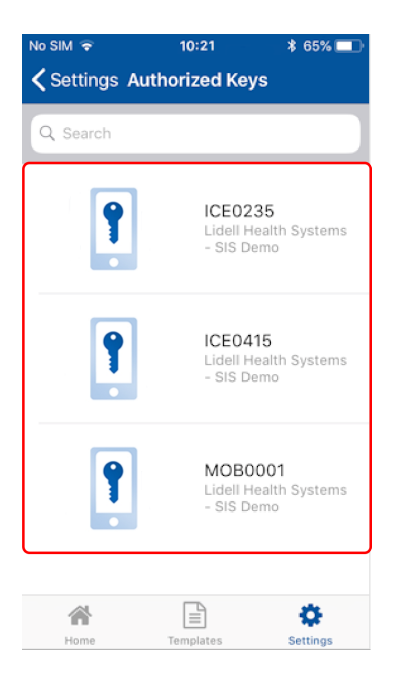

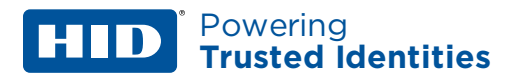

#### 2.1.8 HID Reader Manager app settings

On the Home screen, tap the Settings icon to access HID Reader Manager app settings.

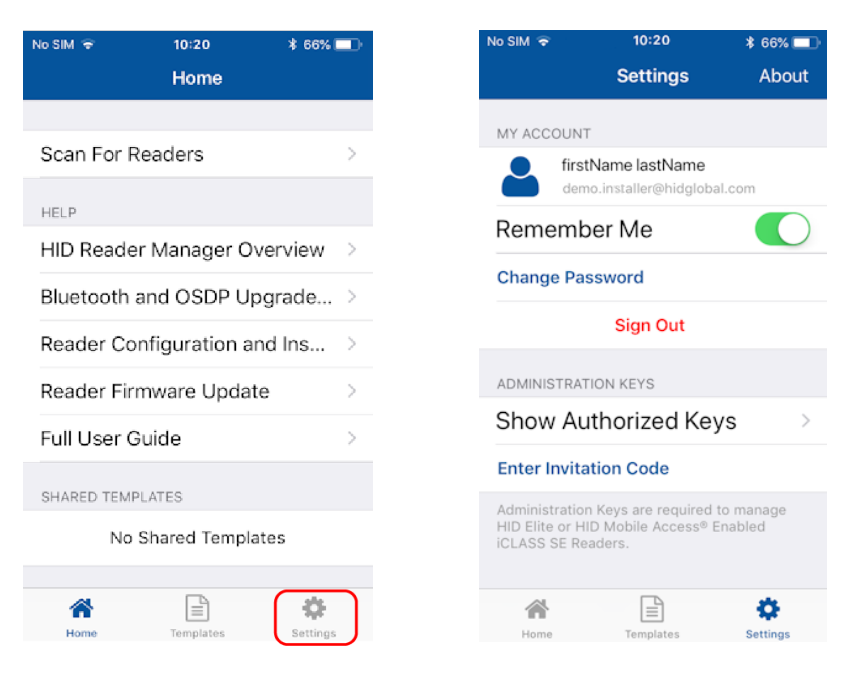

#### About HID Reader Manager

On the **Settings** screen, tap **About** to display Application, Endpoint, and Device information as well as Privacy and License agreements.

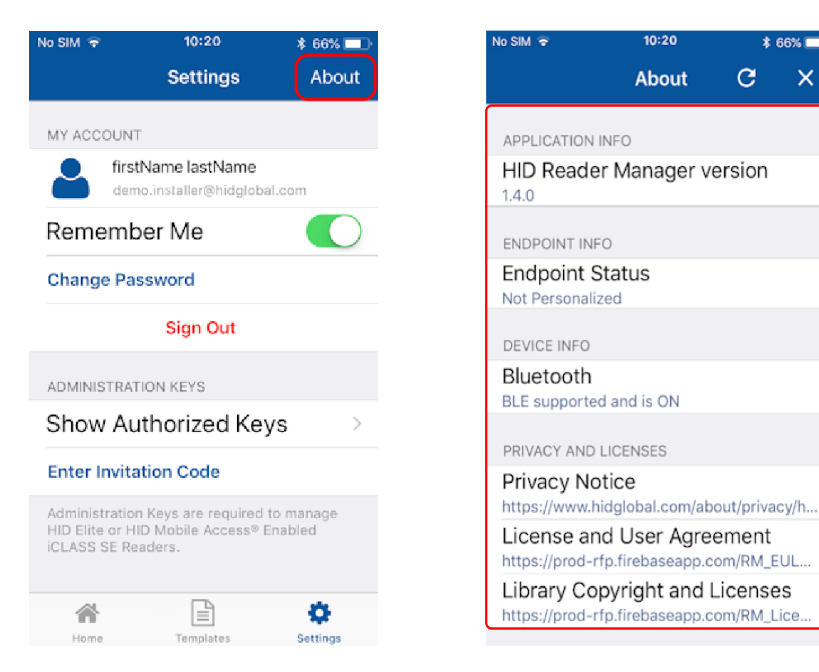

### Powering Trusted Identities

#### My Account

On the **Settings** screen the **MY ACCOUNT** area displays user account information and provides the following options:

- **Remember Me:** toggle the **Remember Me** option to enable the system to remember your account information.
- Change Password: tap to access the Change Password screen. Enter a new app login password (refer to the on screen password requirements) and tap Change Password.
- Sign Out: tap to exit the app.

| No SIM 🗢                               | 10:20                                                                | \$ 66% 💷              |
|----------------------------------------|----------------------------------------------------------------------|-----------------------|
|                                        | Settings                                                             | About                 |
| MY ACCO                                | UNT                                                                  |                       |
| Remer<br>Change                        | firstName lastName<br>demo.installer@hidgloba<br>mber Me<br>Password | al.com                |
|                                        | Sign Out                                                             |                       |
| ADMINIST                               | RATION KEYS                                                          |                       |
| Show                                   | Authorized Key                                                       | ys >                  |
| Enter In                               | vitation Code                                                        |                       |
| Administra<br>HID Elite d<br>iCLASS SI | ation Keys are required f<br>or HID Mobile Access® E<br>E Readers.   | to manage<br>Enabled  |
| Home                                   | Templates                                                            | <b>\$</b><br>Settings |

#### **Administration Keys**

On the **Settings** screen the **ADMINISTRATION KEYS** area provides the following functions:

- Show Authorized Keys: displays a list of the issued authorized keys.
- Enter Invitation Code: allows you to enter and activate the issued invitation code in the HID Reader Manager app.

# 2.2 Reader configuration

The HID Reader Manager solution is only compatible with iCLASS SE<sup>®</sup>/multiCLASS SE<sup>®</sup> Rev E readers (with Bluetooth & OSDP module installed), the iCLASS SE<sup>®</sup> Express R10 reader, and HID<sup>®</sup> Signo<sup>™</sup> readers.

The process to apply configuration changes to a reader consists of the following steps:

- 1. The Reader Technician checks the reader firmware version and, if necessary, performs a reader firmware upgrade. See **Firmware upgrade**.
- 2. The Reader Technician creates a configuration template to simplify programming the reader. See **Create a new template**.
- 3. The Reader Technician applies the created configuration template to the reader. See <u>Apply</u> <u>configuration changes</u>.

#### 2.2.1 Test configuration changes

It is important to fully test any configuration changes performed with the HID Reader Manager app to ensure complete working functionality:

- If you have upgraded to Mobile Access, test mobile credentials with the Mobile Access app to confirm communication with the reader and BLE operations perform as configured.
- If you have loaded any mobile keys, ensure that all credentials work at the reader.

# 2.3 Basic app functionality

#### 2.3.1 Create a new template

Templates store reader settings. When a template is created it can be applied to multiple readers that require the same configuration or shared with other Technicians to speed up the configuration of multiple readers.

To create a new template:

- 1. On the **Home** screen, tap the **Templates** icon and on the **Templates** screen, tap the plus icon [**±**].
- 2. Tap in the **READER TYPE** field and select a reader type from the displayed list.
- 3. Tap in the **SOFT CHARGING PROFILE** field and select a soft charging profile from the displayed list (HID iCLASS SE Express R10 and HID Signo readers only).
- 4. If applicable enable the **KEYPAD** option (iCLASS SE/multiCLASS SE and HID Signo readers only).
- 5. Tap **OK**.

From the **Build Template** screen you can configure and add settings to a template. Templates only need to include the reader configuration settings that are applicable to the selected reader type. Template settings are described in the following sections.

| SIM 🗢  | 10:20          | \$ 66% 💶 | No SIM 🗢  | 10:20                       | \$ 44% 💷 |
|--------|----------------|----------|-----------|-----------------------------|----------|
|        | Templates      | +        |           | Select Reader               | ×        |
| Search |                |          | READER    | TYPE                        |          |
|        |                |          | HID SI    | igno                        |          |
|        |                |          |           |                             |          |
|        |                |          | Seos F    | Profile                     |          |
|        |                |          | Soft cha  | rging profile is not applic | able for |
| Ν      | o configuratio | n        | ICLASS S  | SE/MUITICLASS SE reader     | S.       |
| te     | emplates foun  | d        | Enable    | ed                          |          |
|        |                |          | Keypad i  | s not applicable for iClass | s SE     |
|        |                |          | LAPICSS : | AK                          |          |
|        |                |          |           | ŬK                          |          |
|        |                |          |           |                             |          |
|        |                | - Q-     |           |                             |          |

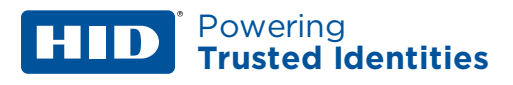

#### **Credential settings**

- 1. From the **CREDENTIAL DETAILS** section, tap **Credentials**.
- 2. Select the required communication protocol option and enable/disable the required credential types.
  - **Note:** For the iCLASS SE Express reader BLE, MIFARE® DESFire® UID, and MIFARE Classic® UID settings can only be changed if the reader was initially configured with these options when ordered.
- 3. Tap Add to the template to save.

| No SIM 🕿 10:20 ≵ 44% 🔲          | No SIM 🔶       |
|---------------------------------|----------------|
| Inspection Report C ×           | <b>&lt;</b> Cr |
| CREDENTIAL DETAILS              |                |
| Credentials                     | NEC            |
| Keys                            | BLE            |
| READER SETTINGS                 |                |
| ISO14443A UID Output Format     | 13.56 MHZ      |
| Bluetooth Modes, Ranges & Power | SEOS           |
| Communication Protocol          | Seos           |
| Audio & Vieual                  | ICLASS         |
|                                 | iClass         |
| Optional Settings               | iClass SE      |
| Keypad Settings                 | iClass SR      |
|                                 | MIFARE DESFIRE |
| Save Template                   | MIEADE DESEiro |

| No SIM 🔶    | 10:20           | * 44% 💷    |
|-------------|-----------------|------------|
| <           | Credentials     |            |
|             | OBILE ACCESS    |            |
| NFC         |                 |            |
| BLE         |                 |            |
| 13.56       | MHZ HIGH FREQUE | ENCY       |
| SEOS        |                 |            |
| Seos        |                 |            |
| ICLASS      |                 |            |
| iClass      |                 | $\bigcirc$ |
| iClass SE   |                 | $\bigcirc$ |
| iClass SR   |                 | $\bigcirc$ |
| MIFARE DESF | IRE             |            |
| MIEARE DES  | SEire SIO       | $\cap$     |

| No SIM 🗢 10:20        | \$ 44% 🔲   |
|-----------------------|------------|
| Credentials           |            |
| MIFARE DESFIRE        |            |
| MIFARE DESFire SIO    | $\bigcirc$ |
| MIFARE DESFire CSN    | $\bigcirc$ |
| MIFARE CLASSIC        |            |
| MIFARE Classic SIO    | $\bigcirc$ |
| MIFARE Classic CSN    | $\bigcirc$ |
| 125 KHZ LOW FREQUENCY |            |
| HID Proximity and     | $\bigcirc$ |
| HID Dorado Proximity  | $\bigcirc$ |
| EM Proximity          | $\bigcirc$ |
| Add to the template   |            |

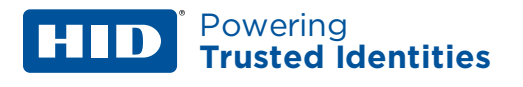

#### Add Mobile Keys

- 1. From the **CREDENTIAL DETAILS** section, tap **Keys**.
- 2. In the **KEYS** section, tap **Add Mobile Keys**.
- 3. Select an authorization key to load onto the reader (only one key can be loaded). The selected authorization key will be displayed on the screen.
  - **Note:** For the iCLASS SE Express reader BLE, MIFARE® DESFire® UID, and MIFARE Classic® UID settings can only be changed if the reader was initially configured with these options when ordered.
- 4. Tap Add to the template to save.

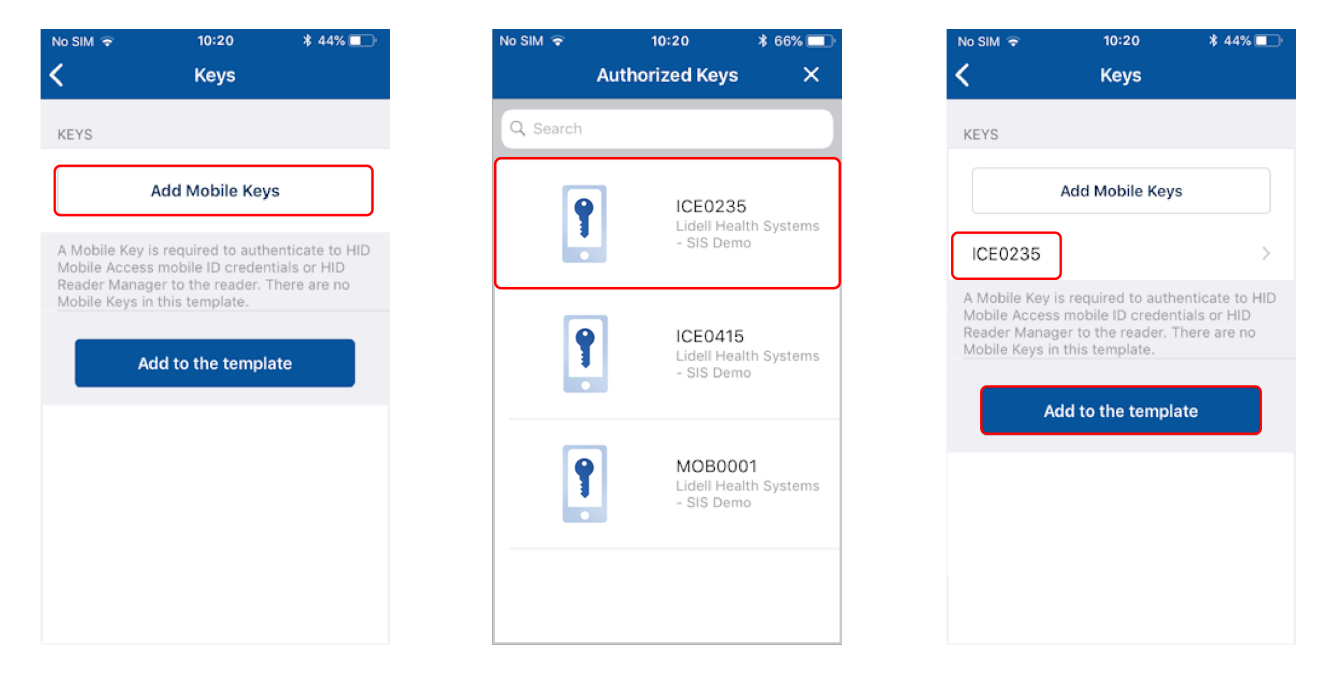

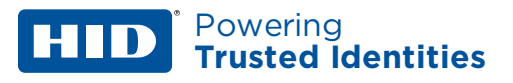

#### ISO14443A UID Output Format settings

- **Note:** For iCLASS SE Express R10 readers, ISO14443A UID Output Format configuration settings are only valid for certain soft charging profiles.
  - 1. From the **READER SETTINGS** section, tap **ISO14443A UID Output Format**.
  - 2. Select output format from the displayed list.
  - 3. Tap Add to the template to save.

| No SIM 🗢  | 10:20<br>Build Template | * 66% 💷 | No SIM 🗢    | 10:20<br>UID OUTPUT | * 44% 🔳 |
|-----------|-------------------------|---------|-------------|---------------------|---------|
| CREDENTIA | L DETAILS               |         | ISO14443A U | ID OUTPUT FORMAT    |         |
| Credenti  | als                     |         | 32-BIT MSE  | 3                   | ~       |
| Keys      |                         |         | 32-BIT LSB  |                     |         |
| READER SE | TTINGS                  |         | 26-BIT with | Facility Code 1     |         |
| ISO1444   | 3A UID Output Format    |         | 34-BIT MSE  | 3                   |         |
| Bluetoot  | h Modes, Ranges & Pov   | wer     | 40-BIT MSE  | 3                   |         |
| Commun    | nication Protocol       |         | 37-BIT LSB  |                     |         |
| Audio &   | Visual                  |         | 56-BIT LSB  |                     |         |
| Optional  | Settings                |         | 26-BIT MSE  | 3                   |         |
| Keypad S  | Settings                |         | 56-BIT MSE  | 3                   |         |
|           | Save Template           |         | A           | dd to the template  |         |

#### **Bluetooth Modes, Ranges & Power settings**

- 1. From the **READER SETTINGS** section, tap **Bluetooth Modes, Ranges & Power**.
- 2. On the **BLE Settings** screen, tap in the **APPLICATION BRAND** field and select a listed option, or alternatively, enter a **Custom Lock Service Code**.
- 3. Enable/disable the opening mode and, if necessary, adjust the range settings:
  - Allow Tap (default Tap range for HID Signo is -45 / default tap range for a SE reader is -40)
  - Allow Twist and Go
  - Allow App Specific
  - Allow Enhanced Tap (HID Signo readers only)
  - **Note:** Default range value information is provided for each opening operation on the **BLE Settings** screen.

| No SIM 🗢  | 10:20                | \$ 66% 💷 | No SIM 🗢                                      | 10:20                                                                         | * 66% 💷                              | No SIM 🔶                                             | 10:20 🛪                                                                                     | 6                 |
|-----------|----------------------|----------|-----------------------------------------------|-------------------------------------------------------------------------------|--------------------------------------|------------------------------------------------------|---------------------------------------------------------------------------------------------|-------------------|
|           | Build Template       | ×        | <                                             | BLE Settings                                                                  |                                      | <                                                    | BLE Settings                                                                                |                   |
| REDENTIA  | L DETAILS            |          | TAP                                           |                                                                               |                                      | Allow Ap                                             | op Specific                                                                                 |                   |
| Credentia | als                  |          | Allow Ta                                      | р                                                                             |                                      |                                                      |                                                                                             |                   |
| Keys      |                      |          | Adjust Ran                                    | ge (in dBm)                                                                   |                                      | Adjust Ran                                           | ge (in dBm)                                                                                 |                   |
| READER SE | TTINGS               |          |                                               | -                                                                             |                                      |                                                      | 74 +                                                                                        |                   |
| ISO1444   | 3A UID Output Format |          |                                               | 40 +                                                                          |                                      |                                                      |                                                                                             |                   |
| Bluetooth | h Modes, Ranges & Po | wer      |                                               |                                                                               |                                      | This option opening mo                               | enables/disables the entra<br>ode specific to an opening                                    | ince              |
| Commun    | ication Protocol     |          | This option<br>Tap operation<br>mobile device | enables/disables the t<br>on is typically used wh<br>ce is in close proximity | ap operation.<br>len the<br>y to the | application<br>mobile devi<br>is -75dBm<br>(displad) | (for example, widget openi<br>ices and wearables). Defaul<br>and minimum is -40 dBm         | ng<br>It si       |
| Audio & \ | Visual               |          | -40 dBm. A<br>each individ                    | rox. 0 to 4 in). Default<br>djust to best suit perfo<br>lual reader.          | setting is<br>prmance for            | ENHANCED                                             | ) TAP                                                                                       |                   |
| Optional  | Settings             |          | TWIST AND                                     | GO                                                                            |                                      | Allow En                                             | hanced Tap                                                                                  |                   |
| Keypad S  | Settings             |          | Allow Tw                                      | ist and Go                                                                    | $\bigcirc$                           | This option                                          | enables/disables the enha                                                                   | nce               |
|           |                      |          | Adjust Ran                                    | ge (in dBm)                                                                   |                                      | operation. I<br>used when<br>proximity to            | Enhanced Tap operation is t<br>the mobile device is in clos<br>o the reader (approx. 0 to 4 | typi<br>se<br>in) |
|           | Save Template        |          |                                               |                                                                               |                                      |                                                      |                                                                                             |                   |

- 4. The default **Transmit Power** setting (-4 dBm) should not be exceeded unless absolutely necessary. In certain installations a higher or lower **Transmit Power** may be required, however this setting should only be adjusted if the **Range** settings do not result in the desired read range.
- 5. Tap Add to the template to save.
  - **Note:** When connected to an iCLASS SE Express reader or HID Signo reader, the reader must be power cycled to activate updated BLE settings.

As opening ranges deviate between different mobile devices, you should always test and fine tune settings for a specific site. The Read Range settings listed below provide a starting point for common locations:

| Location                     | Тар     | Twist and Go |
|------------------------------|---------|--------------|
| Office environment           | -48 dBm | -67 dBm      |
| Elevators                    | -40 dBm | -57 dBm      |
| Outdoor entrances            | -48 dBm | -67 dBm      |
| Garage (user inside vehicle) | -53 dBm | -74 dBm      |

#### **Communication Protocol settings**

- 1. From the **READER SETTINGS** section, tap **Communication Protocol**.
- 2. Enable the required Reader to Controller communication protocol. This can be set as **Wiegand** or **OSDP** (not both).

**Note:** OSDP is not applicable to iCLASS SE Express R10 readers as these readers are Wiegand capable only.

3. Tap Add to the template to save.

| No SIM 🗢  | 10:20                 | * 66% 💷 | No SIM 🗢                     | 10:20                                            | * 66% 💷                    | No SIM 🔶                   | 10:20                                          | \$ 66% 💻              |
|-----------|-----------------------|---------|------------------------------|--------------------------------------------------|----------------------------|----------------------------|------------------------------------------------|-----------------------|
|           | Build Template        | ×       | <                            | Host Protocol                                    |                            | <                          | Host Protocol                                  |                       |
| CREDENTIA | L DETAILS             |         | WIEGAND                      |                                                  |                            | between re<br>controller d | ader and controller. R<br>ocumentation for req | efer to your<br>uired |
| Credenti  | als                   |         | Enabled                      |                                                  | $\bigcirc$                 | configuratio               | n                                              |                       |
| Keys      |                       |         | Wiegand is                   | the default communic                             | ation                      | SPEC COM                   | PLIANCE                                        |                       |
| DEADED CE | TIMOS                 |         | protocol use<br>to the contr | ed by readers to send<br>ollers.                 | access data                | V1                         |                                                |                       |
| ISO1444   | 3A UID Output Format  |         | OSDP                         |                                                  |                            | ADDRESS                    |                                                |                       |
| Bluetoot  | h Modes, Ranges & Por | wer     | Enabled                      |                                                  |                            | 00                         |                                                |                       |
| Commun    | vication Protocol     |         | OSDP enabl<br>between rea    | les bi-directional com<br>ader and controller. R | munication<br>efer to your | MODES (OF                  | ILY APPLICABLE FOR                             | OSDP V2)              |
| Commun    | ication Protocol      |         | controller d<br>configuratio | ocumentation for requ<br>on                      | uired                      | Install M                  | ode                                            |                       |
| Audio &   | Visual                |         | SPEC COMP                    | PLIANCE                                          |                            | Secure N                   | /lode                                          |                       |
| Optional  | Settings              |         | V1                           |                                                  |                            | In install mo              | de the default secure                          | e channel key         |
| Keypad S  | Settings              |         | ADDRESS                      |                                                  |                            | can be used<br>sent over s | d. In Secure Mode, on<br>acure channel are acc | ly commands<br>cepted |
|           |                       |         | 00                           |                                                  |                            |                            | Add to the templa                              | te                    |
|           | Save Template         |         |                              |                                                  |                            |                            |                                                |                       |

#### **Audio & Visual settings**

- 1. From the **READER SETTINGS** section, tap **Audio & Visual**.
- 2. From the AUDIO/VISUAL section, tap LED Idle Color.
- Select a color and tap Add to the template.
   Note: Idle LED Color selections for HID Signo and iCLASS SE Express R10 readers are Red or Blue.

| ild Template      | ×                                                                                | AUDIO/VISU                                                                         | Audio & Visual                                                                      | ×                                                                            | <                                                                           | Led Idle Color                                                                                                    |
|-------------------|----------------------------------------------------------------------------------|------------------------------------------------------------------------------------|-------------------------------------------------------------------------------------|------------------------------------------------------------------------------|-----------------------------------------------------------------------------|----------------------------------------------------------------------------------------------------|
| AILS              |                                                                                  | AUDIO/VISU                                                                         | IAL                                                                                 |                                                                              |                                                                             |                                                                                                    |
|                   |                                                                                  |                                                                                    |                                                                                     |                                                                              | LED IDLE C                                                                  | OLOR                                                                                                    |
|                   |                                                                                  | LED Idle Co                                                                        | blor                                                                                |                                                                              | Re                                                                          | d                                                                                                    |
|                   |                                                                                  | Credential I                                                                       | Read LED Color                                                                      |                                                                              | Gr                                                                          | een                                                                                                    |
| S                 |                                                                                  |                                                                                    |                                                                                     |                                                                              | Bl                                                                          | he                                                                                                    |
| D Output Format   |                                                                                  |                                                                                    |                                                                                     |                                                                              | Or                                                                          | ange                                                                                                    |
| les, Ranges & Pov | wer                                                                              |                                                                                    |                                                                                     |                                                                              | Cy                                                                          | /an                                                                                                    |
| n Protocol        |                                                                                  |                                                                                    |                                                                                     |                                                                              | Ma                                                                          | agenta                                                                                                    |
|                   |                                                                                  |                                                                                    |                                                                                     |                                                                              | W                                                                           | hite                                                                                                    |
| ıgs               |                                                                                  |                                                                                    |                                                                                     |                                                                              | He                                                                          | ost Controlled                                                                                                    |
| gs                |                                                                                  |                                                                                    |                                                                                     |                                                                              |                                                                             |                                                                                                    |
|                   |                                                                                  |                                                                                    |                                                                                     |                                                                              |                                                                             | Add to the template                                                                                                    |
|                   | S<br>D Output Format<br>des, Ranges & Po<br>In Protocol<br>I<br>Ings<br>gs<br>gs | SS<br>D Output Format<br>des, Ranges & Power<br>in Protocol<br>l<br>l<br>ngs<br>gs | SS<br>D Output Format<br>des, Ranges & Power<br>in Protocol<br>i<br>I<br>Ings<br>gs | SS<br>D Output Format<br>des, Ranges & Power<br>in Protocol<br>i<br>gs<br>gs | S<br>D Output Format<br>des, Ranges & Power<br>in Protocol<br>i<br>gs<br>gs | SS BOUTPUT Format BIL<br>D Output Format C C V<br>In Protocol MA<br>I<br>Inssertion C C V<br>Inssertion C C V<br>Inssertion C C C C C C C C C C C C C C C C C C C |

- 4. Tap Credential Read LED Color.
- 5. Select a color and enable/disable the **BEEP RESPONSE** and **SEOS AV** settings using the options. Tap **Add to the template** to save.
  - Note: Credential Read Led Color selections for HID Signo and iCLASS SE Express R10 readers are Green or No Response.

| No SIM ᅙ   | 10:24<br>Audio & Visual | ¥ 66% |
|------------|-------------------------|-------|
| AUDIO/VIS  | UAL                     |       |
| LED Idle C | olor                    |       |
| Credential | Read LED Color          |       |
|            |                         |       |
|            |                         |       |
|            |                         |       |
|            |                         |       |
|            |                         |       |
|            |                         |       |
|            |                         |       |

#### **Optional Settings**

- 1. From the **READER SETTINGS** section, tap **Optional Settings**.
- 2. Enable/disable the following options as necessary:
  - Intelligent Power Management
  - Velocity checking
  - Metal Tuning. Select a listed setting (iCLASS SE Express R10 and HID Signo readers only).
  - Tap Add to the Template for any changed settings.

| No SIM 🗢  | 10:20                | * 66% 💷 | No SIM 🗢    | 10:24              | \$ 66% 💷 |   | No SIM 🗢                   | 10:24                                             | \$ 66% 💻     |
|-----------|----------------------|---------|-------------|--------------------|----------|---|----------------------------|---------------------------------------------------|--------------|
|           | Build Template       | ×       |             | Optional Settings  | ×        |   | <b>く</b> Back              | Metal Tuning                                      |              |
| CREDENTIA | L DETAILS            |         | OPTIONAL S  | SETTINGS           |          |   | METAL TUN                  | IING                                              |              |
| Credenti  | als                  |         | Intelligen  | t Power Management |          |   | AIR                        |                                                   |              |
| Keys      |                      |         | Velocity of | checking           |          |   | When meta                  | I tuning is configured t                          | o be on, the |
| READER SE | TTINGS               |         | Metal Tur   | ning               |          |   | to improve  <br>environmen | cerformance on metal<br>ts (also resulting in re- | duced        |
| ISO1444   | 3A UID Output Format |         |             |                    |          |   |                            |                                                   |              |
| Bluetoot  | h Modes, Ranges & Po | wer     |             |                    |          |   |                            | Add to the templat                                | e            |
| Commun    | nication Protocol    |         |             |                    |          |   |                            |                                                   | Done         |
| Audio &   | Visual               |         |             |                    |          |   |                            |                                                   |              |
| Optional  | Settings             |         |             |                    |          |   |                            |                                                   |              |
| Keypad S  | Settings             |         |             |                    |          | - |                            | AIR                                               |              |
|           |                      |         |             |                    |          |   |                            | AUTO                                              |              |
|           | Save Template        |         |             |                    |          |   |                            |                                                   |              |

#### **Keypad Settings**

If the **KEYPAD** option is enabled (for iCLASS SE/muliCLASS SE and HID Signo readers only):

- 1. From the **READER SETTINGS** section, tap **Keypad Settings**.
- 2. Select an available **INPUT FORMAT** and, if applicable, enter a **FACILITY CODE**.
- 3. Tap Add to the Template for any changed settings.

| No SIM 🗢   | 10:20                        | \$ 66% 💷 |
|------------|------------------------------|----------|
|            | Build Template               | ×        |
| CREDENTIAL | DETAILS                      |          |
| Credential | 5                            |          |
| Kevs       |                              |          |
|            |                              |          |
| ISO14443   | TINGS<br>A UID Output Format |          |
| Pluatooth  | Modes Danser & Dawer         |          |
| Didecoord  | nioues, kanges & Power       |          |
| Communic   | cation Protocol              |          |
| Audio & Vi | isual                        |          |
| Optional S | Settings                     |          |
| Keypad Se  | attings                      |          |
|            | Save As Template             |          |
|            | Care no remplate             |          |
|            | Apply Selected Items         |          |
|            |                              |          |

#### Wallet Settings

Enabling ECP (Enhanced Contactless Polling) will allow Wallet keys to get pushed along with Mobile Access keys. The following reader configuration specifications apply:

- Wallet settings are only applicable for MOB/ICE Readers.
- Wallet settings are only supported in HID iCLASS/multiCLASS SE Readers running firmware Version 8.9 and above. HID iCLASS/multiCLASS SE Readers running firmware below Version 8.8 must be upgraded to firmware Version 8.9 for Wallet settings to be supported.
- Wallet settings are supported in HID Signo readers by default for all firmware versions.

If the reader configuration supports Wallet settings:

- 1. From the WALLET SETTINGS section, tap ECP Configuration.
- 2. Enable the **ECP** option. A **TCI Value** is automatically assigned.
- 3. To force mobile access users to use MFA (Multi Factor Authentication) when a mobile device is presented to the reader, enable the **Enforce TRA** option.
- 4. Tap Add to the Template for any changed settings.

| No SIM 🗢     | 10:20                 | * 66% 💷 |
|--------------|-----------------------|---------|
|              | Build Template        | ×       |
| CREDENTIAL D | DETAILS               |         |
| Credentials  |                       |         |
| Keys         |                       |         |
| READER SETTI | NGS                   |         |
| ISO14443A    | UID Output Format     |         |
| Bluetooth M  | lodes, Ranges & Power |         |
| Communica    | tion Protocol         |         |
| Audio & Visi | ual                   |         |
| Optional Set | ttings                |         |
| Keypad Sett  | tings                 |         |
| WALLET SETTI | INGS                  |         |
| ECD Config   | uration               |         |

#### 2.3.2 Manage templates

#### Save a new template

- 1. When configuration settings are selected and added to the template, tap **Save Template**.
- 2. Tap in the **TITLE** area and enter a title for the template.
- 3. Tap in the **CATEGORY** area and tap **Select Category**. Select an existing category from the displayed list or add a new category and select this newly created category. Tap **Save Template**.

Note: A category must be selected before the template can be saved.

The new template is displayed on the **Templates** screen with indicators for the configuration types within the template.

| Build Template X   REDENTIAL DETAILS   Credentials   Keys   EADER SETTINGS   ISO14443A UID Output Format   Bluetooth Modes, Ranges & Power   Communication Protocol   Audio & Visual   Optional Settings   Save Template   Save Template   Save Template   Save Template   Communication Protocol   Audio & Visual   Optional Settings   Save Template   Save Template   Save Template   Category   Adds MOB0123, Blue LED, Twist n Go   VtEGORY   emo Category   emo Category                                                                                                    | Build Template X   Save Template   EDENTIAL DETAILS   Credentials   Keys   ADER SETTINGS   SO14443A UID Output Format   Bluetooth Modes, Ranges & Power   Communication Protocol   Audio & Visual   Optional Settings   Save Template   X   LE   s MOB0123, Blue LED, Twist n Go   TEGORY   Save Template   X   Save Template                                                                                                    | Build Template X   Save Template   DER SETTINGS   Old443A UID Output Format   uetooth Modes, Ranges & Power   ommunication Protocol   udio & Visual   otional Settings   Save Template   X   Save Template   X   M © 10:24 * 66% ●   Save Template   X   M © 10:24 * 66% ●   Category   Adds MOB0123, Blue LED, Twist n Go   Demo Category   Adds MOB0123, Blue LED, Twist n Go   E   MOB0123, Blue LED, Twist n Go   E   MOB0123, Blue LED, Twist n Go   E   E   MoB0123, Blue LED, Twist n Go   Demo Category   Adds MOB0123, Blue LED   E   Construction   Adds MOB0123, Blue LED, Twist n Go   Demo Category   Adds MOB0123, Blue LED, Twist n Go   Demo Category   Adds MOB0123, Blue LED   E   MoB0123, Blue LED, Twist n Go                                                                                                    | 6            | 10:20              | * 66% 💷   |
|----------------------------------------------------------------------------------------------------|----------------------------------------------------------------------------------------------------|----------------------------------------------------------------------------------------------------|--------------|--------------------|-----------|
| DENTIAL DETAILS redentials redentials redentials reges DER SETTINOS CATEGORY Demo Category Corrections Consumination Protocol udio & Visual ptional Settings Save Template A    10:24   \$ 66%   C   Save Template  A    10:24   Templates C   Search Demo Category Adds MOB0123, Blue LED, Twist n Go EGORY mo Category                                                                                                    | DENTIAL DETAILS   redentials   ByS   DER SETTINGS   CATEGORY   Demo Category   Letooth Modes, Ranges & Power   communication Protocol   udio & Visual   ptional Settings   Save Template   No SiM © 10:24   Yearch   Carecory   A © 10:24 * 66% ●   Demo Category   A © 10:24 * 66% ●   Demo Category   A © 10:24 * 66% ●   Demo Category   A © Search   Demo Category   Adds MOB0123, Blue LED, Twist n Go   EGORY   mo Category   Adds MOB0123, Blue LED, Twist n Go                                                                                                    | DENTIAL DETAILS redentials redentials regentials regent                 | Bui          | ild Template       | ×         |
| Adds MOB0123, Blue LED, T<br>Adds MOB0123, Blue LED, T<br>Save Template<br>10:24 \$ 66%<br>Save Template<br>No SIM © 10:24<br>Templates<br>CATEGORY<br>Demo Category<br>No SIM © 10:24<br>Templates<br>Category<br>Cover Template<br>Category<br>Cover Template<br>Category<br>Cover Template<br>Category<br>Cover Template<br>Cover Template                                                                                                    | Adds MOB0123, Blue LED, T<br>Adds MOB0123, Blue LED, T<br>CATEGORY<br>Demo Category<br>Category<br>Category                                                                                                    | Adds MOB0123, Blue LED,<br>/S<br>ER SETTINGS<br>D14443A UID Output Format<br>retooth Modes, Ranges & Power<br>mmunication Protocol<br>dio & Visual<br>tional Settings<br>Save Template<br>No SIM © 10:24<br>Templates<br>MOB0123, Blue LED, Twist n Go<br>GORY<br>No Category<br>Adds MOB0123, Blue LED<br>Twist n Go<br>Save Template                                                                                                    | NTIAL DET    | AILS               |           |
| eys<br>DER SETTINGS<br>CATEGORY<br>Demo Category<br>Demo Category<br>Ceree Template<br>Category<br>Demo Category<br>Ceree Template<br>Category<br>Ceree Template<br>Category<br>Ceree Template<br>Category<br>Ceree Template<br>Ceree Template<br>Ceree Templa | eys<br>DER SETTINGS<br>S014443A UID Output Format<br>Luetooth Modes, Ranges & Power<br>ommunication Protocol<br>udio & Visual<br>iptional Settings<br>Save Template<br>M * 10:24 * 66%<br>Save Template<br>M * 10:24 * 66%<br>LE<br>M * 10:24 * 66%<br>Demo Category<br>Adds MOB0123, Blue LED, Twist n Go<br>EGORY<br>mo Category<br>Adds MOB0123, Blue LED, Twist n Go                                                                                                    | E<br>E<br>M 10:24 \$ 66%<br>Bave Template<br>M 0B0123, Blue LED, Twist n Go<br>E<br>E<br>E<br>Save Template<br>Save Template<br>Save Template<br>CATEGORY<br>Demo Category<br>No SIM 10:24<br>Templates<br>Category<br>Save Template<br>Category<br>Save Template<br>Category<br>Save Template<br>Category<br>Save Template<br>Category<br>Adds MOB0123, Blue LED<br>Category<br>Adds MOB0123, Blue LED                                                                                                    | dentials     |                    |           |
| ADER SETTINGS<br>S014443A UID Output Format<br>Auetooth Modes, Ranges & Power<br>communication Protocol<br>audio & Visual<br>aptional Settings<br>Save Template<br>Save Template<br>M * 10:24 * 66%<br>Save Template<br>Save Template<br>M * 10:24 * 66%<br>Category<br>No SIM * 10:24<br>Templates<br>Q Search<br>Demo Category<br>Adds MOB0123, Blue LED, Twist n Go                                                                                                    | ADER SETTINGS<br>S014443A UID Output Format<br>luetooth Modes, Ranges & Power<br>communication Protocol<br>udio & Visual<br>Aptional Settings<br>Save Template<br>Save Template<br>M © 10:24 * 66%<br>Save Template<br>LE<br>S MOB0123, Blue LED, Twist n Go<br>LE<br>S MOB0123, Blue LED, Twist n Go<br>M © Category<br>Adds MOB0123, Blue LED,<br>TeGORY<br>mo Category<br>Adds MOB0123, Blue LED,<br>Credentials AV                                                                                                    | DER SETTINGS<br>CATEGORY<br>Demo Category<br>Demo Category<br>Demo Category<br>Save Template<br>CATEGORY<br>Demo Category<br>No SIM  10:24 10:24 10: | s            |                    |           |
| S014443A UID Output Format  Buetooth Modes, Ranges & Power Communication Protocol  uudio & Visual  Optional Settings  Save Template  Save Template  M 10:24 * 66%  Template  M 10:24 * 66%  Demo Category  LE  SMOB0123, Blue LED, Twist n Go  FEGORY mo Category                                                                                                    | SQ14443A UID Output Format  Bluetooth Modes, Ranges & Power Communication Protocol  Audio & Visual Deptional Settings  Save Template  M  10:24 Save Template  M  10:24 Save Template  M  10:24 Templates  C Search Demo Category Adds MOB0123, Blue LED, Twist n Go  FEGORY mo Category Save Template                                                                                                    | O14443A UID Output Format   uetooth Modes, Ranges & Power   ommunication Protocol   udio & Visual   ptional Settings   Save Template   X   Save Template   X   E   MOBB0123, Blue LED, Twist n Go   EGORY   no Category   Adds MOB0123, Blue LED, Twist n Go   EGORY   no Category   Save Template                                                                                                    | R SETTING    | S                  |           |
| Huetooth Modes, Ranges & Power<br>Communication Protocol<br>udio & Visual<br>Aptional Settings<br>Save Template<br>M * 10:24 * 66%<br>Save Template<br>Save Template                                                                                                    | siluetooth Modes, Ranges & Power<br>Communication Protocol<br>udio & Visual<br>Optional Settings<br>Save Template<br>M  10:24  4 66%  10:24<br>Save Template  No SiM  10:24<br>Templates<br>LE<br>s MOB0123, Blue LED, Twist n Go<br>Demo Category<br>Adds MOB0123, Blue LED,<br>TEGORY<br>mo Category<br>Save Template                                                                                                    | uetooth Modes, Ranges & Power  ommunication Protocol  udio & Visual  ptional Settings  Save Template  A   10:24                                                                                                    | 14443A UII   | D Output Format    | t         |
| ommunication Protocol<br>udio & Visual<br>ptional Settings<br>Save Template<br>M  10:24  \$ 66%  10:24<br>Save Template  10:24<br>Templates<br>C Search<br>Demo Category<br>Adds MOB0123, Blue LED, Twist n Go                                                                                                    | ommunication Protocol<br>udio & Visual<br>ptional Settings<br>Save Template<br>M  10:24  66% No SiM  10:24<br>Templates<br>LE No SiM  10:24<br>Templates<br>Cearch<br>Demo Category<br>Adds MOB0123, Blue LED,<br>Tegory<br>mo Category<br>Save Template                                                                                                    | adio & Visual   ptional Settings   Save Template   Save Template   M © 10:24 * 66%    Save Template   E   MOB0123, Blue LED, Twist n Go   EGORY   no Category   Save Template                                                                                                    | tooth Mod    | les, Ranges & Po   | ower      |
| udio & Visual<br>ptional Settings<br>Save Template<br>M  10:24  66%  10:24<br>Save Template  10:24<br>Templates<br>C Search<br>Demo Category<br>Adds MOB0123, Blue LED,<br>Tecory<br>mo Category                                                                                                    | udio & Visual<br>ptional Settings<br>Save Template<br>M  10:24  \$ 66%  No SIM  10:24<br>Templates<br>LE<br>s MOB0123, Blue LED, Twist n Go<br>Demo Category<br>Adds MOB0123, Blue LED,<br>Credentials AV                                                                                                    | rdio & Visual<br>ptional Settings<br>Save Template<br>A ● 10:24 ★ 66% ●<br>Save Template ★ 10:24<br>E<br>E<br>MOB0123, Blue LED, Twist n Go<br>Demo Category<br>Adds MOB0123, Blue LED<br>Credentials AV                                                                                                    | nmunicatio   | n Protocol         |           |
| bptional Settings<br>Save Template<br>M                                                                                                    | Apptional Settings  Save Template  M  10:24 66% 10:24 Cemplate  No SIM 10:24 Templates  Cemplate  Cemplate  Cemplate  Cemplate  Save Template                                                                                                    | Save Template   Image: Save Template   Image: Save Template   Save Template   Image: Save Template   Image: Save Template   Image: Save Template   Image: Save Template   Image: Save Template   Image: Save Template   Image: Save Template   Image: Save Template   Image: Save Template   Image: Save Template                                                                                                    | io & Visual  | I                  |           |
| Save Template  M  10:24 866% 10:24 10:24 10:24 10:24 Templates  TLE  Save Template C Search Demo Category Adds MOB0123, Blue LED, TEGORY emo Category                                                                                                    | Save Template          M * 10:24 * 66% * 10:24         Save Template         Save Template         LE         Is MOB0123, Blue LED, Twist n Go         Demo Category         Adds MOB0123, Blue LED, Twist n Go         TEGORY         Save Template         Save Template                                                                                                    | Save Template  A   10:24  \$ 66%  10:24  \$ 66%  10:24  Templates  E  MOB0123, Blue LED, Twist n Go  EGORY  Adds MOB0123, Blue LED  Credentials  AV  Save Template                                                                                                    | ional Settin | ngs                |           |
| Save Template                                                                                                    | Save Template       M Total     66%       Save Template     No SIM Total       Save Template     Templates       LE     Save Template       Is MOB0123, Blue LED, Twist n Go     Demo Category       Adds MOB0123, Blue LED, Twist n Co     Credentials       TEGORY     Av       Save Template     Av                                                                                                    | Save Template  A   10:24  Save Template  No SIM  10:24  Templates  C  Save Template  No SIM  10:24  Templates  C  Save Template  No SIM  10:24  Templates  C  Save Template  Save Template  Save Template                                                                                                    |              |                    |           |
| IM © 10:24 * 66%<br>Save Template X<br>TLE<br>Is MOB0123, Blue LED, Twist n Go<br>TEGORY<br>emo Category<br>Adds MOB0123, Blue LED,<br>Credentials AV                                                                                                    | M  10:24 Save Template  No SIM 10:24 Templates  Save Template  No SIM 10:24 Templates  Save Template  No SIM 10:24 Templates  No SIM 10:24 Templates 1 | A  Template A  A  A  A  A  A  A  A  A  A  A  A  A                                                                                                    | Sa           | ave Template       |           |
| Image: Save Template   Save Template   TLE   ds MOB0123, Blue LED, Twist n Go   Demo Category   Adds MOB0123, Blue LED, Twist n Co                                                                                                    | M  10:24  66%  10:24  Save Template  LE  No SiM  10:24  Templates  Q. Search  Demo Category  Adds MOB0123, Blue LED,  TEGORY  mo Category  Save Template                                                                                                    | A © 10:24 * 66%<br>Save Template X<br>E<br>MOB0123, Blue LED, Twist n Go<br>EGORY<br>no Category<br>Save Template                                                                                                    |              |                    |           |
| Save Template     X       Save Template     X       TLE     Q. Search       ds MOB0123, Blue LED, Twist n Go     Demo Category       Adds MOB0123, Blue LED, Twist n Go     Adds MOB0123, Blue LED,       VTEGORY     AV                                                                                                    | Save Template     X       Save Template     X       LE     Q. Search       Is MOB0123, Blue LED, Twist n Go     Demo Category       Adds MOB0123, Blue LED, Twist n Co     Adds MOB0123, Blue LED,       TEGORY     Credentials       Save Template     AV                                                                                                    | Image: No Sim P     Image: No Sim P       Save Template     X       E     Q. Search       Image: MOB0123, Blue LED, Twist n Go     Demo Category       Adds MOB0123, Blue LED, Twist n Go     Credentials       EGORY     Av       Save Template     Av                                                                                                    | ~            | 10:24              |           |
| TLE Q Search<br>ds MOB0123, Blue LED, Twist n Go<br>Demo Category<br>Adds MOB0123, Blue LED,<br>Ategory<br>emo Category                                                                                                    | LE S MOB0123, Blue LED, Twist n Go Demo Category Adds MOB0123, Blue LED, TEGORY TEGORY Save Template                                                                                                    | E Save Template                                                                                                    | •<br>Sa      | ve Template        | ×         |
| dis MOB0123, Blue LED, Twist n Go Demo Category Adds MOB0123, Blue LED, TEGORY amo Category                                                                                                    | Is MOB0123, Blue LED, Twist n Go Demo Category Adds MOB0123, Blue LED, TEGORY TEGORY Save Template                                                                                                    | EGORY Save Template Building Series Series S                 |              |                    |           |
| EGORY AV                                                                                                    | EGORY  The construction of the construction of the construction of | EGORY Adds MOB0123, Blue LED Credentials AV Save Template                                                                                                    | лОВ0123      | 8, Blue LED, Tw    | vist n Go |
| TEGORY Credentials AV                                                                                                    | TEGORY TEGORY Save Template                                                                                                    | EGORY Credentials AV Save Template                                                                                                    |              |                    |           |
| emo Category                                                                                                    | TEGORY Credentais AV                                                                                                    | Credentials AV                                                                                                    |              |                    |           |
| enio Category                                                                                                    | Save Template                                                                                                    | Save Template                                                                                                    | ORY          |                    |           |
|                                                                                                    | Save Template                                                                                                    | Save Template                                                                                                    | Categor      | es. (              |           |
|                                                                                                    |                                                                                                    |                                                                                                    | Sa           | ave Template       |           |
|                                                                                                    |                                                                                                    |                                                                                                    | Sa           | ry<br>ave Template |           |
|                                                                                                    |                                                                                                    |                                                                                                    | Sa           | ry<br>ave Template |           |
|                                                                                                    |                                                                                                    | <i>∞</i> □                                                                                                    | Sa           | ave Template       |           |

#### Share a template

Templates can be shared with other Reader Technicians to speed up the configuration of multiple readers.

1. On the **Home** screen, tap the **Templates** icon and select a displayed template to be shared. On the **Template Details** screen tap the share icon [<].

| o SIM 🗢 10:20       | * 66% 💷      | No SIM 🗢    | 10:24          | \$ 66% 💷   | N | o SIM 🗢     | 10:20                 | * 6  |
|---------------------|--------------|-------------|----------------|------------|---|-------------|-----------------------|------|
| Home                |              |             | Templates      | +          | < | <           | Template Details      |      |
| Scan For Readers    | >            | Q Search    |                |            |   | Adds N      | /OB0123, Blue         | e Ll |
| HEI D               |              | Demo Cate   | gory           |            |   | Twist r     | n Go                  |      |
| ID Reader Manage    | r Overview > | Adds MOB    | 123, Blue LED, | Twist n Go |   | CATEGORY    |                       |      |
| Bluetooth and OSDF  | Upgrade >    | Credentials | AV             | BLE        |   | Demo Ca     | tegory                |      |
| Reader Configuratio | n and Ins >  |             |                |            |   | CREATED B   | Y                     |      |
| Reader Firmware Up  | date >       |             |                |            |   | in 🔒        | staller@hidglobal.com |      |
| ull User Guide      | >            |             |                |            |   | CREDENTIA   | LS                    |      |
| HARED TEMPLATES     |              |             |                |            |   | Credenti    | als and Keys          |      |
| No Shared Ter       | nplates      |             |                |            |   | AUDIO/VISU  | JAL                   |      |
|                     |              |             | _              |            |   | Idle Led Co | lor                   |      |
| Home Templates      | Settings     | Home        | Templates      | Settings   |   | Home        | Templates             | Sett |

- 2. Tap the plus icon [**!**] and, in the **New Connection** box, enter the email address of another Technician (this can be any Technician that is already registered). Tap **Save**.
- 3. When the connection has been made, tap **SHARE**. A message will appear at the bottom of the screen to indicate success.

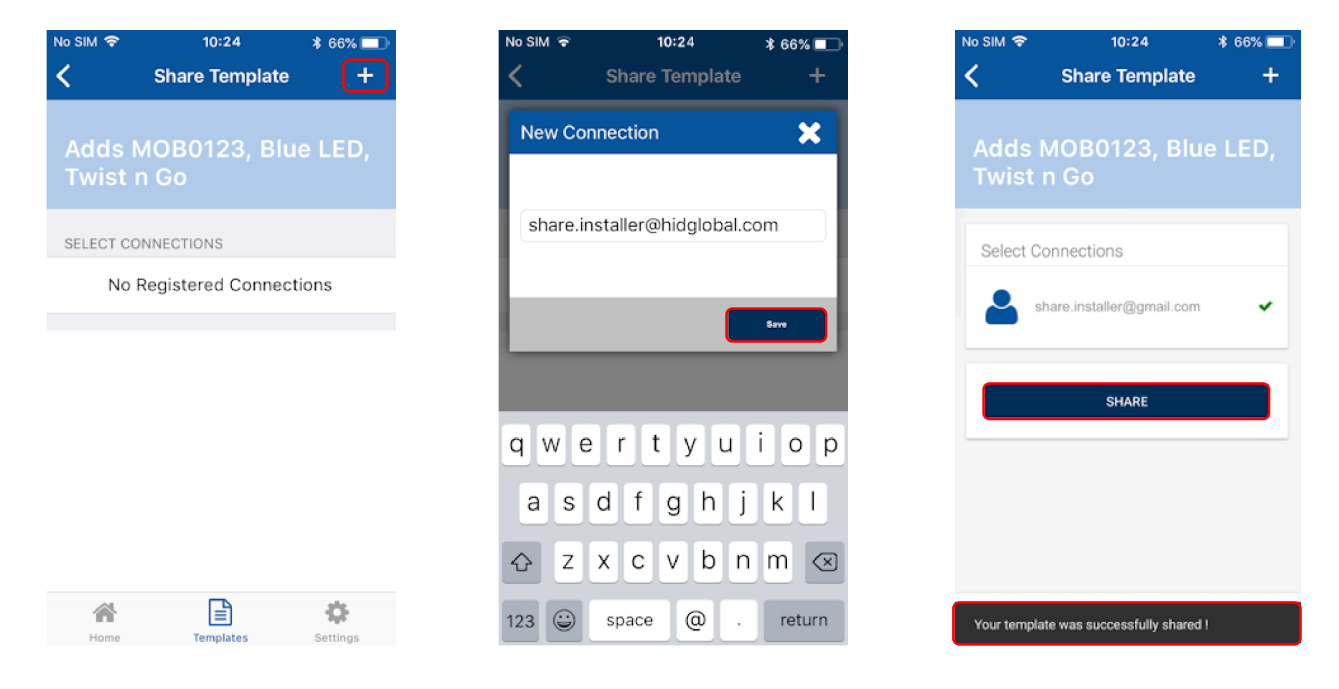

#### **Display template details**

Configuration templates shared with a Reader Technician that is logged into HID Reader Manager app are displayed in the **SHARED TEMPLATES** area on the **Home** screen. Tap on a displayed shared template to view the template details.

| No SIM 🗢                | 10:20           | \$ 66% 💷  |
|-------------------------|-----------------|-----------|
|                         | Home            |           |
| Scan For Re             | aders           | >         |
|                         |                 |           |
| HID Reader              | Manager O       | verview > |
| Bluetooth ar            |                 | ograde    |
| Boodor Cont             | figuration a    |           |
| Reader Com              | inguration a    | nu ins >  |
| Reader Firm             | ware Upda       | te >      |
| Full User Gu            | ide             | >         |
| SHARED TEMPL            | ATES            |           |
| Test Template           |                 |           |
| AV shared by rm.admin@g | BLE<br>mail.com |           |
| A                       |                 | sle.      |
| Home                    | Templates       | Settings  |

To view the list of created templates tap the **Templates** icon on the HID Reader Manager Home screen. Existing templates are listed on the **Templates** screen. Tap on a displayed template to view the template details.

| No SIM 🗢      | 10:20         | * 66% 💶   | No SIM 🔶    | 10:20                        | \$ 60% 💷   |
|---------------|---------------|-----------|-------------|------------------------------|------------|
|               | Home          |           |             | Templates                    | +          |
| Scan For F    | Readers       | >         | Q Search    |                              |            |
| HELP          |               |           | Demo Cate   | egory                        |            |
| HID Reade     | r Manager O   | verview > | Adds MOB    | 0123, Blue LED, <sup>-</sup> | Twist n Go |
| Bluetooth     | and OSDP Up   | ograde >  | Credentials | AV                           | BLE        |
| Reader Co     | nfiguration a | nd Ins >  | Lindate LE  | Dicolor                      |            |
| Reader Fir    | mware Updat   | te >      | Opuate EE   | Dicolor                      |            |
| Full User G   | Guide         | >         | AV          |                              |            |
| SHARED TEME   | ATES          |           | Update Re   | ad AV                        |            |
| Test Template | LAILO         |           | AV          |                              |            |
| AV shared by  | BLE           |           |             |                              |            |
|               |               |           |             |                              |            |
| Home          | Templates     | Settings  |             |                              | •          |
|               |               |           | Home        | remplates                    | Settings   |

#### Delete a template

When template details are displayed, the template can be deleted:

- 1. Swipe down to the bottom of the **Template Details** screen and tap **Delete this Template**.
- 2. Tap **OK** to delete the template.

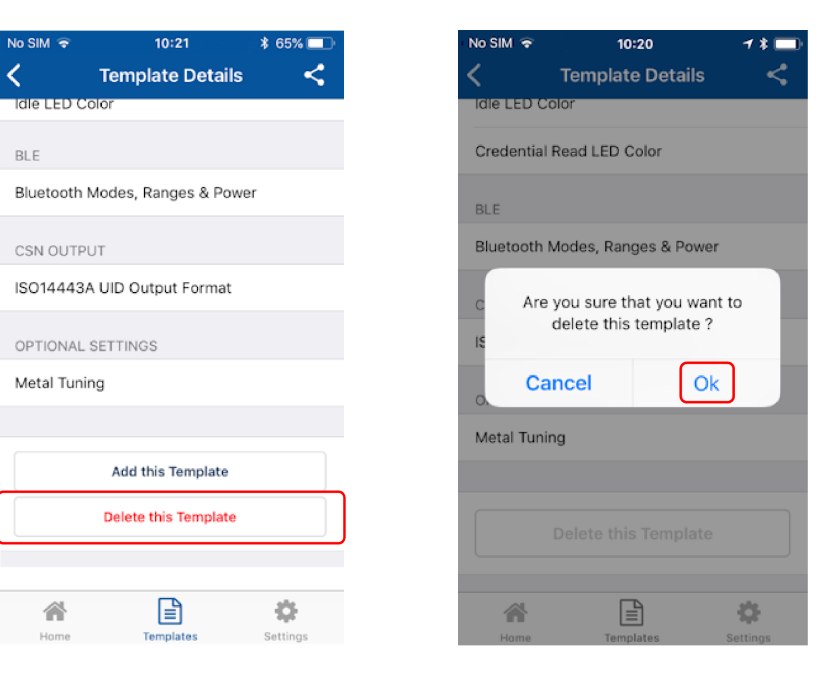

#### 2.3.3 Connect to a reader

- On the HID Reader Manager Home screen, tap Scan For Readers. This will scan for nearby Mobile Access® readers (i.e. readers with either the BLE Communication module installed or readers that are already "Mobile-ready" or "Mobile-enabled").
- 2. Select a displayed reader from the **Nearby Readers** screen and, from the **Select Operation** menu, tap **Locate** to ensure the correct reader is selected. The reader will beep for about eight seconds.

| Io SIM 🗢  | 10:20         | * 66% 💷             | No SIM 🗢 🔰         | 0:12 * 6:                          | % 💷  | No SIM 🗢   | 10:12         | * 6      |
|-----------|---------------|---------------------|--------------------|------------------------------------|------|------------|---------------|----------|
|           | Home          |                     | Nearby             | Readers                            | ×    | Ne         | arby Readers  |          |
|           |               |                     | HID Reader         | -55 dBr                            | n >  | HID Reader | -55           | 5 dB     |
| an For R  | eaders        | >                   | HID Reader         | -82 dBr                            | n >  | HID Reader | -88           | B dB     |
| .P        |               |                     | HID Reader         | -88 dBr                            | n >  | HID Reader | -89           | 9 dB     |
| ) Reade   | r Manager O   | verview >           |                    |                                    |      |            |               |          |
| uetooth a | and OSDP U    | pgrade >            |                    |                                    |      |            |               |          |
| ader Co   | nfiguration a | nd Ins $ ightarrow$ |                    |                                    |      |            |               |          |
| ader Firr | mware Upda    | te >                | Signal strength va | lues closer to 0                   |      | Sele       | ect Operation |          |
| ll User G | uide          | >                   | physically closest | indicate a reade<br>. Eg. A signal | r is |            |               |          |
| ARED TEMP | LATES         |                     | indicates a reader | is physically clo                  | ser  | 1          | . Inspect     |          |
| No        | Shared Templa | ates                | signal strength    | ider with -100 d                   | BW   |            | 2. Locate     |          |
|           |               |                     | Sto                | o Scan                             |      |            | Start Scan    | <u> </u> |
| *         |               | \$                  |                    |                                    |      |            | Cancel        |          |

3. If you wish to name the reader for easier identification, tap **Tag**, enter a name (for example, the reader location), and tap **Save**.

Note: The tagged reader name is only visible on your mobile device.

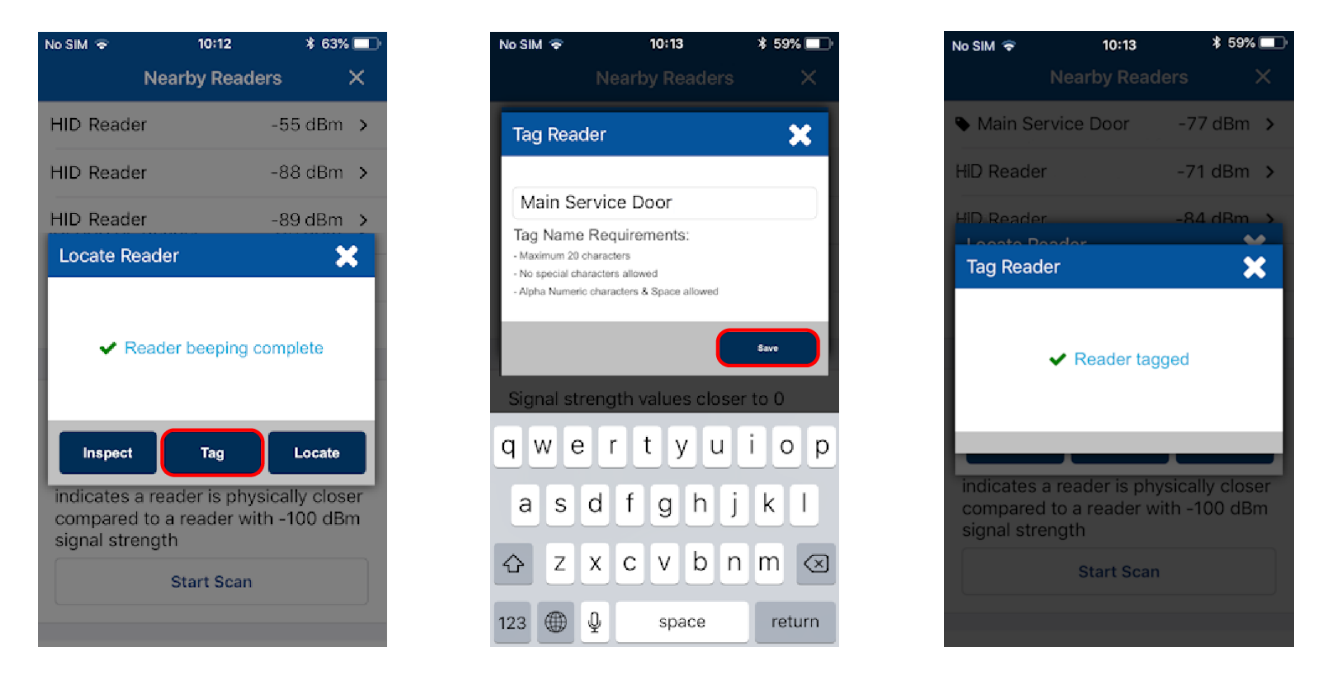

HID<sup>®</sup> Reader Manager<sup>™</sup> Solution User Guide (iOS)

HID

4. Tap **Inspect**. The reader is now connected and reader information is displayed on the **Inspection Report** screen, see **Reader inspection report**.

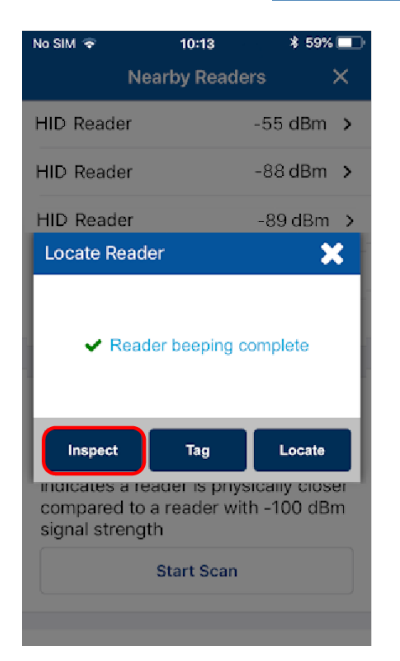

| No SIM 🗢 | 10:18             | ∦ 5 | 9% 💷 |
|----------|-------------------|-----|------|
|          | Inspection Report | G   | ×    |
|          |                   |     |      |
|          |                   |     |      |
|          |                   |     |      |
|          |                   |     |      |
| _        |                   |     |      |
| Inspe    | cting             |     |      |
|          |                   |     |      |
|          |                   |     | - 1  |
| -        |                   |     | - 1  |
|          |                   |     | - 1  |
|          |                   | _   |      |
|          |                   |     |      |
|          |                   |     |      |
|          |                   |     |      |
|          |                   |     |      |
|          |                   |     |      |
|          |                   |     |      |

| No SIM 🗢     | 10:20            | * 60% 💷  |
|--------------|------------------|----------|
| Шар          | ection Report    | <u> </u> |
| CONFIGURE R  | EADER            |          |
| Apply Temp   | ate              |          |
| Change Rea   | der Name         |          |
| ADMINSTRATI  | ON CONFIGURATIO  | DN       |
| Reader Adn   | nin              | Standard |
| Mobile Adm   | nin              | Standard |
| SOFTWARE C   | ONFIGURATION     |          |
| Detailed Co  | onfiguration     | >        |
| FIRMWARE IN  | ORMATION         |          |
| Loaded Rel   | ease is R10.0.0  | .30 >    |
| Available Re | elease is R10.0. | 0.30 >   |

#### Powering Trusted Identities

#### 2.3.4 Reader inspection report

The **Inspection Report** screen displays configuration details for a connected reader and allows you to carry out the following:

- View reader Firmware Information and, if necessary, perform a reader Firmware Upgrade. See Firmware upgrade.
- Tap Detailed Configuration to access detailed reader settings, modify settings and directly apply them to the reader. See <u>View detailed reader configuration</u>.
- Configure the reader:
  - Tap Apply Template to select and apply template configuration settings to the reader. See Apply configuration changes.
    - **Note:** Before applying a template, inspect the reader with the Reader Manager app to determine available configuration settings. Only include valid configurations in the template definition.
  - Tap Change Reader Name to assign a name to the reader. See <u>Change reader name</u>.
     Note: Only iCLASS SE/multiCLASS SE readers support the assignment of a reader name.
- Tap Share with HID Technical Support if you experience an issue while using the application. You will
  be provided with contact details for HID Support and an incident number for HID Support to be able
  to look up limited information regarding the affected reader. For additional information, see <u>Contact</u>
  HID Technical Support.

×

| Inspection Report     C     ×       CONFIGURE READER |
|------------------------------------------------------|
| CONFIGURE READER Apply Template Change Reader Name   |
| Apply Template<br>Change Reader Name                 |
| Change Reader Name                                   |
|                                                      |
| ADMINSTRATION CONFIGURATION                          |
| Reader Admin Standard                                |
| Mobile Admin Standard                                |
| SOFTWARE CONFIGURATION                               |
| Detailed Configuration >                             |
| FIRMWARE INFORMATION                                 |
| Loaded Release is R10.0.0.30                         |
| Available Release is R10.0.0.30                      |
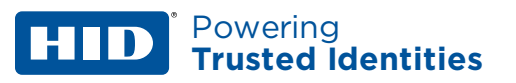

# 2.3.5 Firmware upgrade

When connected to a reader, if a newer version of firmware is available, you will be notified about the update in the **FIRMWARE UPGRADE** section on the **Inspection Report** screen. If the firmware is already at the latest release or the currently loaded firmware is not supported then the **Upgrade Firmware** option will not be available.

**Note:** Other than to resolve a specific issue, it is recommended that **optional** firmware upgrades are not implemented.

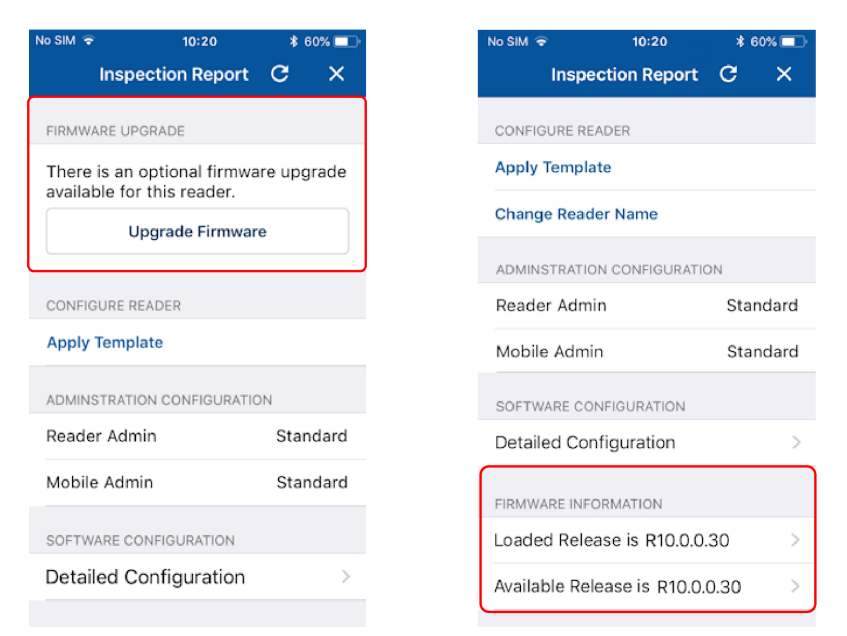

If a firmware upgrade is necessary, tap **Upgrade Firmware** to begin the firmware update process.

| o SIM 🗢 10:20                                        | ∦ 6             | 0% 🔲 | No SIM 🗢        | 10:28                       | \$ 59% 💶        | No SIM 🗢 | 10:30                           | \$ 59      |
|------------------------------------------------------|-----------------|------|-----------------|-----------------------------|-----------------|----------|---------------------------------|------------|
| Inspection Rep                                       | ort C           | ×    | < 1             | nspection Report            | C               | <        | Inspection Report               | G          |
| IRMWARE UPGRADE                                      |                 |      | Firmware Up     | grade                       |                 | Firmwal  | re Upgrade                      |            |
| There is an optional fir<br>available for this reade | mware upg<br>r. | rade | There is an opt | tional firmware upgrade ava | ilable for this | There is | an optional firmware upgrade av | ailable fo |
| Upgrade Firr                                         | nware           |      | Reader Upgra    | de                          |                 | Reader   | Upgrade                         |            |
| CONFIGURE READER                                     |                 |      |                 | Performing Firmware Upgrade |                 | c        |                                 |            |
| Apply Template                                       |                 |      |                 | Packet 26 of 334 (2min 9s)  |                 |          | ✓                               |            |
| ADMINSTRATION CONFIGU                                | RATION          |      | Upgra           | ade Phase 2 of 5            | _               |          | Reader was successfully upgra   | ded !      |
| Reader Admin                                         | Stan            | dard |                 |                             | _               |          |                                 |            |
| Mobile Admin                                         | Stan            | dard | A               | a een gelenen.              |                 | k        | J                               | _          |
| SOFTWARE CONFIGURATIO                                | N               |      | Reader Admin    |                             | Standard        | Reader A | ldmin                           | Sta        |
| Detailed Configurati                                 | on              | >    | Mobile Admin    |                             | Standard        | Mobile A | dmin                            | Sta        |
|                                                      |                 |      | Software Cor    |                             |                 | Softwar  | e Configuration                 |            |

**Note:** Do not change devices if the firmware upgrade process has started. If any phase of the process is interrupted then restart the process and the upgrade will automatically resume when connection to the device is restored. If the firmware upgrade operation fails, for example "SNMP Authentication Failed", refer to **Troubleshooting** for a possible description of the cause for the failure.

# 2.3.6 View detailed reader configuration

When connected to a reader, on the **Inspection Report** screen, tap **Detailed Configuration** to access detailed reader configuration settings.

**Note:** If the reader is a Standard enabled reader or an iCLASS SE Express R10 reader you will be prompted to power cycle the reader. For ICE/MOB enabled readers no reader power cycle is required.

From the **Inspection Report** screen you can make configuration changes and either save the changes to a template or apply them directly to the reader.

| No SIM |                        | \$ 60% 💷 |
|--------|------------------------|----------|
|        | Inspection Report      | G X      |
| CONFI  | IGURE READER           |          |
| Apply  | (Tomplate              |          |
| Apply  | remplate               |          |
| Chan   | ge Reader Name         |          |
| ADMIN  | STRATION CONFIGURATI   | ON       |
| Read   | ler Admin              | Standard |
| nead   |                        | Standard |
| Mobi   | le Admin               | Standard |
| SOFT   | WARE CONFIGURATION     |          |
| Detai  | iled Configuration     | >        |
|        | -                      |          |
| FIRMW  | VARE INFORMATION       |          |
| Load   | ed Release is R10.0.0  | .30 >    |
| Availa | able Release is R10.0. | 0.30 >   |
|        |                        |          |

# **Credential details**

The **CREDENTIAL DETAILS** section provides access to options for enabling/disabling credential settings and adding authorization keys:

- Credentials, see <u>Credential settings</u>.
- Keys, see <u>Add Mobile Keys</u>.

#### **Reader Settings**

In the **READER SETTINGS** section the following can be configured:

- ISO14443A UID Output Format, see ISO14443A UID Output Format settings.
- Bluetooth Modes, Ranges & Power, see Bluetooth Modes, Ranges & Power settings.
- Communication Protocol, see <u>Communication Protocol settings</u>.
- Audio & Visual, see <u>Audio & Visual settings</u>.
- Optional Settings, see <u>Optional Settings</u>.
- Keypad Settings, see Keypad Settings.
- Wallet Settings, see <u>Wallet Settings</u>.

#### Save as template

Any changed configuration settings are indicated with a blue circle. To save changed configuration settings to a template, tap **Save as Template**, enter a template **Title** and **Category** and tap **Save Template**. To apply template settings, see <u>Apply configuration changes</u>.

| No SIM 🗢                           | 10:20                 | * 66% 💷 |
|------------------------------------|-----------------------|---------|
| <                                  | Inspection Report     | c       |
| CREDENTIAL                         | DETAILS               |         |
| <ul> <li>Credential</li> </ul>     | 5                     |         |
| Keys                               |                       |         |
| READER SET                         | TINGS                 |         |
| ISO14443                           | A UID Output Format   |         |
| Bluetooth                          | Modes, Ranges & Power |         |
| Communic                           | cation Protocol       |         |
| <ul> <li>Audio &amp; Vi</li> </ul> | isual                 |         |
| Optional S                         | ettings               |         |
| Keypad Se                          | ettings               |         |
|                                    | Save As Template      |         |
|                                    | Apply Selected Items  |         |

# Apply selected items

Any changed configuration settings are indicated with a blue circle. To apply changed configuration changes directly to the connected reader, tap **Apply Selected Items**.

**Note:** If the reader is a Standard enabled reader you will be prompted to power cycle the reader. For ICE/MOB enabled readers no reader power cycle is required.

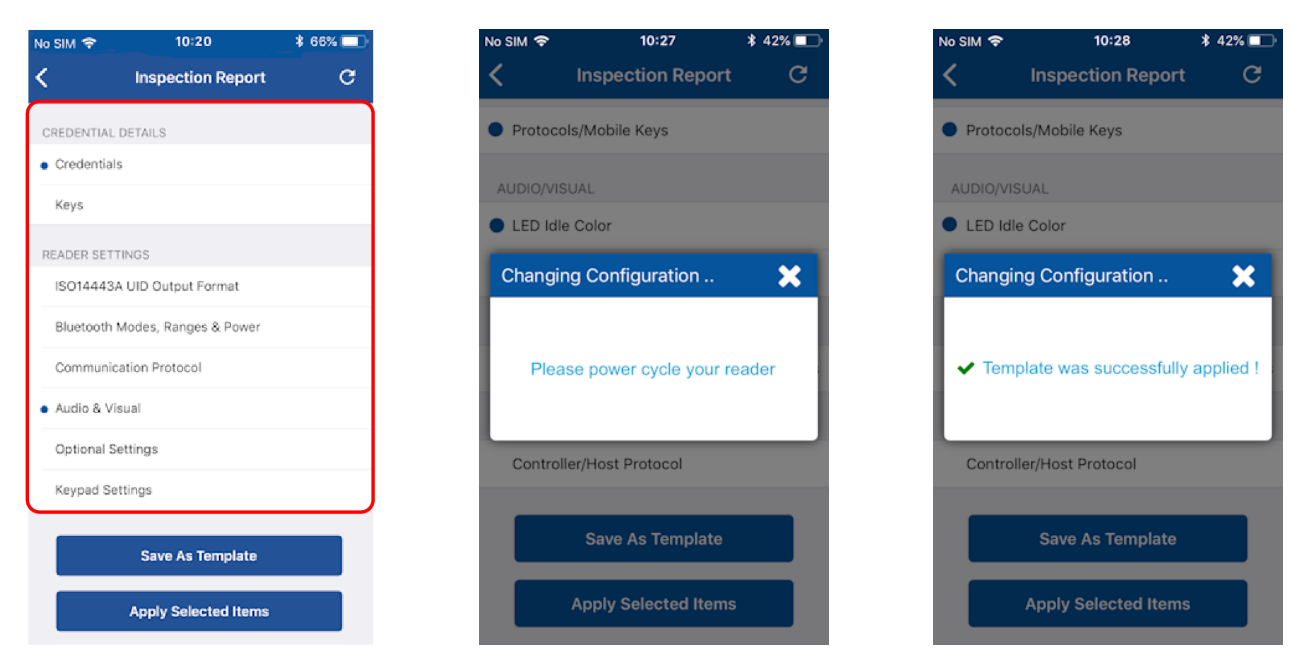

# 2.3.7 Apply configuration changes

When viewing a reader Inspection Report:

- 1. Tap Apply Template.
- 2. Select a listed template from the **Templates** screen. From the **Select Operation** menu, tap **Apply**.
  - **Note:** If the reader is a Standard enabled reader or an iCLASS SE Express R10 reader you will be prompted to power cycle the reader. For ICE/MOB enabled readers no reader power cycle is required.

| No SIM 🗢 10:20             | *        | 60% 🔲 | No SIM | <b>?</b>     | 10:20                 | \$ 60% 💷               |   | No SIM 🗢    | 10:21                | * 40% 💶 |
|----------------------------|----------|-------|--------|--------------|-----------------------|------------------------|---|-------------|----------------------|---------|
| Inspection Report          | C        | ×     |        |              | Templates             | +                      |   | <           | Templates            | +       |
| CONFIGURE READER           |          |       | Q Se   | earch        |                       |                        |   | Q Search    |                      |         |
| Apply Template             |          |       | Dem    | no Catego    | ry                    |                        |   | Demo Cat    | egory                |         |
| Change Reader Name         |          |       | Adds   | s MOB012     | 23, Blue LED, 1       | wist n Go              |   | Adds MOB    | 0123, Blue LED, Twis | st n Go |
| ADMINSTRATION CONFIGURAT   | TION     |       | Cre    | dentials     | AV                    | BLE                    |   | Credentials | AV                   | BLE     |
| Reader Admin               | Sta      | ndard |        |              |                       |                        | J |             |                      |         |
| Mobile Admin               | Sta      | ndard | Upda   | ate LED c    | olor                  |                        |   | Update LED  | ) color              |         |
| SOFTWARE CONFIGURATION     |          |       |        | AV           |                       |                        |   |             | Select Operatio      | n       |
| Detailed Configuration     |          | >     | Upda   | ate Read     | AV                    |                        |   |             | View                 |         |
| FIRMWARE INFORMATION       |          |       |        | AV           |                       |                        |   |             |                      |         |
| Loaded Release is R10.0.   | 0.30     | >     |        |              |                       |                        |   | lost temple | Apply                |         |
| Available Release is R10.0 | 0.0.30   | >     | 4      | *            | Ē                     | ÷                      |   | r -         | Cancel               |         |
|                            |          |       | Но     | ome          | Templates             | Settings               |   |             |                      |         |
|                            |          |       |        | ~            |                       |                        |   |             |                      |         |
| Templates                  | *        | 37% 💶 |        | ≂<br>Ins∣    | 10:28<br>pection Repo | * 42% <b>⊡</b><br>rt C |   |             |                      |         |
| Q. Search                  |          |       | • Pro  | atocols/Mo   | hile Kevs             |                        |   |             |                      |         |
| Domo Cotonomi              |          |       |        | 0100010,1110 | bile rego             |                        |   |             |                      |         |
| Demo Category              |          |       | AUDI   | O/VISUAL     |                       |                        |   |             |                      |         |
| Adds MOB0123, Blue LED, T  | wist n G | 0     |        | D Idle Colo  | T                     | _                      |   |             |                      |         |
| Changing Configuration     |          | ×     | Cha    | anging Co    | onfiguration          | ×                      |   |             |                      |         |
|                            |          | - 1   |        |              |                       |                        |   |             |                      |         |
| Please power cycle yo      | ur read  | er    | ~      | Template     | was successful        | ly applied !           |   |             |                      |         |
|                            |          |       |        |              |                       |                        |   |             |                      |         |
| Update Read AV             |          |       | Co     | ontroller/Ho | st Protocol           |                        |   |             |                      |         |
| AV                         |          |       |        | 6.5          |                       |                        |   |             |                      |         |
| Test Template              |          |       |        | Sa           | ve As template        |                        |   |             |                      |         |
| AV BLE                     |          |       |        | Appl         | y Selected Iter       | ns                     |   |             |                      |         |
|                            |          |       |        |              |                       |                        |   |             |                      |         |

**Note:** If the operation to apply configuration changes fails, for example "SNMP Authentication Failed", refer to **Troubleshooting** for a possible description of the cause for the failure.

# **HID**<sup>\*</sup> Powering **Trusted Identities**

# 2.3.8 Change reader name

On the **Inspection Report** screen the reader name can be changed. When changing a reader name with **Change Reader Name**, the reader's name, for example, "iCLASS SE Reader", is changed to a custom name. This custom reader name is visible from within any other Technician's Reader Manager app.

**Note:** Only iCLASS SE/multiCLASS SE readers support the assignment of a reader name.

- 1. Tap Change Reader Name.
- 2. Enter a new reader name.
- 3. Tap Apply.

| No SIM 🗢       | 10:20           | * 60 | 0% 💶 |
|----------------|-----------------|------|------|
| Inspe          | ction Report    | С    | ×    |
| CONFIGURE REA  | ADER            |      |      |
| Apply Templa   | to              |      |      |
| другу теттріа  |                 |      |      |
| Change Read    | er Name         |      |      |
| ADMINSTRATIO   | N CONFIGURATIO  | N    |      |
| Reader Admi    | n               | Stan | dard |
| Mobile Admir   | n               | Stan | dard |
| SOFTWARE CON   | NFIGURATION     |      |      |
| Detailed Con   | figuration      |      | >    |
|                |                 |      |      |
| FIRMWARE INFO  | JRMATION        |      |      |
| Loaded Relea   | ase is R9.0.0.4 |      | >    |
| Available Rele | ease is R9.0.0. | 4    | >    |
|                |                 |      |      |

| No SIM 🗢   | 10:21        | * 40% 💷  |
|------------|--------------|----------|
| Ins        | pection Repo | rt C' X  |
| Change I   | Reader Name  | ×        |
|            |              |          |
| Reader     | )1           |          |
|            |              |          |
|            |              | Apply    |
| Mobile Adr | nin          | Standard |
| 1 2 2      |              |          |
| 123        | 400          | <u> </u> |
| - / :      | ; ( )        | £ & @ "  |
| #+=        | , ?          | ! ′ 🗵    |
| авс 🌐      | ⊈ space      | e return |

| No SIM 🤝 | •     | 10:21 |       |      |     |    | 40%   |           |
|----------|-------|-------|-------|------|-----|----|-------|-----------|
|          | Insp  | pecti | ion F | Repo | ort | G  |       | ×         |
| Chan     | ge R  | eade  | er Na | ame  |     |    | 3     | \$        |
| Rea      | der0' | 1     |       |      |     |    |       |           |
|          |       |       |       |      |     | Ap | ply   | D         |
| Mobile   | Adm   | iin   |       |      |     | St | tanda | ard       |
|          |       |       |       |      |     |    |       |           |
| 1 2      | 3     | 4     | 5     | 6    | 7   | 8  | 9     | 0         |
| - /      | :     | ;     | (     | )    | £   | &  | @     | "         |
| #+=      | •     | ,     | 1     | ?    | !   | '  |       | $\otimes$ |
| АВС      | •     | 2     | 5     | spac | е   |    | retu  | rn        |

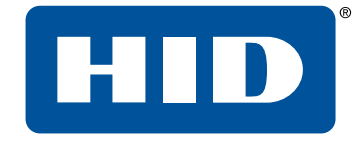

# Section 03 HID Reader Manager Portal

Powering Trusted Identities

# **HID** Powering Trusted Identities

This section provides the required steps and procedures to be performed by the HID<sup>®</sup> Reader Manager<sup>™</sup> Administrator in order to enroll a Reader Technician in the Reader Manager solution and perform authorization key management.

# 3.1 Mobile Access setup

A Mobile Access account is established for an organization through a HID Global onboarding process. Once an account is created the Organization can order and purchase subscription user licenses or Mobile IDs through your Access Control Provider. During this process, HID Global will set up an instance of the HID® Origo™ Management Portal for the Organization and create the personalization specification for Mobile IDs and Mobile-Enabled readers.

Automated onboarding is an online self-registration process where an Organization can setup up an account for the HID Origo Management Portal. Automated onboarding provides instant onboarding for new customers and it simplifies the ordering process. To setup a HID Origo Management Portal account via the automated onboarding process go to the following site and follow the online steps:

#### https://managedservices.hidglobal.com/faces/maUserOnBoardingStart

Once an account has been created and the organization has been setup in the system, organization administrators have access to the Mobile Identities Portal and the Reader Manager Portal.

# 3.1.1 Reader Manager Portal setup

The Reader Manager Portal allows administrators to enroll and manage Reader Technicians, issue and revoke authorization keys, carry out Reader Manager Portal administration.

- For organizational accounts setup up on the HID<sup>®</sup> Origo<sup>™</sup> Management Portal, access to the Reader Manager Portal is available by default.
- For organizational accounts setup up on the legacy Secure Identity Services (SIS) Portal, adding or removing the HID Reader Manager Portal for a company must be completed by HID Global. Follow the process detailed in the *HID Mobile Access® Portal – HID Reader Manager Portal Change Form*, available from:

https://www.hidglobal.com/documents

# **HID**<sup>\*</sup> Powering Trusted Identities

# 3.2 Access the HID Reader Manager Portal

The HID Reader Manager Portal is a hosted service available to registered Reader Manager Administrators.

# 3.2.1 Access the HID Reader Manager Portal (HID SIS Portal)

To access the Reader Manager Portal:

1. Log into the HID Secure Identity Services (SIS) Portal as Organization Admin.

Note: This is the same login page and login credentials used for the Mobile Access Portal.

| <section-header></section-header>                                                                                                    | The Trusted Source for<br>Secure Identity Solutions |                                                                                 |                                                                                                    |
|----------------------------------------------------------------------------------------------------|-----------------------------------------------------|---------------------------------------------------------------------------------|----------------------------------------------------------------------------------------------------|
| ID Secure Identity Services Portal   If the provide of the provide of the provi | ome > Secure Identity Services                      |                                                                                 |                                                                                                    |
| Control     Control                                                                                                    | ID Secure Identity                                  | Services Portal                                                                 |                                                                                                    |
| Log in to manage your HID Mobile Access™ User Name Password Admin@hidglobal.com Forgot your password?                                                                                                    | ID Global offers industry expertise and a co        | mprehensive suite of services to assist customers and channel partners to creat | Support<br>Please visit the HID Technical<br>Support to submit a case online<br>or find the Technical Support<br>contact information in your<br>region. |
| User Name Password<br>Admin@hidglobal.com ••••••••••••••••••••••••••••••••••••                                                                                                    | Log in to manage your HID N                         | lobile Access™                                                                  |                                                                                                    |
| Forgot your password?                                                                                                    | User Name                                           | Password                                                                        | NEED<br>HELP?                                                                                                    |
| Forgot your password?                                                                                                    | Admin@hidglobal.com                                 |                                                                                 |                                                                                                    |
| Difficulties leasing in 2 Click here                                                                                                    | Differentian language in 2 Click he                 | Forgot your password?                                                           |                                                                                                    |
|                                                                                                    |                                                     |                                                                                 |                                                                                                    |

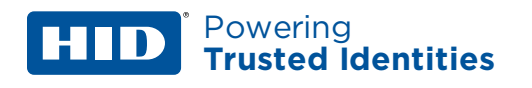

#### 2. Select the HID Reader Manager link on the main HID Secure Identity Services Portal page.

Home > Secure Identity Services

# **HID Secure Identity Services Portal**

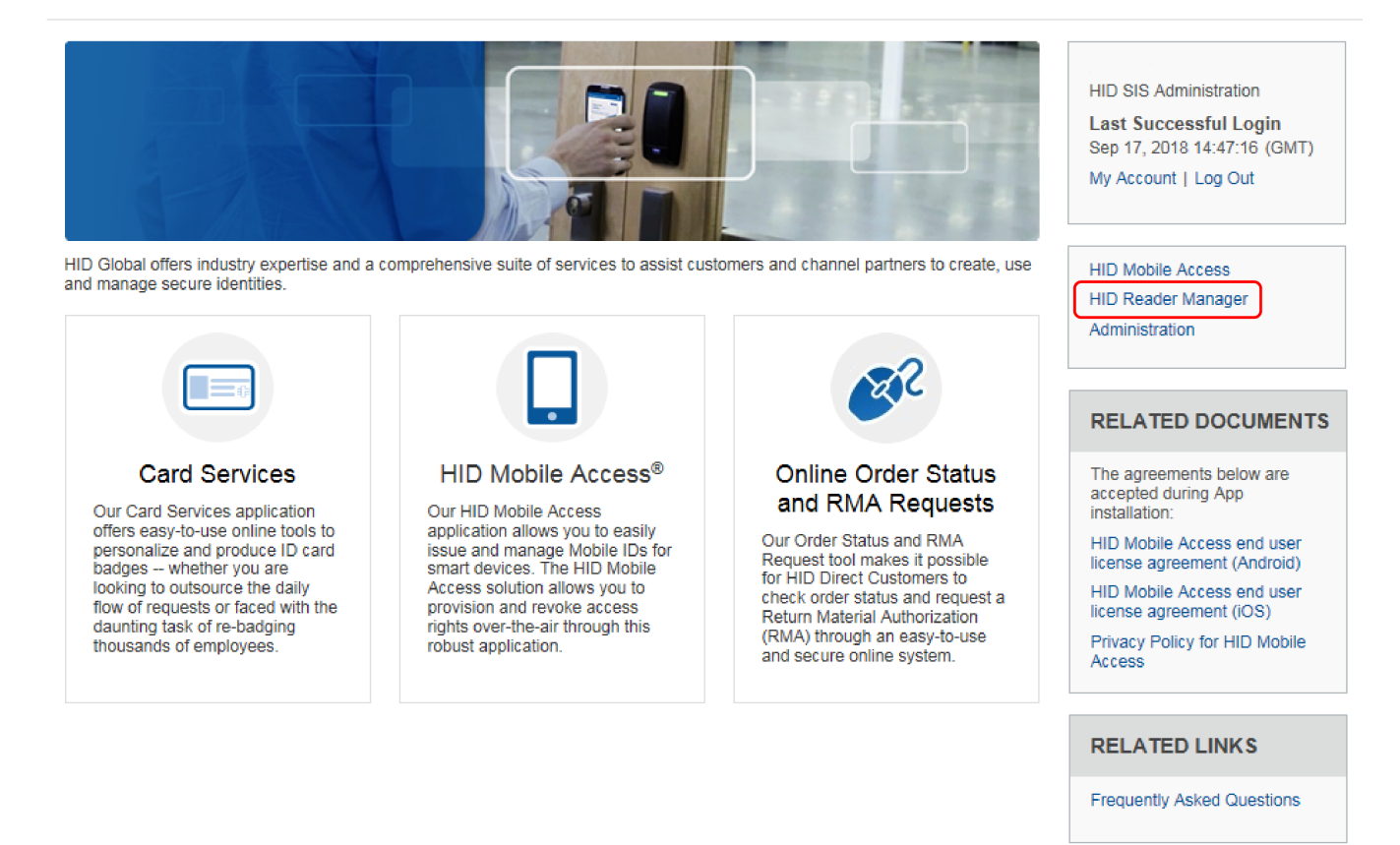

3. Click **YES** to be redirected to your organizations instance of the HID Reader Manager Portal.

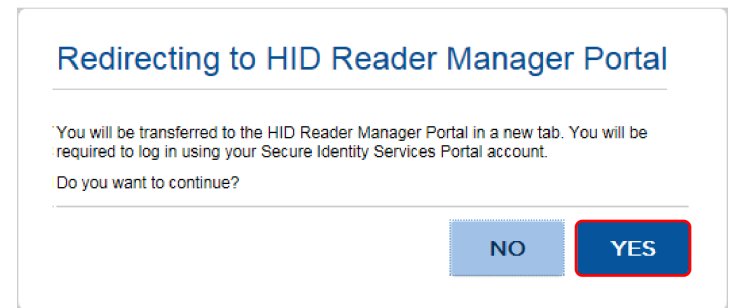

Powering Trusted Identities

HID

ASSA ABLOY

4. Login as Reader Manager Administrator using the User name and Password setup in the HID Secure Identity Services Portal.

| HID                                                                                               |                                                                                                    |
|---------------------------------------------------------------------------------------------------|----------------------------------------------------------------------------------------------------|
| Home<br>HID Reader Manager Portal                                                                 |                                                                                                    |
| Manage authorization of reader<br>technicians for your HID Elite and<br>HID Mobile Access readers | Need Assistance?<br>Please visit HID Global Technical<br>Support to submit a case online or find<br>the Technical Support contact<br>information for your region.<br>Research Knowledge Base >> |
| Log in to manage your HID Readers. User name Admin@hidglobal.com Password LOGIN                   | Forgot your<br>password?<br>Visit the HID Secure Identity Services<br>Portal, enter your user name and click<br>"Forgot your password?".                                                        |

**Note:** If this is the initial login as Reader Manager Administrator you will be asked to read and accept the **HID Reader Manager Terms of Service**. Click **Continue**.

© 2019 HID Global Corporation/ASSA ABLOY AB All Rights Reserved | Reader Manager Privacy Notice | HID Origo Service Status

| HID Reader Manager Terms of Service                                                                                                    |
|----------------------------------------------------------------------------------------------------|
| PLEASE READ THESE TERMS AND CONDITIONS CAREFULLY. The following<br>are the terms and conditions for use of the HID Global Corporation ("HID")<br>Secure Identity Services website(s) (the "Site(s)"), and its respective content<br>together with the service that is available from this Site that provides You<br>with the ability to issue, manage and revoke certain Mobile IDs (the<br>"Service"). Collectively, the Service and the Site are referred to as the<br>"Services". The administrator of each account sets the security for the<br>account which determines which other Reader Technicians may access the<br>account. BY CLICKING "I AGREE" OR OTHERWISE USING THE SERVICES, YOU<br>AGREE (ON BEHALF OF A LEGAL ENTITY AS AN AUTHORIZED<br>REPRESENTATIVE OF SUCH LEGAL ENTITY AND AS ACCOUNT<br>ADMNISTRATOR OR AS AN AUTHORIZED Reader Technician UNDER SUCH<br>LEGAL ENTITY'S ACCOUNT) ("YOU") TO BE BOUND BY ALL OF THE TERMS<br>AND CONDITIONS OF THESE TERMS OF SERVICE (THE "TERMS OF<br>SERVICE"). IF YOU DO NOT AGREE TO ALL THE TERMS AND CONDITIONS OF<br>THESE TERMS OF SERVICE, THEN DO NOT CLICK "I AGREE" AND YOU MAY<br>NOT ACCESS OR USE THE SERVICES, OR ANY PART THEREOF. |
| I have read, understand and agree to HID Global Corporation Reader<br>Manager Terms of Service.                                                                                                    |
| CANCEL                                                                                                    |

The Reader Manager Administrator can now perform Reader Technician enrollment and authorization key issuance tasks in the HID Reader Manager Portal.

# **HID**<sup>\*</sup> Powering Trusted Identities

# **3.2.2** Access the HID Reader Manager Portal (HID<sup>®</sup> Origo<sup>™</sup> Management Portal)

To access the HID Reader Manager Portal:

1. Log into the HID Origo Management Portal as Organization Admin.

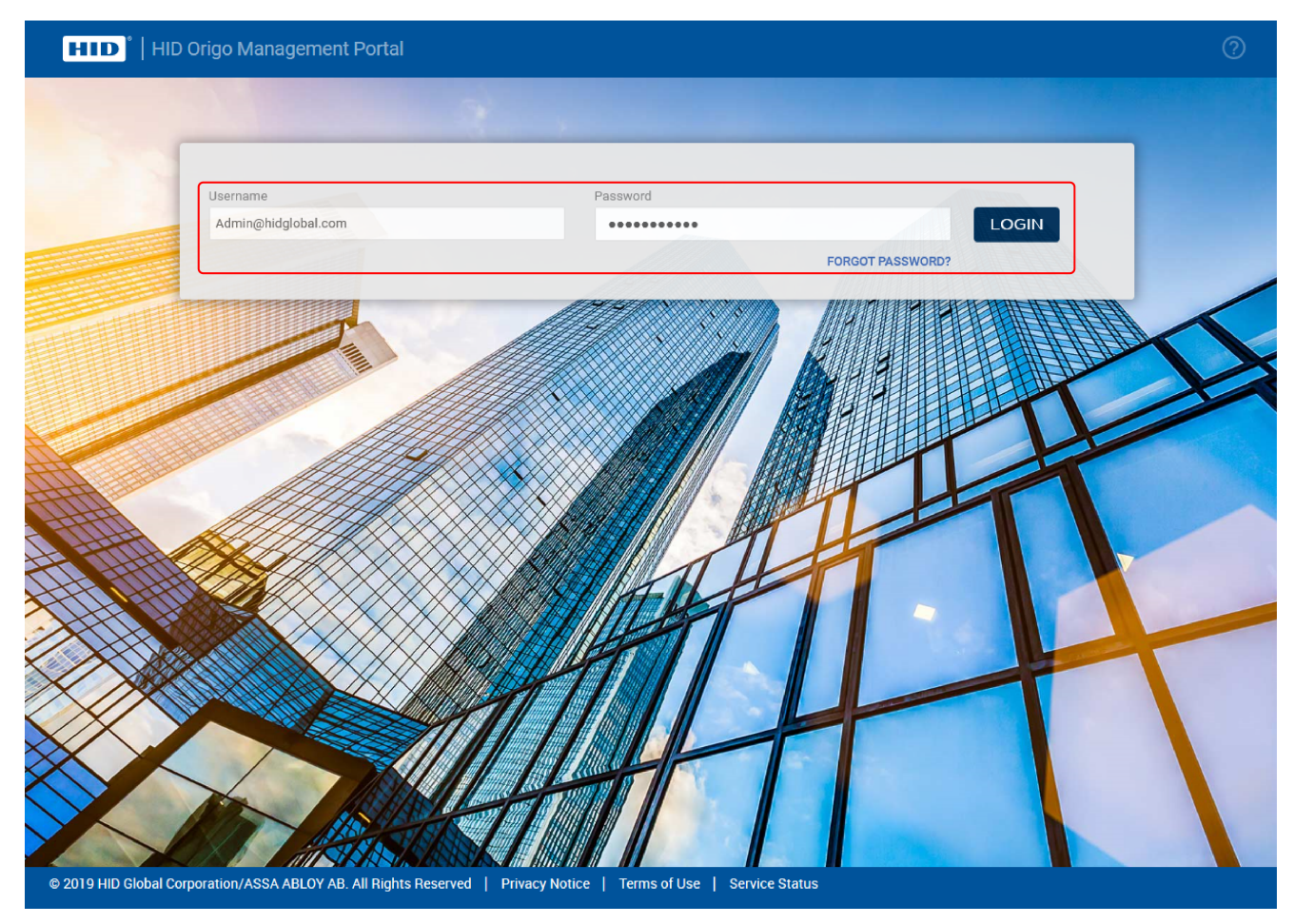

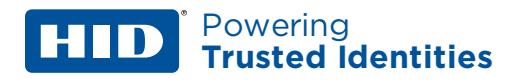

2. Select Reader Manager on the Dashboard page.

| HID I HID Origo Management Portal                                                 | 0 B i                                                                                                    |
|-----------------------------------------------------------------------------------|----------------------------------------------------------------------------------------------------|
| Dashboard<br>Services                                                             |                                                                                                    |
| Mobile Identities<br>Manage the administration mobile credential users.           | Reader Manager           Manage reader key authorization as well as access to reader installation and configuration. |
| © 2019 HID Global Corporation/ASSA ABLOY AB. All Rights Reserved   Privacy Notice | Terms of Use   Service Status                                                                                        |

3. Click **CONTINUE** to be redirected to your organizations instance of the HID Reader Manager Portal.

| HID <sup>®</sup>   HID Origo Management Portal                                                                    | 9 <b>8</b> | • |
|----------------------------------------------------------------------------------------------------|------------|---|
| Services   Mobile Identities   Manage the administra   Cancel Continue Cancel Continue                            | ader       |   |
| © 2019 HID Global Corporation/ASSA ABLOY AB. All Rights Reserved   Privacy Notice   Terms of Use   Service Status |            |   |

Powering Trusted Identities

HID

4. Login as Reader Manager Administrator using the User name and Password setup in the HID Origo Management Portal.

| HID                                                                                               |                                                                                                    |
|---------------------------------------------------------------------------------------------------|----------------------------------------------------------------------------------------------------|
| Home<br>HID Reader Manager Portal                                                                 |                                                                                                    |
| Manage authorization of reader<br>technicians for your HID Elite and<br>HID Mobile Access readers | Need Assistance?<br>Please visit HID Global Technical<br>Support to submit a case online or find<br>the Technical Support contact<br>information for your region.<br>Research Knowledge Base >> |
| Log in to manage your HID Readers. User name Admin@hidglobal.com Password LOGIN                   | Forgot your<br>password?<br>Visit the HID Secure Identity Services<br>Portal, enter your user name and click<br>"Forgot your password?".                                                        |

2019 HID Global Corporation/ASSA ABLOY AB All Rights Reserved | Reader Manager Privacy Notice | HID Origo Service Status

ASSA ABLOY

**Note:** If this is the initial login as Reader Manager Administrator you will be asked to read and accept the **HID Reader Manager Terms of Service**. Click **Continue**.

| HID Reader Manager Terms of Service                                                                                                    |
|----------------------------------------------------------------------------------------------------|
| PLEASE READ THESE TERMS AND CONDITIONS CAREFULLY. The following<br>are the terms and conditions for use of the HID Global Corporation ("HID")<br>Secure Identity Services website(s) (the "Site(s)"), and its respective content<br>together with the service that is available from this Site that provides You<br>with the ability to issue, manage and revoke certain Mobile IDs (the<br>"Service"). Collectively, the Service and the Site are referred to as the<br>"Service". The administrator of each account sets the security for the<br>account which determines which other Reader Technicians may access the<br>account. BY CLICKING "I AGREE" OR OTHERWISE USING THE SERVICES, YOU<br>AGREE (ON BEHALF OF A LEGAL ENTITY AS AN AUTHORIZED<br>REPRESENTATIVE OF SUCH LEGAL ENTITY AND AS ACCOUNT<br>ADMNISTRATOR OR AS AN AUTHORIZED Reader Technician UNDER SUCH<br>LEGAL ENTITY'S ACCOUNT) ("YOU") TO BE BOUND BY ALL OF THE TERMS<br>AND CONDITIONS OF THESE TERMS OF SERVICE (THE "TERMS OF<br>SERVICE"). IF YOU DO NOT AGREE TO ALL THE TERMS AND CONDITIONS OF<br>THESE TERMS OF SERVICE, THEN DO NOT CLICK "I AGREE" AND YOU MAY<br>NOT ACCESS OR USE THE SERVICES, OR ANY PART THEREOF. |
| I have read, understand and agree to HID Global Corporation Reader<br>Manager Terms of Service.                                                                                                    |
| CANCEL                                                                                                    |

The Reader Manager Administrator can now perform Reader Technician enrollment and authorization key issuance tasks in the HID Reader Manager Portal.

# 3.3 Enroll a Reader Technician

As a prerequisite to enrolling a Reader Technician, the Reader Technician must have installed and registered the HID<sup>®</sup> Reader Manager<sup>™</sup> App on their mobile device, see **Download and install the Reader** Manager app and **Register a new account within the app**.

To enroll a Reader Technician in the HID Reader Manager Portal:

- 1. Scroll to the Reader Technicians section on the Keys and Reader Technicians page.
- 2. Select the enroll technician icon [

|                                                         | admin@hidglobal.com - HID Global   Logout |
|---------------------------------------------------------|-------------------------------------------|
| HID                                                     |                                           |
| Keys and Reader Technicians Keys and Reader Technicians | C \$                                      |
| HID Global Keys                                         |                                           |
|                                                         |                                           |
| Test 123 Test 456                                       |                                           |
| Reader Technicians                                      | <b>2</b> +                                |
| Select Operation V APPLY O                              | Search                                    |
| Name 🕲 🔻 Email 💌 Company 🔻 Keys Authorized 🕲 🔻          | Alert 🔻 Last Updated 🔻 View Detail        |
| No Reader Technicians available.                        |                                           |
| KI K 1 2 H 🗰 25 🔻 items per page                        | 1 - 0 of 0 results 🛛 🧲                    |
|                                                         |                                           |
| VIEW DELETED READER TECHNICIANS                         |                                           |

Powering Trusted Identities

3. Enter the Name, Email address, and Company of the new Reader Technician on the Enroll Reader Technician page.

|                                 |                              | admin@hidglobal.com - HID Global   Logout |
|---------------------------------|------------------------------|-------------------------------------------|
| HID                             | HID Administration           |                                           |
| Keys and Reader Technicians > E | nroll Reader Technician      |                                           |
| <b>Enroll Reader</b>            | Technician                   |                                           |
|                                 |                              |                                           |
| Deader Technicia                | n Information                |                                           |
| Reader Technicia                | mmormation                   |                                           |
| Name                            | Demo                         |                                           |
|                                 |                              |                                           |
| Email address                   | demo.installer@hidglobal.com |                                           |
| Company                         | HID Global                   |                                           |
|                                 |                              |                                           |

- 4. In the **Invitation & Key Authorization** section keep the default option:
  - Send only invitation to the Reader Technician. Key Authorization(s) will need to be issued later.
- 5. Click Enroll.

HID

| Invitation & Key Auth       | orization                                                                                       |  |
|-----------------------------|-------------------------------------------------------------------------------------------------|--|
| How do you want to proceed? | • Send only invitation to Reader Technician. Key Authorization(s) will need to be issued later. |  |
|                             | Send invitation and Key Authorization(s) to Reader Technician.                                  |  |
|                             |                                                                                                 |  |
|                             |                                                                                                 |  |
|                             |                                                                                                 |  |
|                             |                                                                                                 |  |
| CANCEL                      | ENROL                                                                                           |  |

The newly enrolled Reader Technician is listed in the **Reader Technicians** section on the **Keys and Reader Technicians** page.

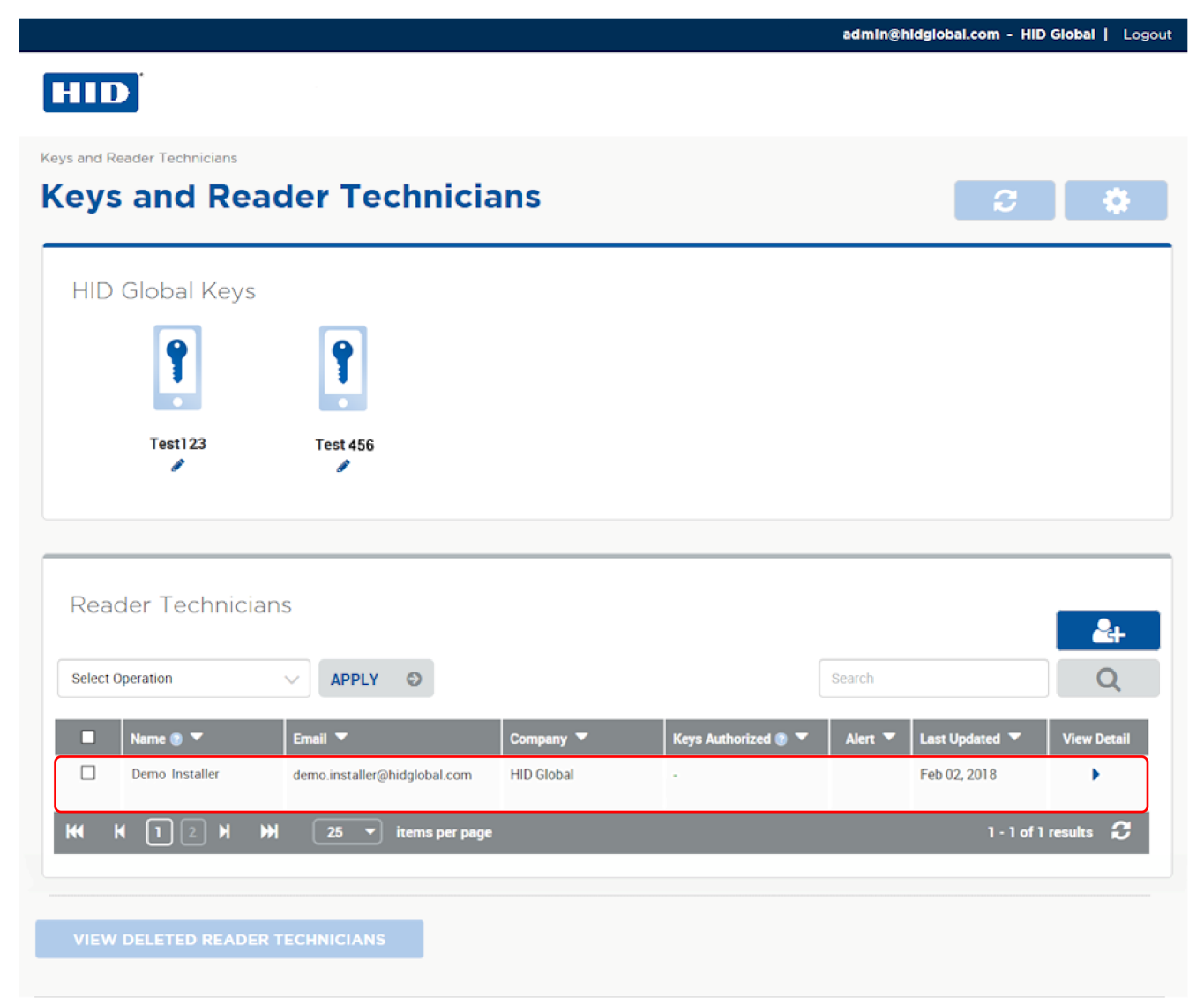

The enrolled Reader Technician will receive a Reader Manager invitation email in their registered email inbox containing an invitation code for activating the HID Reader Manager app. See <u>Activate the HID</u> <u>Reader Manager app</u>. When the Reader Manager app is activated the administrator can issue key authorization. See <u>Issue authorization keys</u>.

# 3.3.1 Edit Reader Technician information

To edit enrolled Reader Technician information:

- 1. Scroll to the **Reader Technicians** section on the **Keys and Reader Technicians** page.
- 2. Select a displayed Reader Technician entry and click on the associated **View Detail** icon [**>**] to access the **Reader Technician Detail** page.

| ecord(   | s) selected    |                              |            |                     |         |                | <u> </u>    |
|----------|----------------|------------------------------|------------|---------------------|---------|----------------|-------------|
| Select ( | Operation      | V APPLY O                    |            |                     | Search  |                | Q           |
|          | Name 🕐 🔻       | Email 🔻                      | Company 🔻  | Keys Authorized 👔 🔻 | Alert 🔻 | Last Updated 🔻 | View Detail |
| •        | Demo Installer | demo.installer@hidglobal.com | HID Global |                     |         | Feb 02, 2018   |             |

3. Click EDIT in the Reader Technician Information section.

Keys and Reader Technicians > Reader Technician Detail

| Reader Tec                    | hnician Detail               | 2                          |
|-------------------------------|------------------------------|----------------------------|
| Reader Technician Information |                              | <i>I I I I I I I I I I</i> |
| Name                          | Demo Installer               |                            |
| Email address                 | demo.installer@hidglobal.com |                            |
| Company                       | HID Global                   |                            |
|                               |                              |                            |

#### D<sup>\*</sup> Powering Trusted Identities

4. Edit Reader Technician Information and click SAVE.

On the **Keys and Reader Technicians** page the updated Reader Technician information appears in the **Reader Technicians** list.

**Note:** If the Reader Technician uses the edited email address to log into the Reader Manager app then the mobile device must be registered again and all the authorization keys must be re-issued.

| Keys and Reader Technicia | ans 🦻 Reader Technician Detail |           |   |
|---------------------------|--------------------------------|-----------|---|
| <b>Reader Te</b>          | chnician Detail                |           | 2 |
|                           |                                |           |   |
|                           |                                |           |   |
| Deeder Teeks              |                                |           |   |
| Reader Techn              | ician information              |           |   |
| Namo                      | Demo                           | Installer |   |
| Name                      |                                |           |   |
| Email address             | demo.installer@hidglobal.com   |           |   |
|                           |                                |           |   |
| Company                   | HID Global                     |           |   |
|                           |                                |           |   |
|                           |                                |           |   |
|                           |                                |           |   |

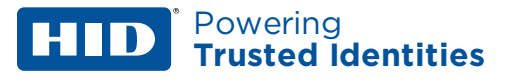

# 3.3.2 Delete an enrolled Reader Technician

To delete an enrolled Reader Technician:

- 1. Scroll to the Reader Technicians section on the Keys and Reader Technicians page.
- 2. Select a displayed Reader Technician entry and click on the associated **View Detail** icon [**>**] to access the **Reader Technician Detail** page.

| ecord(   | s) selected    |                              |            |                     |         |                | <u> </u>    |
|----------|----------------|------------------------------|------------|---------------------|---------|----------------|-------------|
| Select ( | Operation      | V APPLY O                    |            |                     | Search  |                | Q           |
|          | Name 🕲 🔻       | Email 🔻                      | Company 🔻  | Keys Authorized 🕘 🔻 | Alert 🔻 | Last Updated 🔻 | View Detail |
|          | Demo Installer | demo installer@bidglobal.com | HID Global |                     |         | Feb 02, 2018   |             |

3. Scroll to the bottom of the Reader Technician Detail page and click DELETE READER TECHNICIAN.

| Mobile Devices            |                        |        |
|---------------------------|------------------------|--------|
| Current Mobile Devices    | Deleted Mobile Devices |        |
| No deleted devices found. |                        |        |
|                           |                        |        |
|                           |                        |        |
|                           |                        |        |
| DELETE READER TEC         | CHNICIAN               | RETURN |

Powering Trusted Identities

- 4. Enter a **Reason for deletion** (optional) and click **YES** to delete the selected Reader Technician.
  - **Note:** Any key authorizations issued to the Reader technician will immediately have revocation attempted. If the mobile device is not reachable (for example, turned off or out of range), the system will periodically retry the delete operation.

When the Delete Threshold time (see **Configure Delete Threshold**), has elapsed the system automatically completes the delete operation and places the key authorization in a revoked state.

| Delete Reader Technician                                                                                                    |
|----------------------------------------------------------------------------------------------------|
| You are about to delete the selected Reader Technician. Mobile<br>devices and assigned key authorisations will be deleted permanently<br>from the HID Reader Manager. The Reader Technician will be moved<br>to the Deleted Reader Technician's list. |
| Reason for deletion                                                                                                    |
| Do you want to delete the selected Reader Technician?                                                                                                    |
| NO                                                                                                    |

The deleted Reader Technician appears in the list of **Deleted Reader Technicians**.

# HID<sup>\*</sup> Powering Trusted Identities

# 3.4 Issue authorization keys

HID Reader Manager uses authorization keys to securely connect and control access by the mobile app. To issue authorization keys in the HID Reader Manager Portal:

- 1. Scroll to the **Reader Technicians** section on the **Keys and Reader Technicians** page.
- 2. Select a displayed Reader Technician entry and click on the associated **View Detail** icon [**)**] to access the **Reader Technician Detail** page.

| Read     | der Technician | S                            |            |                     |         |                | <b>2</b> +  |
|----------|----------------|------------------------------|------------|---------------------|---------|----------------|-------------|
| Select 0 | Operation      |                              |            |                     | Search  |                | Q           |
|          | Name 🝘 🔻       | Email 🔻                      | Company 🔻  | Keys Authorized 😨 🔻 | Alert 🔻 | Last Updated 🔻 | View Detail |
|          | Demo Installer | demo.installer@hidglobal.com | HID Global | -                   |         | Feb 02, 2018   |             |
| 4        | П2 и и         | 25 🔻 items per page          |            |                     |         | 1 - 1 of 1     | results 📿   |

3. Scroll to the **Mobile Devices** section and click **AUTHORIZE ADDITIONAL KEYS**.

|                                                                                                    | Current Ke |                                                       |   |
|----------------------------------------------------------------------------------------------------|------------|-------------------------------------------------------|---|
|                                                                                                    |            | ys Revoked / Expired Keys                             |   |
| Apple IPhone X<br>OS 13.3.1<br>Sluetooth;<br>READERMANAGER-1.4.0 (249<br>nvitation code:<br>Endpoint ID: | 0)         | No current keys to display for this device as of now. | > |
| Primary Device                                                                                           | O AL       | THORIZE ADDITIONAL KEYS                               |   |

## HID<sup>\*</sup> Powering Trusted Identities

- 4. On the Authorize Additional Keys page select a key reference from the Key drop-down menu.
- 5. As an option set a authorization validity period.

**Note:** If the validity period for authorization is not set the default period is five years.

6. Click SAVE.

|                                                                               |                                              | admin@hidglobal.com - HID Global   Logout |
|-------------------------------------------------------------------------------|----------------------------------------------|-------------------------------------------|
| HID                                                                           |                                              |                                           |
| Keys and Reader Technicians > Reader Technicia                                | an Detail > Authorize Additional Keys        |                                           |
| <b>Authorize Addition</b>                                                     | al Keys                                      | 2                                         |
| Available RM Testing Orga                                                     | anization Keys                               |                                           |
| ios 13.3.1                                                                    | Кеу                                          | M0B0001                                   |
| Bluetooth;<br>READERMANAGER-1.4.0 (249.0)<br>Invitation code:<br>Endpoint ID: | Validity period for authorization (Optional) | 2 Years V                                 |
| • Primary Device                                                              |                                              |                                           |
| Status<br>Ready for Key                                                       |                                              |                                           |
|                                                                               |                                              |                                           |
|                                                                               |                                              |                                           |
|                                                                               |                                              |                                           |
| CANCEL                                                                        |                                              | SAVE                                      |

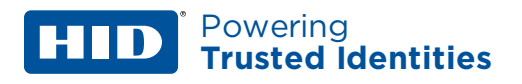

The status of the authorization key will change to Issuing Key.

| Current Mobile Devices                                                                                                    | Deleted Mobile Devices | 8                                                                                                    |
|----------------------------------------------------------------------------------------------------|------------------------|----------------------------------------------------------------------------------------------------|
| Apple IPhone X<br>iOS 13.3.1<br>Bluetooth;<br>READERMANAGER-1.4.0<br>Invitation code: -<br>Endpoint ID:<br>Primary Device<br>Status<br>Ready for Key | (249.0)<br>            | Irrent Keys Revoked / Expired Keys MOBAOAQ Issuing Key Valid till Feb 02, 2023 09:18:50 UTC Revoke Key Authorization |
|                                                                                                    |                        | AUTHORIZE ADDITIONAL KEYS     DELETE DEVICE                                                                          |

- 7. Check with the Reader Technician that the authorization key has been issued to the Reader Manager app. See **Display authorized keys**.
- 8. Refresh the **Reader Technician Detail** page and verify that the key status is changed to **Key authorized**.

| Current Mobile Devices Deleted                                                                                                    | Mobile Devices                                                                                                    |
|----------------------------------------------------------------------------------------------------|----------------------------------------------------------------------------------------------------|
| Apple IPhone X<br>iOS 13.3.1<br>Bluetooth;<br>READERMANAGER-1.4.0 (249.0)<br>Invitation code:<br>Endpoint ID:<br>Primary Device<br>Status<br>Ready for Key | Current Keys<br>Revoked / Expired Keys<br>MOBAOAQ<br>Key authorized<br>Valid till<br>Feb 02, 2023 09:18:50 UTC<br>Revoke Key Authorization |
|                                                                                                    | AUTHORIZE ADDITIONAL KEYS     DELETE DEVICE                                                                                                |

# 3.4.1 Edit authorization key information

To edit authorization key information:

1. Click the edit icon [] associated with a displayed HID Global Key on the **Keys and Reader Technicians** page.

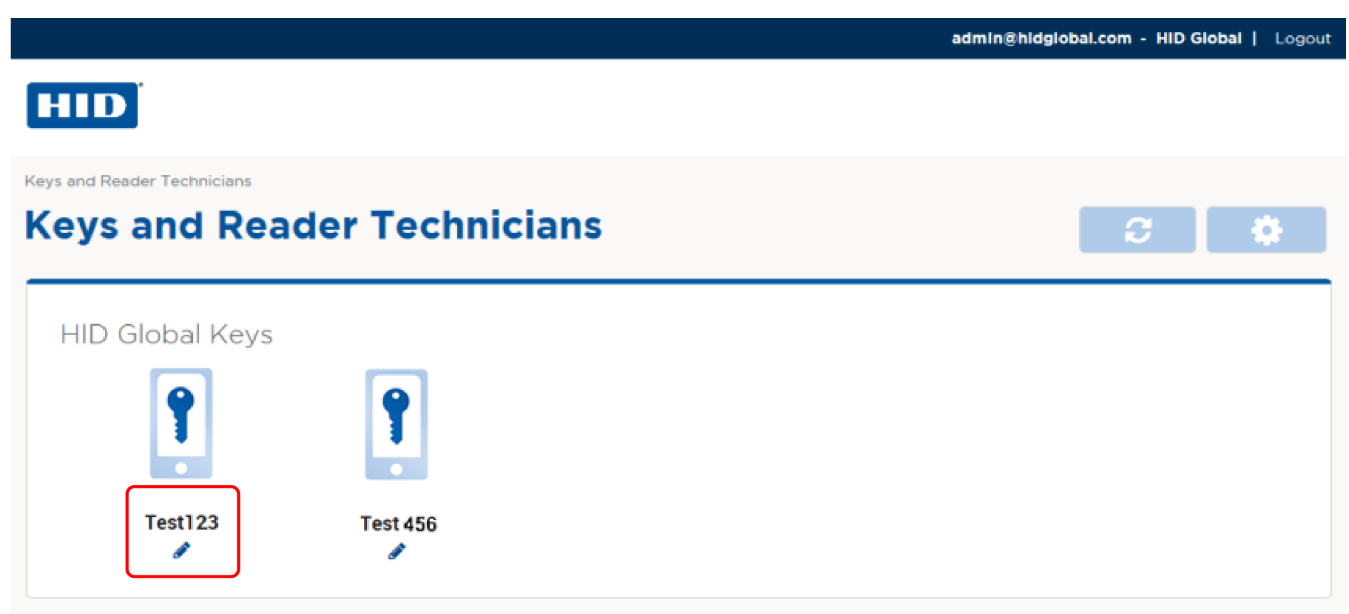

2. Edit the authorization key information as required and click **SAVE**.

| Key reference<br>ICE65789 |    |  |
|---------------------------|----|--|
| Friendly name of key      | ,  |  |
| Test123                   |    |  |
|                           |    |  |
| Description (Optiona      | I) |  |
| Description (Optiona      | l) |  |
| Description (Optiona      | 1) |  |

## **HID**<sup>\*</sup> Powering Trusted Identities

# 3.4.2 Revoke (delete) an authorization key

- 1. Scroll to the **Reader Technicians** section on the **Keys and Reader Technicians** page.
- 2. Select a displayed Reader Technician entry and click on the associated **View Detail** icon [**>**] to access the **Reader Technician Detail** page.

| Reader Technicians         |                              |            |                     |         | <b>&amp;</b> + |             |
|----------------------------|------------------------------|------------|---------------------|---------|----------------|-------------|
| Select Operation V APPLY O |                              |            |                     | Search  |                | Q           |
| 🔲 Name 🕡 🔻                 | Email 🔻                      | Company 🔻  | Keys Authorized 🛛 🔻 | Alert 🔻 | Last Updated 🔻 | View Detail |
|                            |                              |            |                     |         |                |             |
| Demo Installer             | demo.installer@hidglobal.com | HID Global | -                   |         | Feb 02, 2018   |             |

3. Scroll to the **Mobile Devices** section. For the authorization key to revoke, click **Revoke Key Authorization**.

| Current Mobile Devices                                                                                                    | Deleted Mobile Devices                                                                                 |
|----------------------------------------------------------------------------------------------------|----------------------------------------------------------------------------------------------------|
| Apple IPhone X<br>iOS 13.3.1<br>Bluetooth;<br>READERMANAGER-1.4.0 (2.<br>Invitation code: -<br>Endpoint ID:<br>Primary Device<br>Status<br>Ready for Key | (9.0)<br>MOBAOAQ<br>Issuing Key<br>Valid till<br>Feb 02, 2023 09:18:50 UTC<br>Revoke Key Authorization |
|                                                                                                    | AUTHORIZE ADDITIONAL KEYS     DELETE DEVICE                                                            |

Powering Trusted Identities

- 4. Click **YES** to revoke the selected key authorization from the HID Reader Manager.
  - **Note:** Any key authorizations issued to the Reader technician will immediately have revocation attempted. If the mobile device is not reachable (for example, turned off or out of range), the system will periodically retry the delete operation.

When the Delete Threshold time (see **Configure Delete Threshold**), has elapsed the system automatically completes the delete operation and places the key authorization in a revoked state.

| Revoke Key Authorization                                                      |                                                                       |  |  |  |
|-------------------------------------------------------------------------------|-----------------------------------------------------------------------|--|--|--|
| You are about to revoke the se<br>Authorization will be deleted p<br>Manager. | elected Key Authorization. The Key<br>permanently from the HID Reader |  |  |  |
| Do you want to revoke the Key Authorization?                                  |                                                                       |  |  |  |
| l                                                                             | NO Yes                                                                |  |  |  |

The authorization key status will change to **Revoking Key**.

| Current Mobile Devices Deleted                                                                                                    | Mobile Devices                              |
|----------------------------------------------------------------------------------------------------|---------------------------------------------|
| Apple IPhone X<br>iOS 13.3.1<br>Bluetooth;<br>READERMANAGER-1.4.0 (249.0)<br>Invitation code:<br>Endpoint ID:<br>Primary Device<br>Status<br>Ready for Key | Current Keys Revoked / Expired Keys         |
|                                                                                                    | AUTHORIZE ADDITIONAL KEYS     DELETE DEVICE |

## HID<sup>\*</sup> Powering Trusted Identities

- 5. Check with the Reader Technician that the authorization key has been revoked in the HID Reader Manager app.
- 6. Refresh the **Reader Technician Detail** page and verify that the revoked key has been moved to the **Revoked / Expired Keys** tab.

| Current Mobile Devices                                                                                                    | Deleted Mobile Devices |                                                        |               |  |
|----------------------------------------------------------------------------------------------------|------------------------|--------------------------------------------------------|---------------|--|
|                                                                                                    | Curr                   | rent Keys Revoked / Expired Keys                       |               |  |
| Apple IPhone X<br>IOS 13.3.1<br>Bluetooth;<br>READERMANAGER-1.4.0 (2)<br>Invitation code:<br>Endpoint ID:<br>O Primary Device<br>Status<br>Ready for Key | 49.0)<br>              | MOBAOAQ<br>Key revoked<br>On Feb 02, 2018 09:29:33 UTC |               |  |
|                                                                                                    |                        | AUTHORIZE ADDITIONAL KEYS                              | DELETE DEVICE |  |

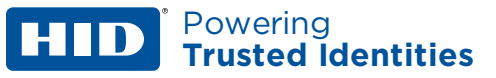

# 3.5 Configure HID Reader Manager Portal settings

To access HID Reader Manager Portal settings click the **Settings** icon [**Settings**] on the **Keys and Reader Technicians** page.

|                                  |           |                     | admin@hidgi | obal.com - HID G | ilobal   Logout |
|----------------------------------|-----------|---------------------|-------------|------------------|-----------------|
| HID                              |           |                     |             |                  |                 |
| Keys and Reader Technicians      | icians    |                     |             | <b>C</b>         | ٢               |
| HID Global Keys                  |           |                     |             |                  |                 |
| Test123 Test 456                 |           |                     |             |                  |                 |
| Reader Technicians               |           |                     |             |                  | <b>&amp;</b> +  |
| Select Operation V APPLY O       |           |                     | Search      |                  | Q               |
| Name 🐌 🔻 🛛 Email 🔻               | Company 🔻 | Keys Authorized 🛞 🔻 | Alert 🔻 L   | ast Updated 🔻    | View Detail     |
| No Reader Technicians available. |           |                     |             |                  |                 |
| K K 1 2 K ₩ 25 ▼ items           | per page  |                     |             | 1 - 0 of 0       | results C       |
| VIEW DELETED READER TECHNICIANS  |           |                     |             |                  |                 |

# **3.5.1 Export Reader Technician record settings**

In the Export Settings section the options selected will determine the information fields included when Reader Technician records are exported.

Once the selections have been made, click **SAVE** to implement.

| Export Settings<br>When Reader technician records are exported, they will include |             |                 |                |                   |  |
|-----------------------------------------------------------------------------------|-------------|-----------------|----------------|-------------------|--|
| Reader Technician                                                                 | 🗹 Email     | Company         | ☑ Alert        | ☑ Last updated    |  |
| Device<br>✓ Make                                                                  | ☑ Model     | Device status   | ✓ End point ID | ✓ Invitation code |  |
| Key Authorization                                                                 | Description | ☑ Key reference |                |                   |  |

# 3.5.2 Invitation Email settings

Select **VIEW / EDIT INVITATION EMAIL TEMPLATE** in the **Invitation Email Settings** section to access settings that allow you to edit the invitation email template.

Once template edits have been made, click **SAVE** to implement.

Invitation Email Settings When invitation email messages are sent, this template will be used

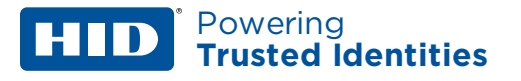

#### **3.5.3 Configure Delete Threshold**

In the **Configure Delete Threshold** section set the **Delete threshold** period to determine when the system automatically completes a delete operation on an Authorization Key.

**Note:** When a change is made to the **Delete threshold** value, it does not apply to any keys revoked prior to the setting change.

Once the delete threshold period has been set, click **SAVE** to implement.

| Configure                                                                | Delete                                     | Thresho                                 | ld                              |                                                                                                    |
|--------------------------------------------------------------------------|--------------------------------------------|-----------------------------------------|---------------------------------|----------------------------------------------------------------------------------------------------|
| When attempting to d<br>retry the delete opera<br>After the time configu | elete a mobile<br>tion.<br>ired below, the | device or Revoke K<br>system automatica | ey Authorizati<br>Ily completes | on, if the mobile device is not reachable (e.g turned off or out of range), the system will periodically the delete operation and places the Key Authorization in a revoked state. |
| Delete threshold                                                         | 2                                          | Hours                                   | ~                               |                                                                                                    |
|                                                                          |                                            |                                         |                                 |                                                                                                    |

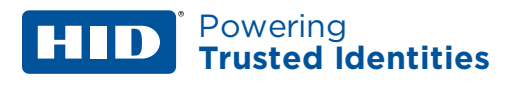

# 3.6 Add additional Reader Manager Admin

# 3.6.1 Add Reader Manager Admin (HID SIS Portal)

When adding a Reader Manager Admin for an Organization, the Organization Administrator must login to the HID SIS Portal and add the Administrators under the Administration tab.

1. Log into the Portal as Organization Admin.

| The Trusted Source for<br>Secure Identity Solutions                           |                                             |                                              |                                                                                                    |
|-------------------------------------------------------------------------------|---------------------------------------------|----------------------------------------------|----------------------------------------------------------------------------------------------------|
| Home > Secure Identity Services                                               | Services Portal                             |                                              |                                                                                                    |
| Hib Secure identity                                                           | Services Fortai                             |                                              |                                                                                                    |
| HID Global offers industry expertise and a c<br>and manage secure identities. | omprehensive suite of services to assist of | ustomers and channel partners to create, use | Support<br>Please visit the HID Technical<br>Support to submit a case online<br>or find the Technical Support<br>contact information in your<br>region. |
| User Name                                                                     | Password                                    |                                              | NEED                                                                                                    |
| Admin@hidglobal.com                                                           | •••••                                       | LOGIN                                        | HELP?                                                                                                    |
|                                                                               | Forgot your password?                       |                                              |                                                                                                    |
| Difficulties logging in? Click h                                              | ere.                                        |                                              |                                                                                                    |

- 2. Select the Administration tab.
- 3. Select Users and Contacts.

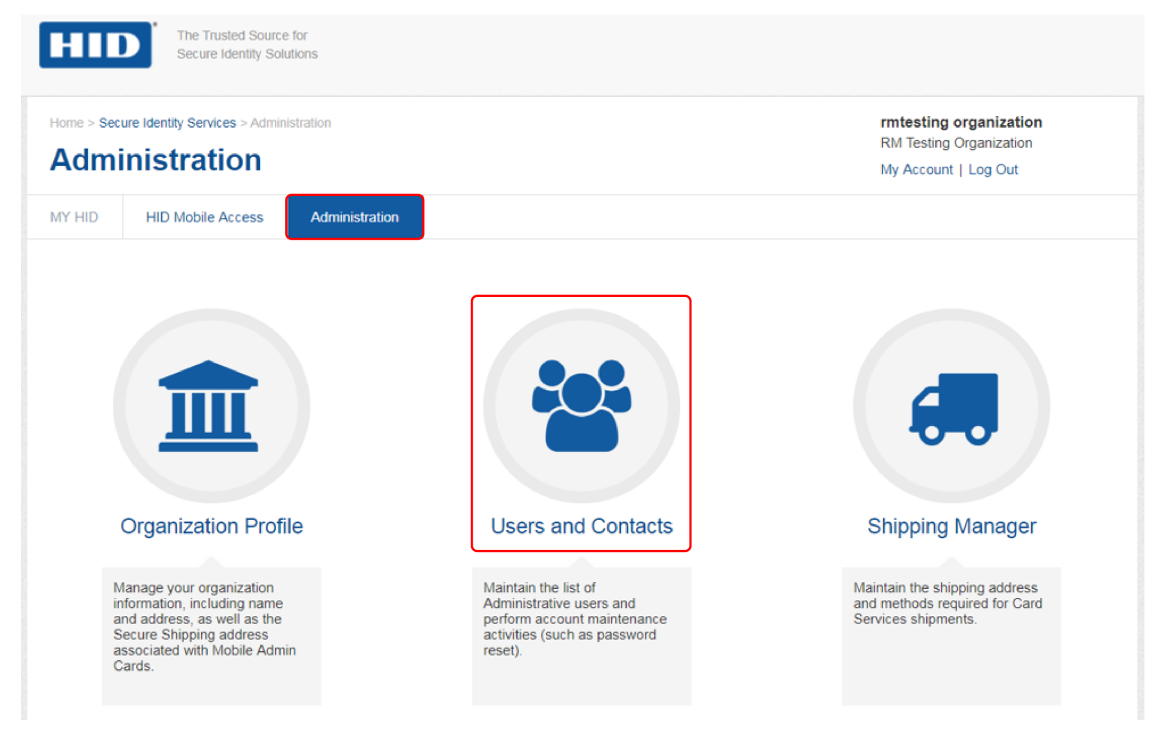

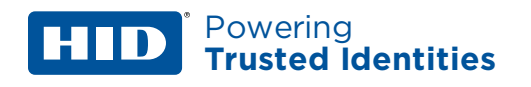

#### 4. In the User Console section click Add.

|                                | D             |      | The Trusted Source<br>Secure Identity Solut                 | for<br>lions                                        |                                                                                            |                                                |                                |                                                  |                                                                 |                                                                       |
|--------------------------------|---------------|------|-------------------------------------------------------------|-----------------------------------------------------|--------------------------------------------------------------------------------------------|------------------------------------------------|--------------------------------|--------------------------------------------------|-----------------------------------------------------------------|-----------------------------------------------------------------------|
| lome >                         | Secure        | ar   | tity Services > Adminit                                     | stration > Users and                                | d Contacts                                                                                 |                                                |                                |                                                  | rmtesting orga<br>RM Testing Orga<br>My Account   Log           | nization<br>nization<br>g Out                                         |
| IY HID                         |               | HID  | ) Mobile Access                                             | Administration                                      |                                                                                            |                                                |                                |                                                  |                                                                 |                                                                       |
| User                           | Con           | sole |                                                             |                                                     | First Provinue                                                                             | 1 Novi                                         | Lacta                          | Showing 1 - 12                                   | of 12                                                           |                                                                       |
| User                           | cons          | sole |                                                             | «<br>Q Search                                       | First ← Previous                                                                           | 1 Next                                         | → Last »                       | Showing 1 - 12 o                                 | of 12                                                           | + Add                                                                 |
| User<br>Se<br>Actior           | constanch     | sole | Last name                                                   | «<br>Q Search<br>First name                         | First ← Previous                                                                           | 1 Next                                         | → Last »                       | Showing 1 - 12 of                                | of 12<br>Services                                               | + Add<br>Roles                                                        |
| User<br>Se<br>Action           | cons<br>earch | sole | Last name<br>rmadminprodus                                  | « Q Search<br>First name<br>hidold                  | First ← Previous                                                                           | 1 Next<br>Status<br>ACTIVE                     | → Last » Portal User Y         | Showing 1 - 12 of Ship Contact                   | of 12 Services Reader Manager                                   | + Add<br>Roles<br>RM Administrato                                     |
| User<br>Se<br>Action           | earch         | sole | Last name<br>rmadminprodus<br>utilityadminpro               | Q Search       First name       hidold              | First ← Previous User ID / Email hidoldrmadminpro hidoldutilityadminp                      | 1 Next<br>Status<br>ACTIVE<br>ACTIVE           | → Last » Portal User Y Y Y     | Showing 1 - 12 of Ship Contact                   | of 12<br>Services<br>Reader Manager<br>Utility Service          | + Add<br>Roles<br>RM Administrato<br>Utility Admin                    |
| User<br>Se<br>Action<br>C<br>C | earch         | sole | Last name<br>rmadminprodus<br>utilityadminpro<br>rmtestuser | Q Search       First name       hidold       hidold | First ← Previous User ID / Email hidoldrmadminpro hidoldutilityadminp hidrmtestuser@grr.la | 1 Next<br>Status<br>ACTIVE<br>ACTIVE<br>ACTIVE | → Last » Portal User Y Y Y Y Y | Showing 1 - 12 of<br>Ship Contact<br>N<br>N<br>N | Services<br>Reader Manager<br>Utility Service<br>Reader Manager | + Add<br>Roles<br>RM Administrato<br>Utility Admin<br>RM Administrato |

- 5. In the **Add/Edit User** section, enter the administrator details and enable the **RM Administrator** option.
- 6. Click **Save & Exit** and log out of the SIS Portal.

| mtestuser1             | Sanvica                   | Pole                                                                                                    |
|------------------------|---------------------------|----------------------------------------------------------------------------------------------------|
| 1110-304-301           | Card Services             |                                                                                                    |
| irst name              | Gard Services             | Full access to all functionality.                                                                                                    |
| nid                    |                           | CS Operator                                                                                                    |
| ser ID / Email         |                           | Partial access to funtionality. Able to request badges, confirm<br>production and download return files, but cannot perform configuration<br>constitues. |
| nidrmtestuser1@grr.la  |                           | operationa                                                                                                    |
|                        | Mobile                    | MA Administrator                                                                                                    |
| onfirm User ID / Email | Access                    | Full access to all functionality.                                                                                                    |
| nidrmtestuser1@grr.la  |                           | <ul> <li>MA Reviewer<br/>Read only access. Can not add or edit data nor issue or revoke Mobile<br/>IDs.</li> </ul>                                       |
| ortal User (optional)  |                           | MA Operator                                                                                                    |
| Yes 🔹                  |                           | Partial access to funtionality. Able to add mobile users and issue and<br>revoke Mobile IDs, but cannot perform configuration operations.                |
| hip Contact (optional) | Organization              | Org Admin                                                                                                    |
| Select One 🔻           | Administration            | Enables the 'Administration' feature. Able to add, edit, delete portal<br>users and perform password resets on their accounts.                           |
|                        | RMA & Web<br>order search | OM Admin                                                                                                    |
|                        | Reader<br>Manager         | RM Administrator<br>Service for the Reader Manager, Full access to all the RM activity                                                                   |
|                        | Utility Service           | Utility Admin                                                                                                    |

#### D Powering Trusted Identities

- 7. The newly created RM Administrator should check their email inbox for a mail containing a username, a temporary password, and a SIS Portal landing page link. Click the **Here** link in the email to be directed to the SIS Portal landing page.
- 8. Log into the SIS Portal using the login details contained in the email. You are re-directed to the **Create New Password** page.
- 9. On the **Create New Password** page, create a new password (refer to the on screen password requirements). If required, opt for additional login security. Accept the Privacy Statement Agreement and click **OK** to log out of the SIS Portal.

| Password                                                                                                    |                        | Support                                                           |
|----------------------------------------------------------------------------------------------------|------------------------|-------------------------------------------------------------------|
| Your new password must contain -                                                                                                    |                        | Please visit the HID Technical<br>Support to submit a case online |
| Minimum 8 characters                                                                                                    |                        | or find the Technical Support<br>contact information in your      |
| Uppercase and lowercase letters                                                                                                    |                        | region.                                                           |
| Minimum one number                                                                                                    |                        | NEED                                                              |
| Minimum one special character (e.g. 1&%)                                                                                                    |                        | HELP?                                                             |
| Should not use your email address                                                                                                    |                        |                                                                   |
| New Password                                                                                                    | Confirm Password       |                                                                   |
| ······                                                                                                    |                        |                                                                   |
| Additional Security  If you opt for additional security, we will send a va  If you are unable to receive the validation code or  I would like to enable additional security for hyperbolic security for hyperbolic security fo | word has been created. |                                                                   |
| Privacy Statement Agreement                                                                                                    |                        |                                                                   |
| I have read and agree to the HID Global Corporation Private                                                                                                    | cy Statement           |                                                                   |
| SAVE                                                                                                    |                        |                                                                   |

10. The RM Administrator can now log back into the SIS Portal using their new password and select the **HID Reader Manager** link to be redirected to HID Reader Manager. For detailed information, see **Access the HID Reader Manager Portal (HID SIS Portal)**.

69

## 3.6.2 Add Reader Manager Admin (HID<sup>™</sup> Origo<sup>®</sup> Management Portal)

When adding a Reader Manager Admin for an Organization, the Organization Administrator must login to the HID Origo Management Portal and add the Administrators under the Administration tab.

1. Log into the Portal as Organization Admin.

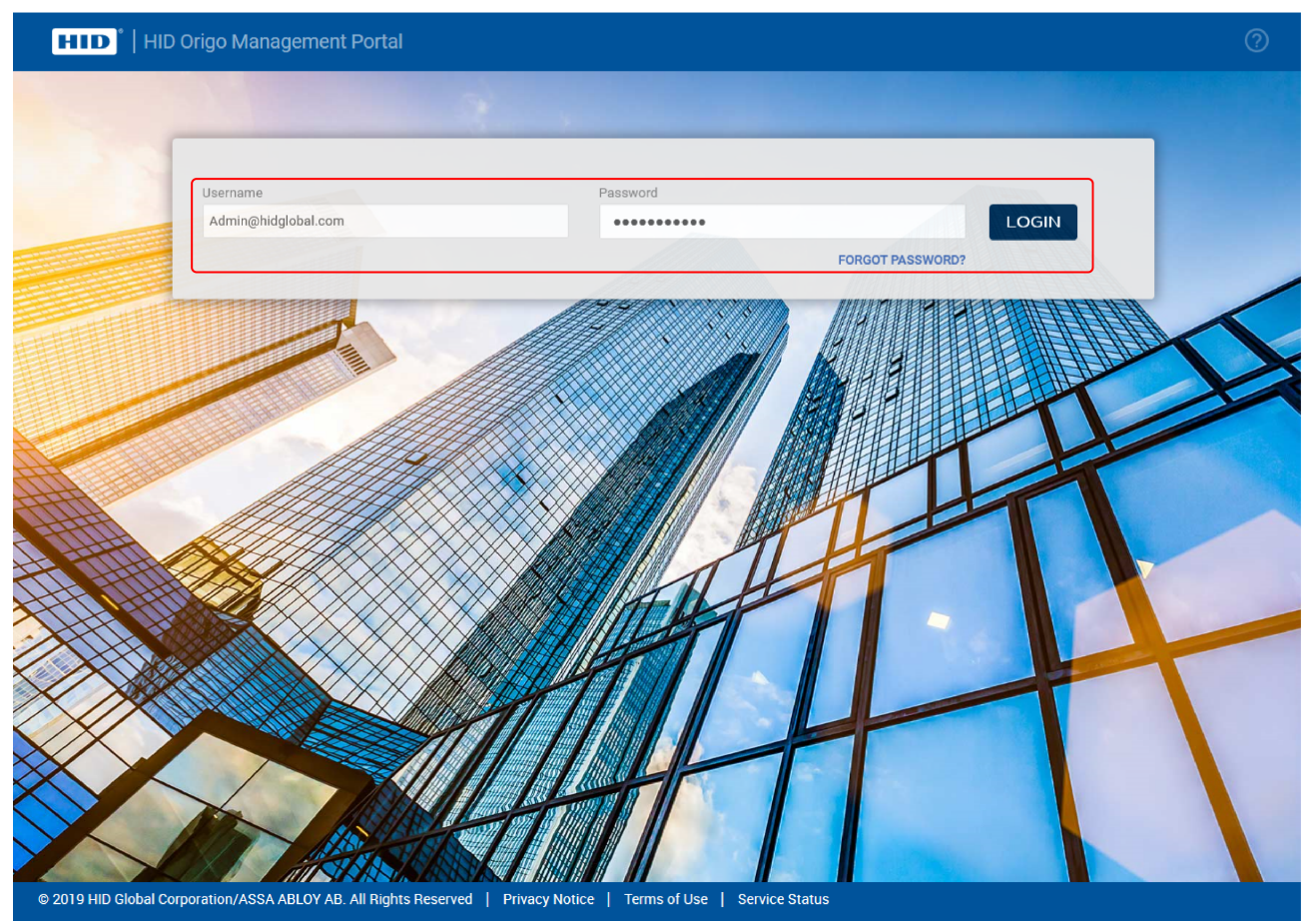

2. Select the menu icon [1] on the **Dashboard** screen, then select **Organization Administration**.

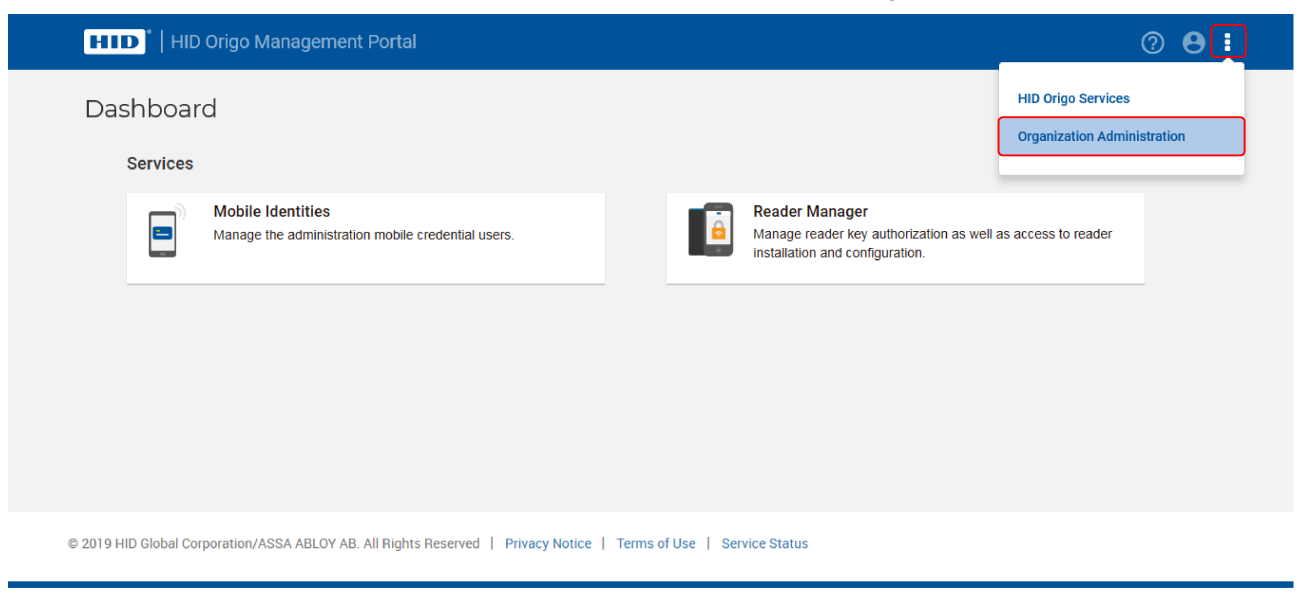

Powering Trusted Identities

HID

#### 3. In the Administrative Users section, click ADD ADMIN USER.

| Administrative Users           |                      |              |          |                                   |                                    | ADD ADMIN USER       |
|--------------------------------|----------------------|--------------|----------|-----------------------------------|------------------------------------|----------------------|
| ↑ Administrative Person's Name | ↑ Email Address      | Phone Number | ↑ Status |                                   | ↑ Roles                            | Actions @            |
| Adminuser1                     | Adminuser1@gmail.com |              | Active   | Mobile Identities, Reader Manager | MI Administrator, RM Administrator | 🖻 C 🔌                |
| Adminuser2                     | Adminuser2@gmail.com |              | Active   | Mobile Identities, Reader Manager | MI Administrator, RM Administrator | n C 🔌                |
| Adminuser3                     | Adminuser3@gmail.com |              | Active   | Mobile Identities, Reader Manager | MI Administrator, RM Administrator | n C 🔌                |
| << First < Previous 1 2 Next   | Last >> Last >> 10   | er page      |          |                                   | Showing                            | 1 - 3 of 3 results C |

4. Enter User Information and in the Service/Role table enable the RM Administrator role. Click Save.

| Jser Information                                                         |                             |                                                                                                    |                                                                                                    |                                                       |                                                        |
|--------------------------------------------------------------------------|-----------------------------|----------------------------------------------------------------------------------------------------|----------------------------------------------------------------------------------------------------|-------------------------------------------------------|--------------------------------------------------------|
| Name                                                                     | Admin                       |                                                                                                    | User4                                                                                                    |                                                       |                                                        |
| Business email address (this will be used as the user ID)                | Adminuser4@gmail.com        |                                                                                                    |                                                                                                    |                                                       |                                                        |
| Confirm email address                                                    | Adminuser4@gmail.com        |                                                                                                    |                                                                                                    |                                                       |                                                        |
| Phone number                                                             | Country                     |                                                                                                    | Country code                                                                                                    |                                                       | Phone (Area code + Phone number)                       |
|                                                                          | United States of America    | $\sim$                                                                                                   | 1                                                                                                    |                                                       |                                                        |
| Select the services and roles to be assigned to this administrative user | Service                     | Role                                                                                                    |                                                                                                    |                                                       |                                                        |
|                                                                          | Mobile Identities           | None<br>MI Review<br>Read only<br>IDs.<br>MI Operati<br>Partial ac<br>revoke M<br>MI Admin<br>Full acces | ver<br>access. Can not add or edit<br>tor<br>cess to funtionality. Able to<br>obile IDs, but cannot perforn<br><b>istrator</b><br>iss to all functionality. | t data nor issue<br>add mobile use<br>n configuration | t or revoke Mobile<br>ers and issue and<br>operations. |
|                                                                          | Organization Administration | Org Admi<br>Enables th<br>and perfo                                                                      | <b>n</b><br>he 'Administration' feature. A<br>rm password resets on their                                                                                   | Able to add, edit<br>r accounts.                      | t, delete portal users                                 |
|                                                                          | Reader Manager              | RM Admin<br>Service fo                                                                                   | <b>nistrator</b><br>r the Reader Manager,Full a                                                                                                    | ccess to all the                                      | RM activity                                            |

5. You will be notified that a new administrative user has been added. Click **Logout** to exit the Portal.

| HID <sup>*</sup>   HID Origo Managem              | ent Portal                     |          |                                                                | ?        | <b>8</b> I |
|---------------------------------------------------|--------------------------------|----------|----------------------------------------------------------------|----------|------------|
| Administration Dashl                              | board                          |          |                                                                |          |            |
|                                                   |                                |          |                                                                |          |            |
| New Administrative user has been added succession | essfully!                      |          |                                                                |          |            |
| Organization Summary                              |                                |          |                                                                |          |            |
| Organization name                                 | HID Origo Demo                 | Services | Mobile Identities, Organization Administration, Reader Manager |          |            |
| Organization ID                                   | 5551859                        | Status   | Active                                                         |          |            |
| Organization Address                              | Tech Ridge<br>Austin, TX 78753 |          |                                                                |          |            |
|                                                   | United States of America       |          |                                                                |          |            |
|                                                   |                                |          |                                                                | SETTINGS | EDIT       |

#### HID<sup>®</sup> Reader Manager<sup>™</sup> Solution User Guide (iOS)

6. The newly created Reader Manager Administrator should check their email inbox for an email containing a username, a temporary password, and a Portal landing page link. Click the **Here** link in the email to be directed to the Portal **Set Up Account** page.

Powering

**Trusted Identities** 

 On the Set Up Account page, create a new password (refer to the on screen password requirements). If required, opt for additional login security. Accept the Privacy Statement Agreement and click SAVE to log out of the Portal.

|                                                                                                    |                                                                                                    | Help |
|----------------------------------------------------------------------------------------------------|----------------------------------------------------------------------------------------------------|------|
| HID                                                                                                    |                                                                                                    |      |
| Set Up Account                                                                                                    | t                                                                                                    |      |
| Login & Security                                                                                                    |                                                                                                    |      |
| Control your password and account acco                                                                                                    | ess. Your password protects your account. You can also add a second layer of protection with 2-Step Authentication, which sends a one-time-verification code to your phone for you to enter when you sign in.                                          |      |
| Password                                                                                                    |                                                                                                    |      |
| Password guidelines -                                                                                                    |                                                                                                    |      |
| <ul> <li>Minimum 8 characters</li> <li>Upper case and lower case letters</li> <li>Minimum one number</li> <li>Minimum one special character</li> <li>Should not use your email address</li> </ul> |                                                                                                    |      |
| New password                                                                                                    |                                                                                                    |      |
| Confirm password                                                                                                    |                                                                                                    |      |
| Multi-Factor Authentication If you opt for Multi-Factor authentication, If you are unable to receive the validation If you are unable to receive the validation Turn on the Multi-Factor authent  | , each time you login to SIS Portal Account, you'll need your password and a verification code. We will send a validation code via text message to your mobile phone.<br>n code on your mobile phone, the system will offer an alternative.<br>ication |      |
| Privacy Agreement                                                                                                    |                                                                                                    |      |
| I have read and agree to the HID Glo                                                                                                    | bal Corporation Privacy Statement.                                                                                                    |      |
|                                                                                                    |                                                                                                    |      |
|                                                                                                    |                                                                                                    |      |
| CANCEL                                                                                                    | SAV                                                                                                    | /E   |

8. The RM Administrator can now log back into the HID Origo Management Portal using their new password and select the **Reader Manager** option to be redirected to HID Reader Manager. For detailed information, see Access the HID Reader Manager Portal (HID<sup>®</sup> Origo<sup>™</sup> Management Portal).
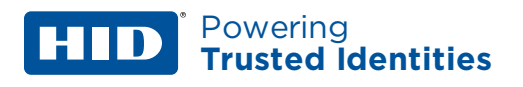

## 3.7 Edit existing Admin Services and Roles

### 3.7.1 Edit Admin Services and Roles (HID SIS Portal)

1. Log into the HID SIS Portal as Organization Admin.

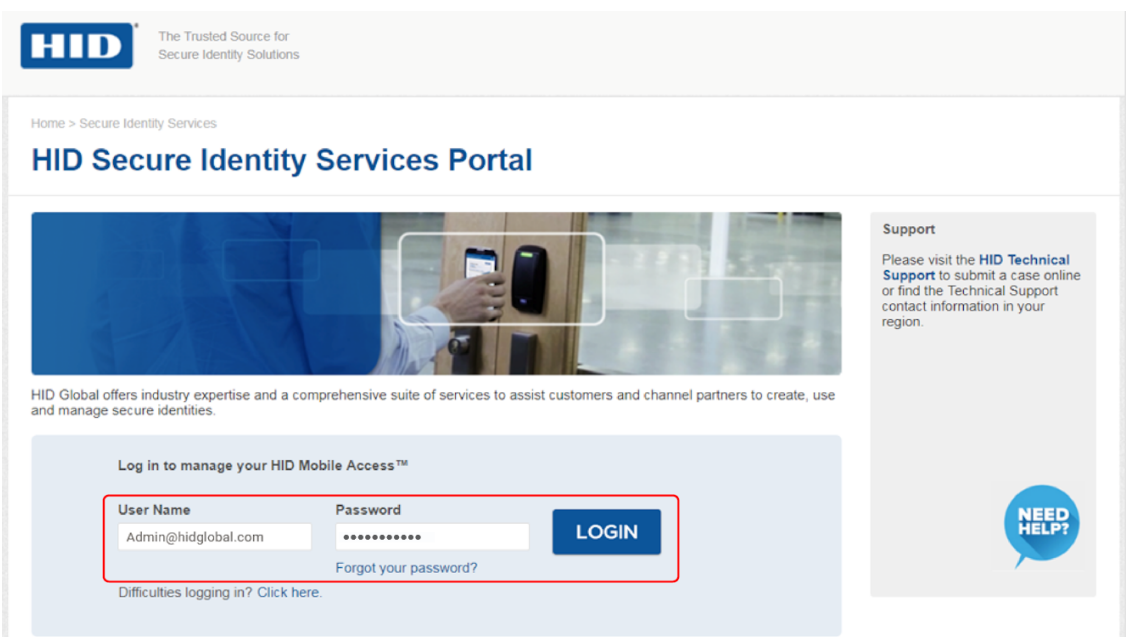

- 2. Select the Administration tab.
- 3. Select Users and Contacts.

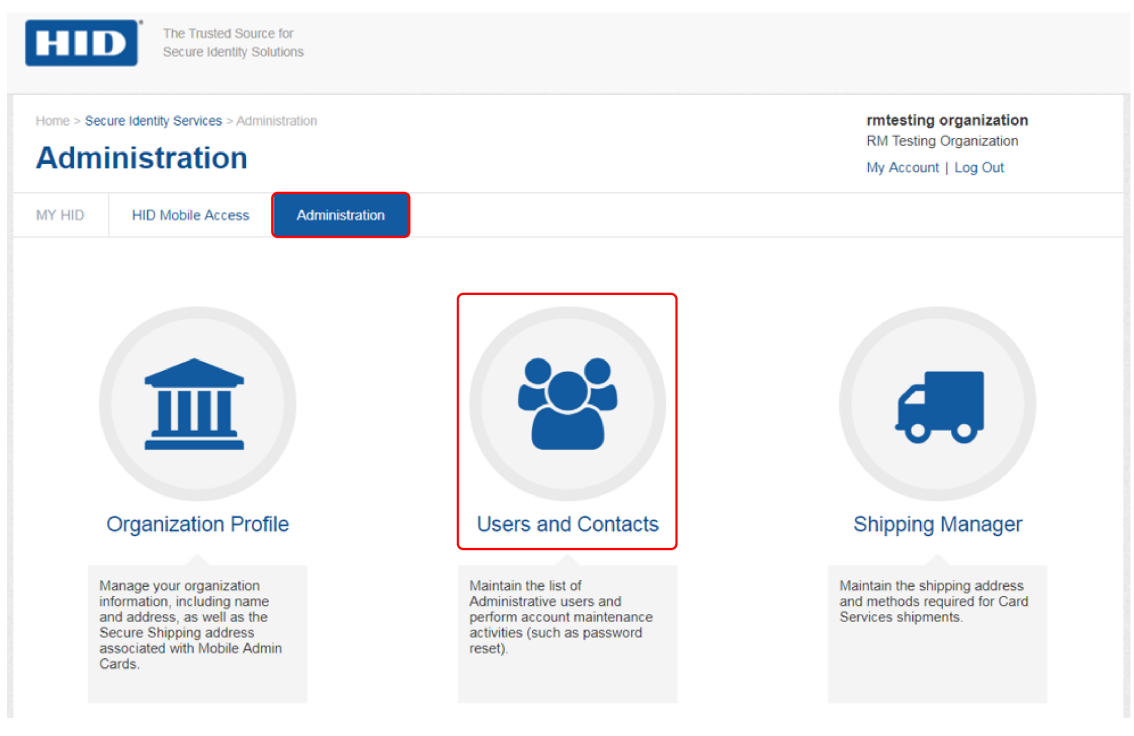

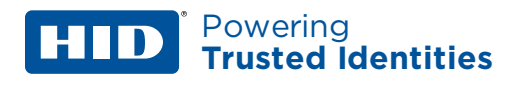

4. In the **User Console** section click on the edit icon  $[\mathscr{I}]$  associated with a listed user.

| ome > Se        | ecure l   | dentity Services > Admi                        | nistration > Users and                                           | d Contacts       |                                                |                                         |                                                  | rmtesting orga                                                           | nization                                                            |
|-----------------|-----------|------------------------------------------------|------------------------------------------------------------------|------------------|------------------------------------------------|-----------------------------------------|--------------------------------------------------|--------------------------------------------------------------------------|---------------------------------------------------------------------|
|                 |           | and Contr                                      | octe                                                             |                  |                                                |                                         | RM Testing Organization                          |                                                                          |                                                                     |
| 1561            | 50        |                                                |                                                                  |                  |                                                |                                         |                                                  | My Account   Log                                                         | g Out                                                               |
| Y HID           |           | HD Mobile Access                               | Administration                                                   |                  |                                                |                                         |                                                  |                                                                          |                                                                     |
|                 | villa.    | ne                                             |                                                                  |                  |                                                |                                         |                                                  |                                                                          |                                                                     |
|                 | 01150     | ne                                             | ĸ                                                                | First ← Previous | 1 Next                                         | Last »                                  | Showing 1 - 12 of                                | of 12                                                                    |                                                                     |
| Sear            | ch        |                                                | «<br>Q Search                                                    | First ← Previous | 1 Next                                         | → Last »                                | Showing 1 - 12 e                                 | of 12                                                                    | + Add                                                               |
| Sear            | ch        | Last name                                      | Q Search<br>First name                                           | First ← Previous | 1 Next                                         | → Last »                                | Showing 1 - 12 of Ship Contact                   | of 12<br>Services                                                        | + Add<br>Roles                                                      |
| Sear<br>Actions | ch        | Last name<br>madminprodus.                     | Q Search<br>First name<br>. hidold                               | First ← Previous | 1 Next<br>Status<br>ACTIVE                     | E→ Last »                               | Showing 1 - 12 of Ship Contact                   | of 12<br>Services<br>Reader Manager                                      | + Add<br>Roles<br>RM Administrate                                   |
| Sear<br>Actions | ch<br>Q 1 | Last name<br>rmadminprodus.<br>utilityadminpro | <ul> <li>Q Search</li> <li>First name</li> <li>hidold</li> </ul> | First ← Previous | 1 Next<br>Status<br>ACTIVE<br>ACTIVE           | E→ Last »<br>Portal User<br>Y<br>Y<br>Y | Showing 1 - 12 of Ship Contact                   | Services<br>Reader Manager<br>Utility Service                            | + Add<br>Roles<br>RM Administrat<br>Utility Admin                   |
| Sear<br>Actions | ch<br>    | Last name<br>rmadminprodus.<br>tulityadminpro  | Q Search     First name     hidold     hid                       | First ← Previous | 1 Next<br>Status<br>ACTIVE<br>ACTIVE<br>ACTIVE | → Last » Portal User Y Y Y Y Y          | Showing 1 - 12 of<br>Ship Contact<br>N<br>N<br>N | of 12<br>Services<br>Reader Manager<br>Utility Service<br>Reader Manager | + Add<br>Roles<br>RM Administrat<br>Utility Admin<br>RM Administrat |

- 5. In the Add/Edit User section, enable the RM Administrator option.
- 6. Click **Save & Exit** and log out of the portal.

| rmtestuser1            | Service         | •                                     |                                                                                                    |
|------------------------|-----------------|---------------------------------------|----------------------------------------------------------------------------------------------------|
|                        | Card Services   | CS Administrat                        | or                                                                                                    |
| hist name              |                 | Full access to al                     | li functionality.                                                                                          |
| nia                    |                 | CS Operator                           | funtionality. Able to request hadnes, confirm                                                              |
| Iser ID / Email        |                 | production and operations             | download return files, but cannot perform configuration                                                    |
| hidrmtestuser1@grr.la  |                 |                                       |                                                                                                    |
|                        | Mobile          | MA Administrat                        | tor                                                                                                    |
| onfirm User ID / Email | Access          | Full access to al                     | II functionality.                                                                                          |
| hidrmtestuser1@grr.la  |                 | MA Reviewer                           |                                                                                                    |
|                        |                 | Read only acces<br>IDs.               | ss. Can not add or edit data nor issue or revoke Mobile                                                    |
| ortal User (optional)  |                 | MA Operator                           |                                                                                                    |
| Yes 🔻                  |                 | Partial access to<br>revoke Mobile II | o funtionality. Able to add mobile users and issue and<br>Ds, but cannot perform configuration operations. |
| hip Contact (optional) | Organization    | Ora Admin                             |                                                                                                    |
| Select One 🔻           | Administration  | Enables the 'Ad<br>users and perfo    | ministration' feature. Able to add, edit, delete portal<br>rm password resets on their accounts.           |
|                        | RMA & Web       | OM Admin                              |                                                                                                    |
|                        | order search    |                                       |                                                                                                    |
|                        | Reader          | RM Administrat                        | tor                                                                                                    |
|                        | Manager         | Service for the F                     | Reader Manager, Full access to all the RM activity                                                         |
|                        | Utility Service | Utility Admin                         |                                                                                                    |
|                        |                 |                                       |                                                                                                    |

 The RM Administrator can now log back into the SIS Portal and select the HID Reader Manager link to be redirected to HID Reader Manager. For detailed information, see <u>Access the HID Reader</u> <u>Manager Portal (HID SIS Portal)</u>. <sup>\*</sup> Powering **Trusted Identities** 

HID

#### **3.7.2 Edit Admin Services and Roles (HID™ Origo® Management Portal)**

1. Log into the HID Origo Management Portal as Organization Admin.

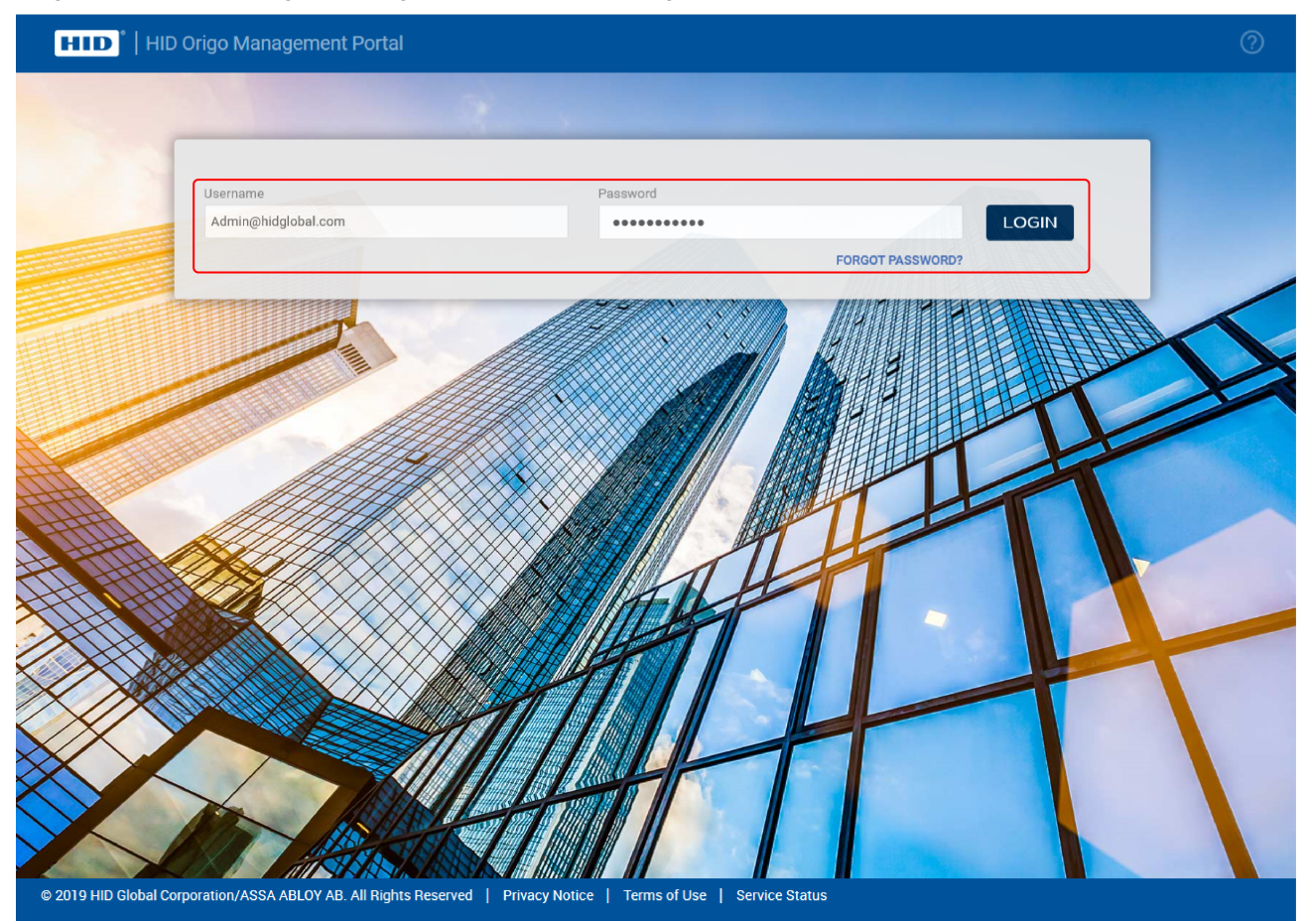

2. Select the menu icon [1] on the **Dashboard** screen, then select **Organization Administration**.

| HID Origo Management Portal                                                                                       | @ <b>8</b> ]                                   |
|----------------------------------------------------------------------------------------------------|------------------------------------------------|
| Dashboard<br>Services                                                                                             | HID Origo Services Organization Administration |
| Mobile Identities<br>Manage the administration mobile credential users.                                           | norization as well as access to reader ation.  |
|                                                                                                    |                                                |
|                                                                                                    |                                                |
| © 2019 HID Global Corporation/ASSA ABLOY AB. All Rights Reserved   Privacy Notice   Terms of Use   Service Status |                                                |

Powering Trusted Identities

3. In the **Administrative Users** section, click the on the edit icon  $[\mathscr{I}]$  associated with a listed user.

| Administrative Users         |                      |              |          |                                   |                                    | ADD ADMIN USER            |
|------------------------------|----------------------|--------------|----------|-----------------------------------|------------------------------------|---------------------------|
| Administrative Person's Name | 1 Email Address      | Phone Number | ↑ Status |                                   |                                    | Actions @                 |
| Adminuser1                   | Adminuser1@gmail.com |              | Active   | Mobile Identities, Reader Manager | MI Administrator                   | 🔊 🕈 🗎                     |
| Adminuser2                   | Adminuser2@gmail.com |              | Active   | Mobile Identities, Reader Manager | MI Administrator, RM Administrator | 1 C N                     |
| Adminuser3                   | Adminuser3@gmail.com |              | Active   | Mobile Identities, Reader Manager | MI Administrator, RM Administrator | 🖋 🏷 🗎                     |
| << First < Previous 1 2 Next | t> Last>> 10 🗸 ite   | ms per page  |          |                                   | Showir                             | ig 1 - 3 of 3 results 🛛 C |

- 4. In the Service/Role table enable the RM Administrator option.
- 5. Click **Save** and and log out of the portal.

| dd Administrative User                                                   |                             |                                                                                                    | CANCEL SAVE |
|--------------------------------------------------------------------------|-----------------------------|----------------------------------------------------------------------------------------------------|-------------|
| User Information                                                         |                             |                                                                                                    |             |
| Name                                                                     | Admin                       | User1                                                                                                    |             |
| Business email address (this will be used as the user ID)                | Adminuser1@gmail.com        |                                                                                                    |             |
| Confirm email address                                                    | Adminuser1@gmail.com        |                                                                                                    |             |
| Phone number                                                             | Country                     | Country code Phone (Area code + Phone nu                                                                                                    | mber)       |
|                                                                          | United States of America    | ✓ 1                                                                                                    |             |
| Select the services and roles to be assigned to this administrative user | Service                     | Role                                                                                                    |             |
|                                                                          | Mobile Identifies           | <ul> <li>None</li> <li>MI Reviewer         Read only access. Can not add or edit data nor issue or revoke Mobile IDs.     </li> <li>MI Operator         Partial access to funtionality. Able to add mobile users and issue and revoke Mobile IDs, but cannot perform configuration operations.     </li> <li>MI Administrator         Full access to all functionality.     </li> </ul> |             |
|                                                                          | Organization Administration | Org Admin<br>Enables the 'Administration' feature. Able to add, edit, delete portal users<br>and perform password resets on their accounts.                                                                                                    |             |
|                                                                          | Reader Manager              | RM Administrator<br>Service for the Reader Manager,Full access to all the RM activity                                                                                                    |             |

6. The RM Administrator can now log back into the HID Origo Management Portal and select the **Reader Manager** option to be redirected to HID Reader Manager. For detailed information, see **Access the HID Reader Manager Portal (HID**<sup>®</sup> **Origo™ Management Portal)**.

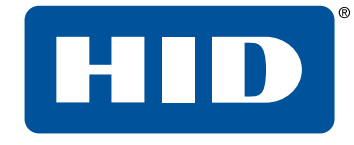

# Section 04 Troubleshooting

Powering Trusted Identities

## 4.1 Reader Manager App messages

### 4.1.1 Error and warning messages

| Message                                                                                                    | Description and next step to attempt resolution                                                                                                    |
|----------------------------------------------------------------------------------------------------|----------------------------------------------------------------------------------------------------|
| <i>"There does not seem to be an internet connection."</i>                                                                    | Internet connectivity is not available for the mobile device.<br>Check the mobile device Settings > Connections.                                                                                                    |
| "Problem connecting to HID Servers."                                                                                          | The Reader Manager app could not reach HID Reader Manager servers.<br>Please check mobile device Internet connection.                                                                                                    |
| "Issues at HID Servers, please try again."                                                                                    | HID Reader Manager servers are down.<br>Please periodically try again and check your email for any service<br>distribution notification.                                                                                                    |
| "Invalid Email or Password."                                                                                                  | The entered username or password or both are incorrect.<br>Passwords cannot contain the following characters<br>Please enter a valid email or password.                                                                                                    |
| "Invalid Email."                                                                                                    | The entered email address is incorrect.<br>Please enter a valid email.                                                                                                    |
| "This user already exists."                                                                                                   | During registration the entered user is already registered. Login using existing email or reset password for this email.                                                                                                    |
| <i>"Failed to register the user."</i>                                                                                         | The user tries to register when HID Reader Manager servers are down.<br>Please periodically try again and check your email for any service<br>distribution notification.                                                                                                    |
| "This category already exists."                                                                                               | The user tries to add a template category that already exists.<br>Please use a new category or select the existing category.                                                                                                    |
| "You are not authorized to apply this template."                                                                              | The user is not authorized to apply the template.<br>Please request key authorization for this reader from the Reader<br>Manager Portal Administrator.                                                                                                    |
| "The template can not be applied. iCLASS SE<br>reader does not support the selected<br>{configuration_item} in the template." | The template being applied to the reader contains configuration items<br>not supported by the reader.<br>Make sure the configuration items in the template are valid for your<br>reader.                                                                                      |
| "Invalid Invitation Code, Please Try again."                                                                                  | The user has entered an incorrect or invalid invitation code.<br>Please ensure the code was entered correctly. If the issue persists<br>contact the Reader Manager Portal Administrator to check if the code<br>has already been redeemed and to request a new invite code.   |
| "Failed to connect to reader."                                                                                                | Lost BLE connection. The reader does not respond to the Reader<br>Manager app.<br>Ensure the BLE module is seated securely, devices is compatible HID<br>Reader Manager, and the reader is properly powered.<br>Please try again with the mobile device closer to the reader. |
| "There was an error during the name change."                                                                                  | During a Change Reader Name transaction the BLE/Internet connection<br>is disrupted.<br>Please try again.                                                                                                    |

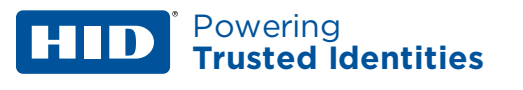

| Message                                                                                                    | Description and next step to attempt resolution                                                                                                    |
|----------------------------------------------------------------------------------------------------|----------------------------------------------------------------------------------------------------|
| <i>"You are not authorized to configure this reader."</i>                                                                                                    | The user does not have authorization keys/credentials to access the<br>reader.<br>Please request key authorization for this reader from the Reader<br>Manager Portal Administrator.                                                                                                    |
| "An unknown error has occurred."                                                                                                    | A general non-specific error has occurred.<br>Please try again.                                                                                                    |
| "Please close all other applications on this<br>device and ensure it remains unlocked during<br>upgrade."                                                                                                    | Before upgrade close all open applications on the mobile device to avoid BLE collision.                                                                                                    |
| "Required permission to access Readers."                                                                                                    | The user has disabled device Location Services for the Reader Manager<br>app.<br>Please enable location services for the reader manager app in the mobile<br>device settings.                                                                                                    |
| "To reenable, please go to Settings and turn<br>on Location Service for this app."                                                                                                    | The user should ensure mobile device Location Services is enabled for the Reader Manager app.                                                                                                    |
| "Please power cycle your reader."                                                                                                    | Power cycle the reader to authenticate the user and proceed with transactions such as upgrade firmware, updating config items.                                                                                                    |
| "The version of firmware currently loaded is<br>not supported with the HID Reader Manger<br>application. Please refer to the user guide<br>located on home screen for supported<br>firmware versions."                                        | The firmware version is unsupported by the Reader Manager app.                                                                                                    |
| <i>"This module can not be used to upgrade the<br/>Reader. Use the module with the latest<br/>firmware."</i>                                                                                                    | The BLE smart module firmware/hardware version is unsupported by the<br>Reader Manager app.<br>Please ensure the module used for the upgrade is from an Bluetooth and<br>OSDP Upgrade Kit. See <u>iCLASS SE Bluetooth &amp; OSDP upgrade kits</u> .                                                                                                    |
| "This reader is protected using Custom Admin<br>keys and can not be configured or<br>upgraded."                                                                                                    | The reader is configured with custom keys. The reader technician cannot proceed with configuration changes or upgrade as this reader is not supported.                                                                                                    |
| "SNMP Authentication Failed. This reader has<br>previously been updated with SNMP keys<br>which have not been synched with the Reader<br>Manager service due to this Reader Manager<br>cannot be used to configure or upgrade the<br>Reader." | HID Reader Manager does not upgrade and/or configure a reader that<br>has had the SNMP keys rolled using Configuration Cards (specifically,<br>SEC9X-CRD-E-P000, SEC9X-CRD-E-P002, or CP1000D Configuration<br>Cards), as the new SNMP keys have not been synced with the Reader<br>Manager service.<br>A resolution for this issue is targeted for a future HID Reader Manager<br>release. |

## 4.1.2 Information messages

| Message                                                                        | Description and next step to attempt resolution                                                                                                    |
|--------------------------------------------------------------------------------|----------------------------------------------------------------------------------------------------|
| "You will receive an email at {registered_email}<br>to activate your Account." | Information message to the user to activate the account with the mail sent to registered email address.<br>Please activate account to use the application. |
| "No reader found"                                                              | No nearby readers found during Scan For Readers action.<br>Please move the mobile device closer to the reader and scan for<br>readers again.               |
| "Reader beeping complete"                                                      | Locating the reader is completed. Reader is identified and can now be tagged or inspected.                                                                 |
| "A new category was saved"                                                     | A new template category added has been successfully added and saved.                                                                                       |
| "Your template has been saved"                                                 | A new template has been successfully added and saved.                                                                                                    |

### 4.1.3 Validation messages

| Message                                                | Description and next step to attempt resolution                                                                                                    |
|--------------------------------------------------------|----------------------------------------------------------------------------------------------------|
| <i>"New Password is not compliant to requirements"</i> | The new Password entered has not met the password requirement<br>rules.<br>Please use a password which meets the requirements detailed on the<br>screen. |
| "New Password & Confirm New Password are not same"     | The entered Password and Confirm password do not match.<br>Please re-enter passwords.                                                                    |
| "Invalid old Password"                                 | A previously used password has attempted to be used.<br>Please use a different password.                                                                 |
| "No Configuration item has been selected"              | User tries to save reader configuration options without selecting any configuration values.<br>Please select a configuration option before saving.       |

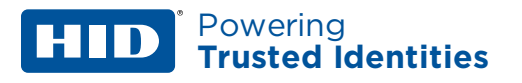

## 4.2 Contact HID Technical Support

When using the Reader Manager app, if any issues are experienced with a reader, for example, Locate reader, Inspect reader, View Detailed Inspection Report, Configure reader, Upgrade firmware, an **Incident Id** can be generated.

- 1. The Inspection Report screen, tap Share with HID Technical Support.
- 2. Take a note of the displayed **Incident Id** number and contact HID Technical Support. Refer to **https://www.hidglobal.com/support**.

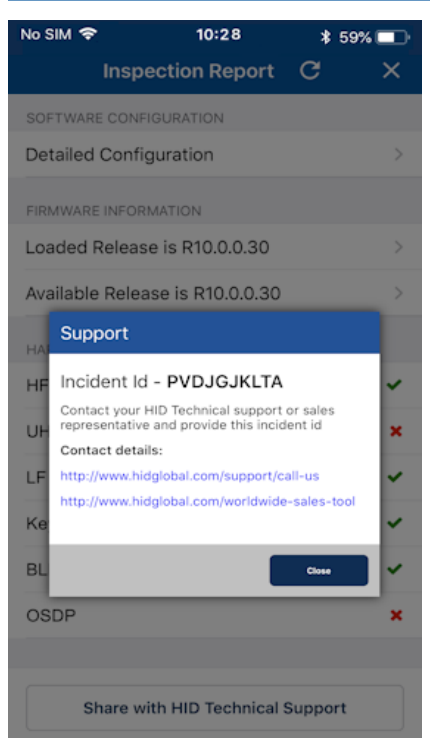

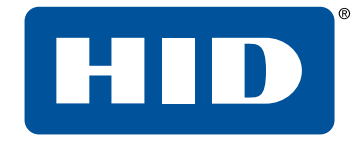

# Appendix A Reader upgrade

Powering Trusted Identities

## A.1 Verify reader firmware compatibility

Supported iCLASS SE/multiCLASS SE Rev E firmware versions:

| Reader Firmware | Admin Configuration | Supported? | Comment                                       |
|-----------------|---------------------|------------|-----------------------------------------------|
| R7 SP1          | Standard            | Yes        | Requires module firmware from 8.6.0.4 release |
| R7 SP1          | ICE/MOB             | Yes        | Requires module firmware from 8.6.0.4 release |
| R7 SP3          | Standard            | Yes        | Requires module firmware from 8.6.0.4 release |
| R7 SP3          | ICE/MOB             | Yes        | Requires module firmware from 8.6.0.4 release |
| R7 SP8          | Standard            | Yes        | Requires module firmware from 8.6.0.4 release |
| R7 SP8          | ICE/MOB             | Yes        | Requires module firmware from 8.6.0.4 release |
| R8.4.0.6        | Standard            | Yes        | Requires module firmware from 8.6.0.4 release |
| R8.4.0.6        | ICE/MOB             | Yes        |                                               |
| R8.4.1.0        | Standard            | Yes        | Requires module firmware from 8.6.0.4 release |
| R8.4.1.0        | ICE/MOB             | Yes        |                                               |
| R8.4.2.0        | Standard            | Yes        | Requires module firmware from 8.6.0.4 release |
| R8.4.2.1        | ICE/MOB             | Yes        |                                               |
| R8.5.0.9        | Standard            | Yes        | Requires module firmware from 8.6.0.4 release |
| R8.5.0.9        | ICE/MOB             | Yes        |                                               |
| R8.6.0.4        | Standard            | Yes        |                                               |
| R8.6.0.4        | ICE/MOB             | Yes        |                                               |
| R8.7            | Standard            | Yes        |                                               |
| R8.7            | ICE/MOB             | Yes        |                                               |

## A.2 iCLASS SE reader upgrade

### A.2.1 iCLASS SE Bluetooth & OSDP upgrade kits

iCLASS SE Bluetooth & OSDP upgrade kits allow iCLASS SE/multiCLASS SE Rev E readers, that do not already have Bluetooth/OSDP capability, to be upgraded to support these technologies.

If your iCLASS SE/multiCLASS SE, Rev E reader does not already have Bluetooth/OSDP capability you will need to upgrade the reader using one of the following upgrade kits. Depending on the reader model the following upgrade kits are available:

| Upgrade kit part number | Description                            | Reader model |
|-------------------------|----------------------------------------|--------------|
| BLEOSDP-UPG-A-900       | iCLASS SE Bluetooth & OSDP upgrade kit | R10/RP10     |
| BLEOSDP-UPG-A-910       | iCLASS SE Bluetooth & OSDP upgrade kit | R15/RP15     |
| BLEOSDP-UPG-A-920       | iCLASS SE Bluetooth & OSDP upgrade kit | R40/RP40     |
| BLEOSDP-UPG-A-921       | iCLASS SE Bluetooth & OSDP upgrade kit | RK40/RPK40   |

**Note:** The above iCLASS SE Bluetooth & OSDP upgrade kits can only be used for upgrading iCLASS SE/multiCLASS SE Rev E readers.

#### A.2.2 iCLASS SE/multiCLASS SE Bluetooth & OSDP upgrade kit instructions

1. Disconnect power to the reader.

Powering

**Trusted Identities** 

- 2. Remove the reader from the reader backplate.
- 3. On the back of the reader remove the electrical tape covering the module expansion slot.
  - **Note:** If the reader has a module already installed, remove this as it will be replaced with the module from the iCLASS SE Bluetooth & OSDP upgrade kit.

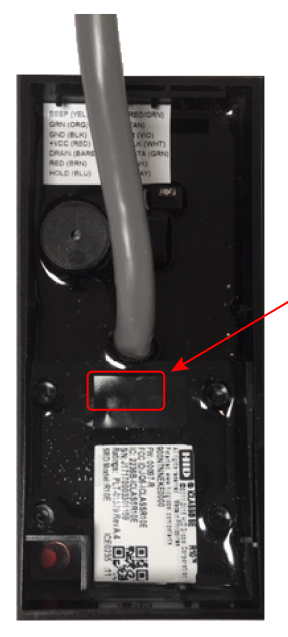

Electrical tape

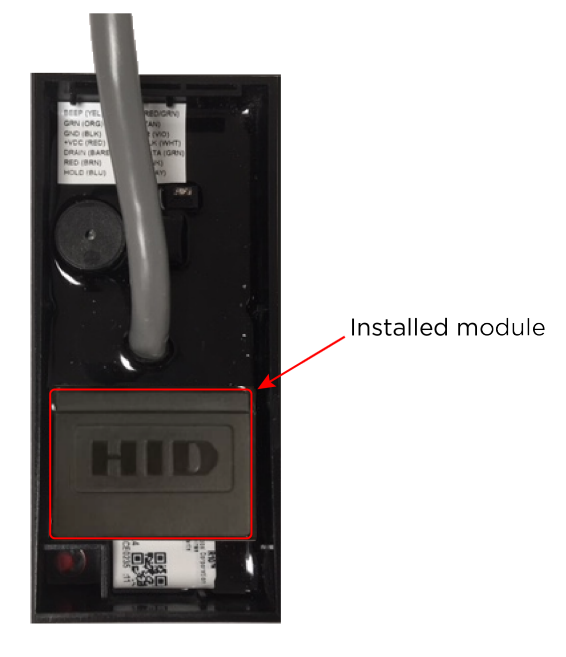

4. Insert the upgrade module into the expansion slot. Take care not to touch the expansion slot with anything apart from the module as this could remove the colorless anti-corrosive compound.

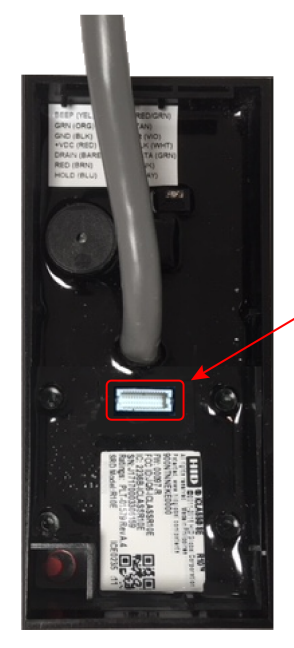

Expansion slot

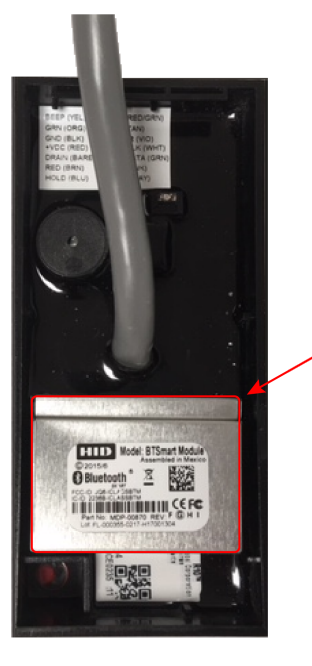

Module from upgrade kit

- D Powering Trusted Identities
- 5. Remove the reader backplate from the wall.
- 6. With paper backing still intact, align the metallic sticker from the upgrade kit with the reader backplate to ensure correct orientation.
- 7. Remove paper backing from metallic sticker and carefully adhere the sticker to the inside of the reader backplane.

**Note:** The metallic sticker has cutouts to allow reader wiring to remain intact during installation.

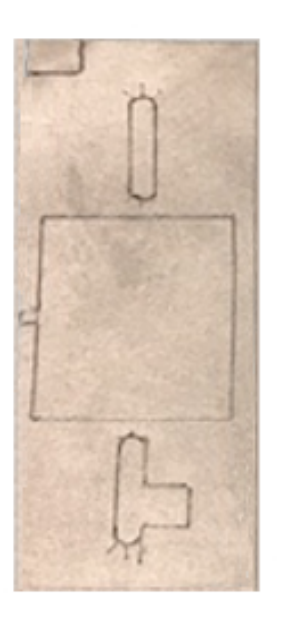

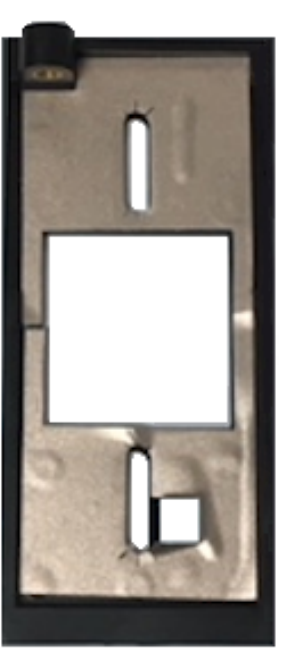

- 8. Re-install the reader backplate to the wall.
- 9. Re-install the reader onto the reader backplate. Ensure the reader wiring is correct, refer to the reader installation guide.

**Note:** Different conductors are used for Wiegand vs OSDP communication.

#### A.2.3 Configure reader in HID Reader Manager

If the reader is ready to be configured, use the following procedure to configure the reader to support Bluetooth for HID Mobile Access and/or OSDP controller communication.

- **Note:** This procedure assumes the Reader Technician has setup the HID Reader Manager app on a mobile device and the Reader Manager Administrator has enrolled the Reader Technician and issued key authorization in the HID Reader Manager Portal. See Mobile application setup overview.
  - 1. Log into the HID Reader Manager app.
  - 2. Connect the HID Reader Manager app to the reader. See **Connect to a reader**.
  - 3. In the HID Reader Manager app inspect the reader configuration and, if indicated, upgrade the reader firmware. See Reader inspection report.
  - 4. To configure the reader to support Bluetooth for HID Mobile Access and/or OSDP controller communication, on the Inspection Report screen tap Detailed Configuration.
  - 5. In the CREDENTIAL DETAILS section, tap Credentials.
  - 6. In the HID MOBILE ACCESS section, enable the BLE option.

| IM 🗢 10:2          | 0        | * 44 | % 💶 | No SIM | Ŷ        | 10:20          |     |
|--------------------|----------|------|-----|--------|----------|----------------|-----|
| Inspection R       | eport    | G    | ×   | <      |          | Credentials    |     |
| EDENTIAL DETAILS   |          |      |     | 0      | HID MC   | BILE ACCESS    |     |
| Credentials        |          |      |     |        | THE MC   |                |     |
| evs                |          |      |     | NFC    |          |                |     |
| - / -              |          |      |     | BLE    |          |                |     |
| DER SETTINGS       |          |      |     |        | 10 50 1  |                | -NO |
| 014443A UID Outpu  | ut Forma | t    |     |        | 13.50 N  | IHZ HIGH FREQU | ENC |
| uetooth Modes, Ran | ges & P  | ower |     | SEOS   |          |                |     |
|                    | -        |      |     | Seos   |          |                |     |
| mmunication Proto  | COI      |      |     | ICLAS  | S        |                |     |
| dio & Visual       |          |      |     | iClass | 5        |                |     |
| otional Settings   |          |      |     | Class  | 05       |                |     |
| whad Settings      |          |      |     | IClass | 5 SE     |                |     |
| iypuu ooxiiigo     |          |      |     | iClass | s SR     |                |     |
| Save Ten           | nlato    |      |     | MIFAR  | RE DESFI | RE             |     |
| Save len           | ipiate   |      |     | MIFAR  |          | Fire SIO       |     |

#### iCLASS SE / multiCLASS SE

\* 66%

sim 😨

CREDENTIAL DETAIL Credentials Kevs

READER SETTINGS

#### HID<sup>®</sup> Reader Manager<sup>™</sup> Solution User Guide (iOS)

- 7. Tap **Add Mobile Keys** and select the authorization key to be loaded onto the reader (only one key can be loaded). The selected authorization key will be displayed on the screen.
- 8. Tap Add to the template to save.

**Trusted Identities** 

Powering

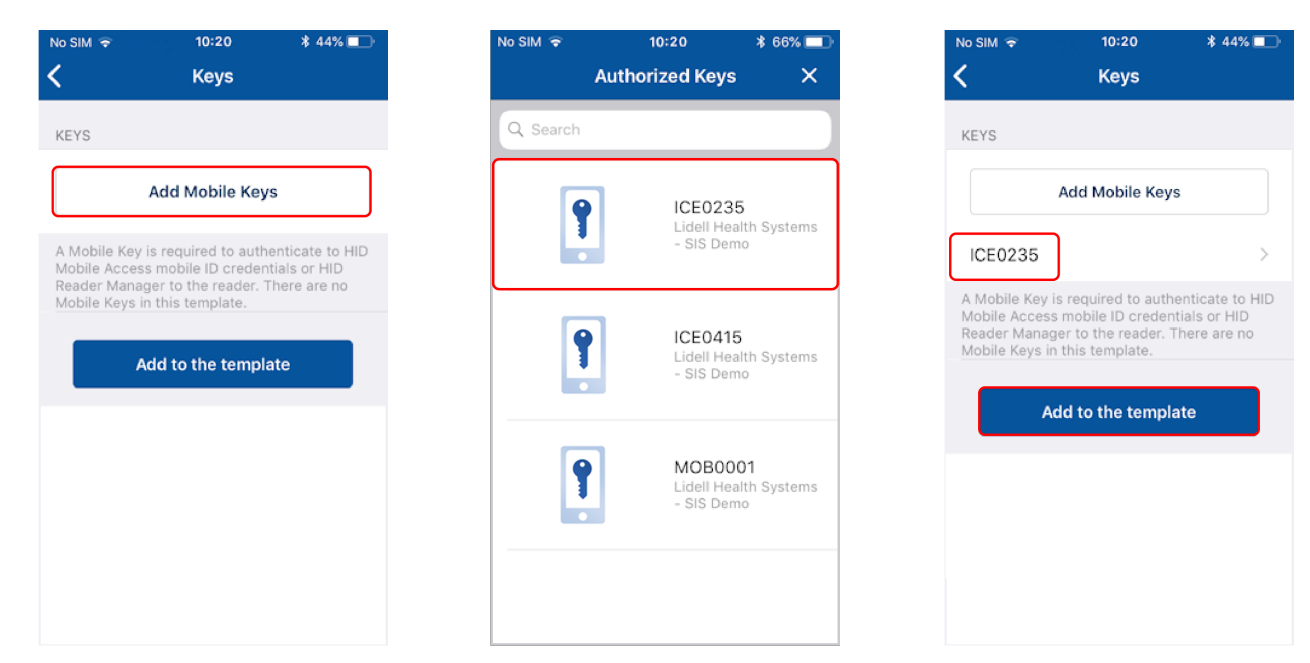

- 9. To configure the reader for OSDP controller communication (optional), in the **READER SETTINGS** section, tap **Communication Protocol**.
- 10. Enable the OSDP option and tap Add to the template to save.

| o SIM 😤         | 10:24                 | * 44% 💷 | No SIM 🗢                 | 10:20                                              | * 66% 💷                     |
|-----------------|-----------------------|---------|--------------------------|----------------------------------------------------|-----------------------------|
| <               | Inspection Report     | C       | <                        | Host Protocol                                      |                             |
| CREDENTIA       | L DETAILS             |         | WIEGAND                  |                                                    |                             |
| Credentia       | ls                    |         | Enabled                  | 1                                                  | $\bigcirc$                  |
| Keys            |                       |         | Wiegand is               | s the default communic                             | cation                      |
| 054050.053      | 1100                  |         | protocol u<br>to the con | sed by readers to send<br>trollers.                | l access data               |
| ISO14443        | 3A UID Output Format  |         | OSDP                     |                                                    |                             |
| Bluetooth       | Modes, Ranges & Power |         | Enabled                  | i                                                  |                             |
| Communi         | cation Protocol       |         | OSDP enal<br>between re  | bles bi-directional com<br>eader and controller. R | imunication<br>efer to your |
| Audio & V       | fisual                |         | controller<br>configurat | documentation for req<br>ion                       | uired                       |
| Optional        | Settings              |         | SPEC COM                 | IPLIANCE                                           |                             |
| Keypad Settings |                       |         | V1                       |                                                    |                             |
|                 | Save As Template      |         | ADDRESS                  |                                                    |                             |
|                 |                       |         | 00                       |                                                    |                             |
|                 | Apply Selected Items  |         |                          |                                                    |                             |

#### Powering Trusted Identities

- 11. On the **Inspection Report** screen, tap **Apply Selected Items**. The selected configuration settings are applied to the reader.
  - **Note:** If the reader is a Standard enabled reader you will be prompted to power cycle the reader. For ICE/MOB enabled readers no reader power cycle is required.

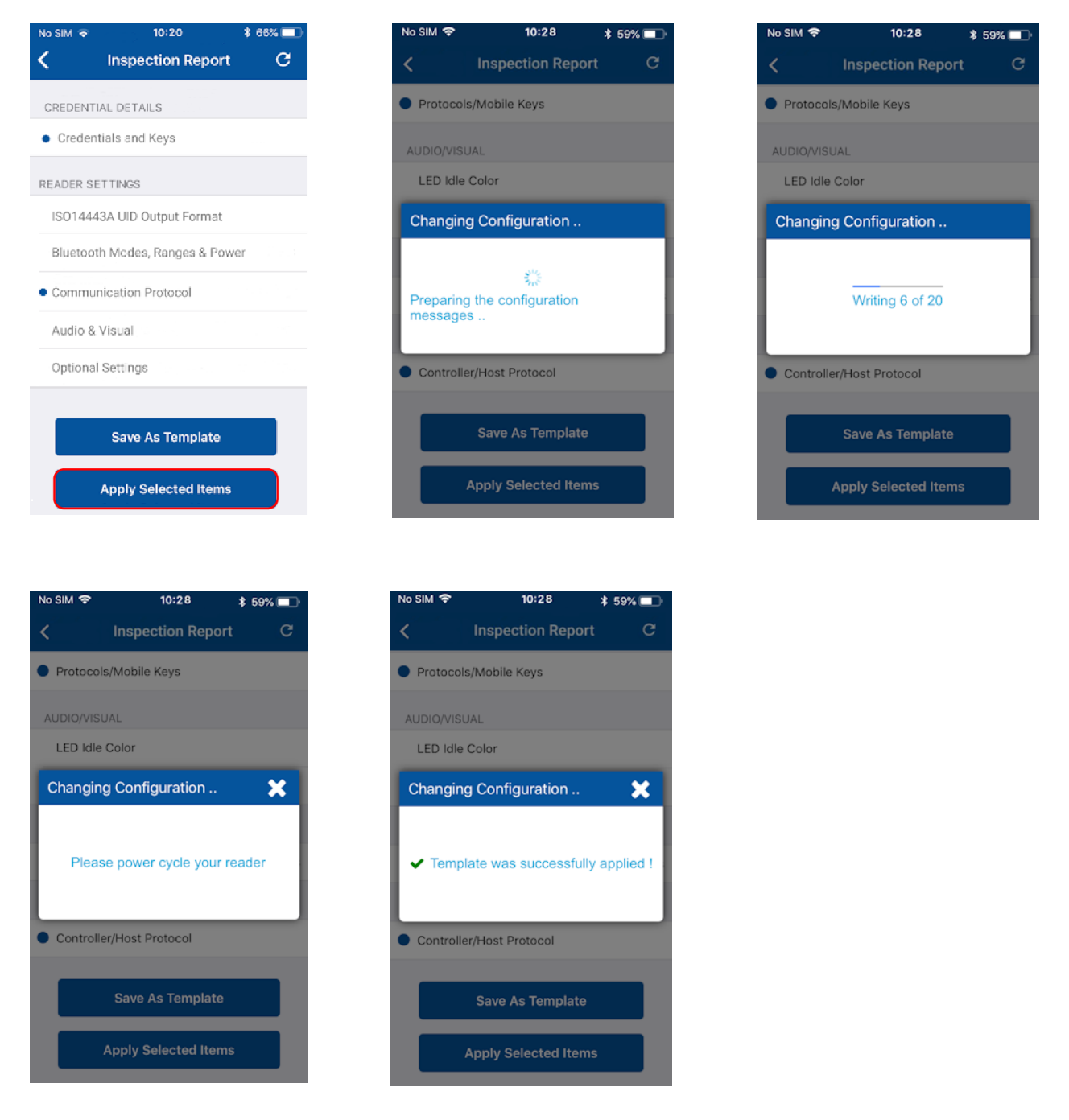

12. Test configuration changes, see **Test configuration changes**.

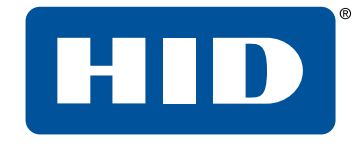

# Appendix B Identify HID reader models

Powering Trusted Identities

## **B.1 Physically inspect reader**

The following provides a number of ways you can identify the reader product model through physical inspection of the reader:

- Check the size of the reader to identify the reader as an R10 model. iCLASS/multiCLASS SE<sup>®</sup> readers and HID<sup>®</sup> Signo<sup>™</sup> readers are available in different form factors for various installation environments, however the iCLASS SE<sup>®</sup> Express R10 reader is only available in the mini-mullion form factor, 1.9" x 4.1" x 0.9" (4.8 cm x 10.3 cm x 2.3 cm).
- 2. Once the reader model is identified check the reader front product labeling:
  - iCLASS/multiCLASS readers have a blue HID label with "iCLASS SE" or "multiCLASS SE".
  - iCLASS SE Express R10 reader only has the blue HID label.
  - HID Signo readers have grayscale HID labels.

iCLASS/multiCLASS SE R10

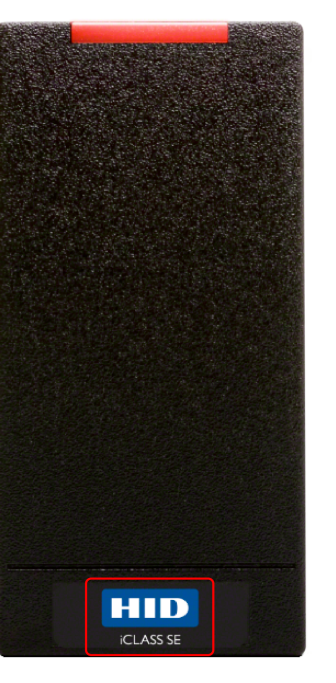

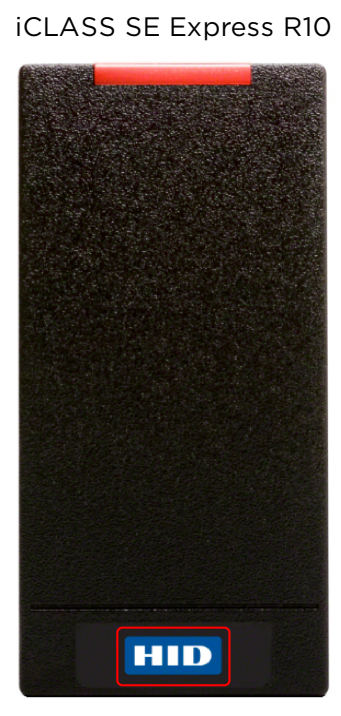

HID Signo 20

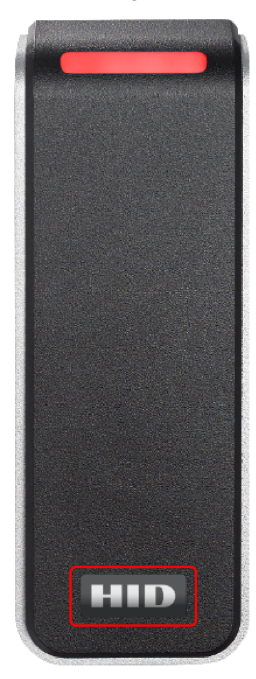

#### HID Powering Trusted Identities

## **B.2 Check the product labeling**

The HID reader model is printed on the product labeling. The product label is located on:

- The original box packaging in which the reader was supplied.
- The back of the reader.

**Note:** If the reader is already installed, the reader will have to be removed from it's housing to access the product label.

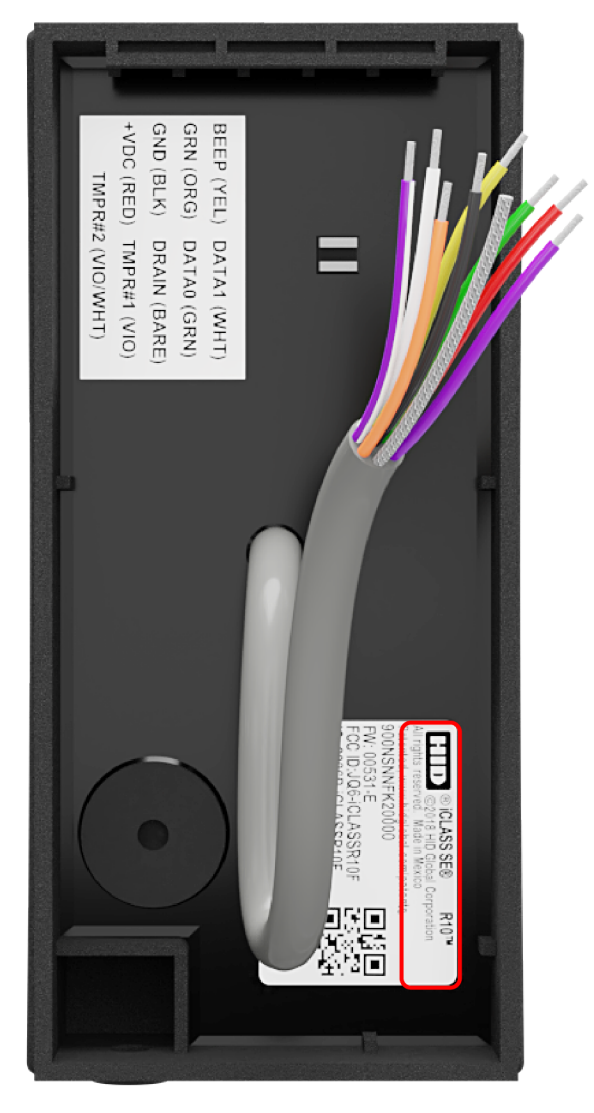

## **B.3 Check the reader firmware version with Reader Manager**

- 1. Connect the Reader Manager app to a reader and inspect the reader configuration, see **Connect to a** reader.
- 2. In the FIRMWARE INFORMATION section check the displayed Loaded Release version number:
  - If the Loaded Release version number is 8.x.x.x, then the reader is an iCLASS/multiCLASS SE<sup>®</sup> Rev E R10 connected reader.
  - If the Loaded Release version number is 9.x.x.x, then the reader is an iCLASS SE® Express R10 connected reader.
  - If the Loaded Release version number is 10.x.x.x, then the reader is HID<sup>®</sup> Signo<sup>™</sup> reader.

iCLASS SE Express R10

#### iCLASS/multiCLASS SE Rev E R10 10:20

Inspection Report C

ADMINSTRATION CONFIGURATION

SOFTWARE CONFIGURATION Detailed Configuration

FIRMWARE INFORMATION Loaded Release is R8.6.0.4 Available Release is R8.6.0.4

No SIM 🗢

CONFIGURE READER Apply Template Change Reader Name

Reader Admin

Mobile Admin

Powering

**Trusted Identities** 

|  | No SIM 🗢     | 10:20             | \$ 60% 🗖 |
|--|--------------|-------------------|----------|
|  | Insp         | ection Report     | c ×      |
|  | CONFIGURE F  | READER            |          |
|  | Apply Temp   | late              |          |
|  | Change Rea   | der Name          |          |
|  | ADMINSTRAT   | ION CONFIGURATIO  | N        |
|  | Reader Adr   | nin               | Standar  |
|  | Mobile Adn   | nin               | Standar  |
|  | SOFTWARE C   | ONFIGURATION      |          |
|  | Detailed Co  | onfiguration      |          |
|  | FIRMWARE IN  | FORMATION         |          |
|  | Loaded Rel   | ease is R9.0.0.4  |          |
|  | Available Re | elease is R9.0.0. | 4        |
|  |              |                   |          |

|           | HID Signo          | )    |       |
|-----------|--------------------|------|-------|
| No SIM 🗢  | 10:20              | * 6  | 0% 🔲  |
| In        | spection Report    | G    | ×     |
| CONFIGUR  | E READER           |      |       |
| Apply Ten | nplate             |      |       |
| Change R  | eader Name         |      |       |
| ADMINSTR  | ATION CONFIGURATIO | лс   |       |
| Reader A  | dmin               | Star | ndard |
| Mobile A  | dmin               | Star | ndard |
| SOFTWARE  | CONFIGURATION      |      |       |
| Detailed  | Configuration      |      | >     |
| FIRMWARE  | INFORMATION        |      |       |
| Loaded R  | elease is R10.0.0. | .30  | >     |
| Available | Release is R10.0.  | 0.30 | >     |

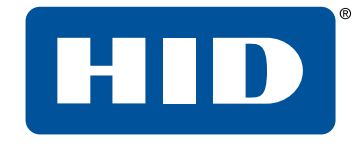

# Appendix C Glossary

Powering Trusted Identities

## C.1 Glossary

| Term                          | Description                                                                                                    |
|-------------------------------|----------------------------------------------------------------------------------------------------|
| BLE                           | Bluetooth Low Energy (formerly marketed as Bluetooth Smart) is a wireless personal area network technology.                                                                                                    |
| Credential Container          | A mobile device which holds a credential.                                                                                                    |
| End customer                  | The Organization that uses HID products and services.                                                                                                    |
| Invitation code               | Invitation codes are issued to users as the first step in registering a new device.<br>Invitation codes consist of a 16-character alphanumerical sequence and are used to<br>authenticate devices and associate them with the relevant user.                                                                                                    |
| МА                            | HID Mobile Access <sup>®</sup> . Mobile access is the use of a mobile device, such as a smartphone, tablet or wearable, to gain access to secured doors, gates, networks, services and more.                                                                                                    |
| MFA                           | Multi-Factor Authentication. A security system that requires more than one method of authentication from independent categories of credentials to verify the user's identity for a login or other transaction.                                                                                                    |
| Mobile credential/Mobile ID   | Virtual credentials that are stored on a mobile device. Mobile IDs are issued and/or revoked via the HID Mobile Access portal. Mobile IDs are unique to each device and cannot be copied. If a user switches devices, a new Mobile ID must be issued.                                                                                                    |
| Mobile-enabled readers        | Mobile-enabled readers are fully activated and personalized to support an organization's specific Mobile ID's. These readers can only be ordered after the organization has completed registration for HID Mobile Access or HID Elite program. MOB or ICE Mobile Keyset will be required at time of order.                                                                                                    |
| Mobile-ready readers          | Mobile-ready readers are prepared to support HID Mobile Access but lack the personalized configuration (Mobile Keyset) to read an organization's specific Mobile ID's. These readers can be ordered at any time but will require field activation after the organization has completed registration for HID Mobile Access. To support a specific organization's Mobile IDs, these readers need to be personalized (Mobile Keyset loaded) using the HID Reader Manager App or a Mobile Key Card.                                                                                                    |
| Mobile Keyset<br>(MOB or ICE) | Mobile Keyset is a reference number for a set of cryptographic keys loaded into a reader.<br>Mobile IDs, Mobile Key cards, and Mobile Admin cards will securely authenticate only with<br>readers programmed with a matching keyset.<br>An organization is assigned a Mobile Keyset upon registration into either the HID Elite™<br>(ICE) or HID Mobile Access (MOB) programs.<br>The correct Mobile Keyset must be supplied when ordering mobile-enabled readers, Mobile<br>IDs, Mobile Key cards, and Mobile Admin cards.                                                                                                    |
| Opening modes                 | <ul> <li>The following opening modes can be enabled/disabled using the HID Reader Manager App. When approaching a reader these interactions can be performed with a mobile device for access:</li> <li>Tap (including Enhanced Tap): The mobile device is brought very close to, or touching, the reader (a similar user experience to using a physical credential).</li> <li>Twist and Go:The mobile device holder initiates access by twisting the mobile device in a sharp 90 degree rotation in either direction (a similar motion to using a physical door handle). Typically used when the mobile device is at a longer distance from the reader.</li> <li>App Specific:This entrance opening mode is specific to an application, for example, widget opening from a wearable such as a smartwatch.</li> </ul> |
| Organization Administrator    | User with sufficient privileges to add new Reader Manager Administrator users.                                                                                                    |

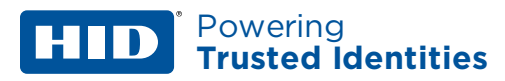

| Term                            | Description                                                                                                    |
|---------------------------------|----------------------------------------------------------------------------------------------------|
| Organization ID                 | Organization ID is a reference number for a unique account within the Mobile Access Portal.<br>It is assigned at the conclusion of account registration.<br>The correct Organization ID must be supplied when ordering Mobile IDs and Mobile Admin<br>cards. |
| OSDP                            | Open Supervised Device Protocol (OSDP) is an access control communications standard developed by the Security Industry Association (SIA) to improve interoperability among access control and security products.                                             |
| Reader Manager<br>Administrator | User with full access to all HID Reader Manager Portal functionality, including enrolling Reader Technicians, issuing invitation codes and authorization keys.                                                                                               |
| Reader Technician               | The person that performs reader upgrades and reader configuration changes using the HID® Reader Manager™ app.                                                                                                    |

## **Revision history**

| Date                                                                                                    | Description                                                                                                    | Revision |
|----------------------------------------------------------------------------------------------------|----------------------------------------------------------------------------------------------------|----------|
| September 2019 Updated the following sections for the functionality to enable/disable High Frequency<br>and Low Frequency credentials for iCLASS SE readers:<br>Section 2.3.1.1 Credential and Keys settings. |                                                                                                    | A.3      |
|                                                                                                    | <ul> <li>Section 2.3.6 View detailed reader configuration.</li> </ul>                                                                                                    |          |
|                                                                                                    | <ul> <li>Appendix A - Configure reader in HID Reader Manager.</li> </ul>                                                                                                    |          |
| July 2019                                                                                                    | <ul> <li>Updates implemented:</li> <li>Section 2.3.1 Create a new template. Updated section for the select reader option and select charging profile option for iCLASS SE Express.</li> <li>Section 2.3.6 View detailed reader configuration. Updated section for enable/disable Mifare &amp; Desfire UID and Priority options for iCLASS SE Express.</li> <li>Section A.2.2.1 Configure reader in HID Reader Manager. Updated section for enable/disable Mifare &amp; Desfire UID and Priority options for iCLASS SE Express.</li> <li>Section 2.3.5 Update reader firmware and Section 2.3.7 Apply configuration changes. Added note relating to "SNMP Authentication Failed" message.</li> <li>Section 4.1.1 Error and warning messages. Updated Error and warning message table for "SNMP Authentication Failed" message.</li> </ul> | A.2      |
| January 2019                                                                                                    | <ul> <li>Updates implemented for Reader Manager 1.1.0 and support for the iCLASS SE Express R10:</li> <li>Section 2.3 Basic app functionality. Updated sections for new and changed template configuration settings.</li> <li>Section 3.5.2 Enroll Reader Manager Admin (HID Origo Management Portal)</li> <li>Appendix A - Configure reader in HID Reader Manager. Updated section for new settings.</li> <li>Appendix B - Identify HID reader models. New section.</li> </ul>                                                                                                    | A.1      |
| September 2018                                                                                                    | Initial release for Reader Manager 1.0.                                                                                                    | A.0      |

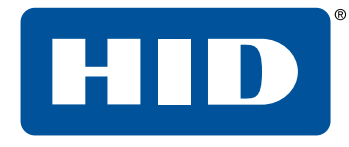

## Powering **Trusted Identities**

Americas & Corporate 611 Center Ridge Drive Austin, TX 78758 USA

Support: 866-607-7339 Fax: 949-732-2120

## Asia Pacific 19/F

625 King's Road North Point Island East Hong Kong Support: 852-3160-9833 Fax: 852-3160-4809

#### Europe, Middle East & Africa

Phoenix Road Haverhill, Suffolk CB9 7AE United Kingdom Support: 44 (0) 1440 711 822 Fax: 44 (0) 1440 714 840

#### PLT-03683, A.4

Brazil Condomínio Business Center Av. Ermano Marchetti, 1435 Galpão A2 - CEP 05038-001 Lapa - São Paulo / SP, Brazil Phone: +55 11 5514-7100